# OMRON

# V460-H Industrial Handheld DPM Reader

**Communication Manual** 

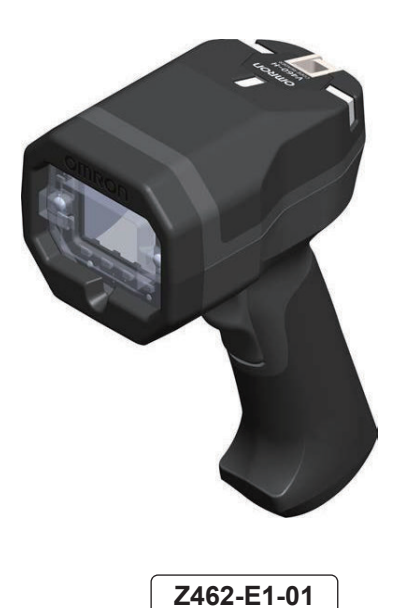

#### NOTE -

- All rights reserved.
- No part of this publication may be reproduced, stored in a retrieval system, or transmitted, in any form, or by any means, mechanical, electronic, photocopying, recording, or otherwise, without the prior written permission of OMRON.
- No patent liability is assumed with respect to the use of the information contained herein. Moreover, because OMRON is constantly striving to improve its high-quality products, the information contained in this manual is subject to change without notice. Every precaution has been taken in the preparation of this manual. Nevertheless, OMRON assumes no responsibility for errors or omissions.

Neither is any liability assumed for damages resulting from the use of the information contained in this publication.

#### Trademarks

- Sysmac and SYSMAC are trademarks or registered trademarks of OMRON Corporation in Japan and other countries for OMRON factory automation products.
- Microsoft, Windows, Windows Vista, Excel, and Visual Basic are either registered trademarks or trademarks of Microsoft Corporation in the United States and other countries.
- ODVA, CIP, CompoNet, DeviceNet, and EtherNet/IP are trademarks of ODVA.

• QR Code is a registered trademark of DENSO WAVE INCORPORATED.

Other company names and product names in this document are the trademarks or registered trademarks of their respective companies.

#### Copyrights

Microsoft product screen shots reprinted with permission from Microsoft Corporation.

# Introduction

Thank you for purchasing the V460-H Industrial Handheld DPM Reader.

This manual contains information that is necessary for using V460-H Industrial Handheld DPM Reader.

Please read this manual and make sure you understand the functions and capabilities before you attempt to use it in a control system.

Function Blocks Library and Sample Program for Omron Controllers are available for download. Please, visit Omron website for Function Blocks Library and Sample Program for additional PLC / Controllers.

Keep this manual in a safe place where it will be available for reference during operation.

#### **Intended Audience**

This manual is intended for the following personnel, who must also have knowledge of electrical systems (an electrical engineer or the equivalent).

- Personnel in charge of introducing barcoding systems.
- · Personnel in charge of designing barcoding systems.
- Personnel in charge of installing and maintaining barcoding systems.
- · Personnel in charge of managing barcoding systems and facilities.

#### **Applicable Products**

This manual covers the following product:

• V460-H Industrial Handheld DPM Reader

Parts of the specifications and restrictions for each product may be listed in other manuals. Please refer to *Related Manuals* on page 15.

# **Manual Structure**

## **Page Structure**

The following page structure is used in this manual.

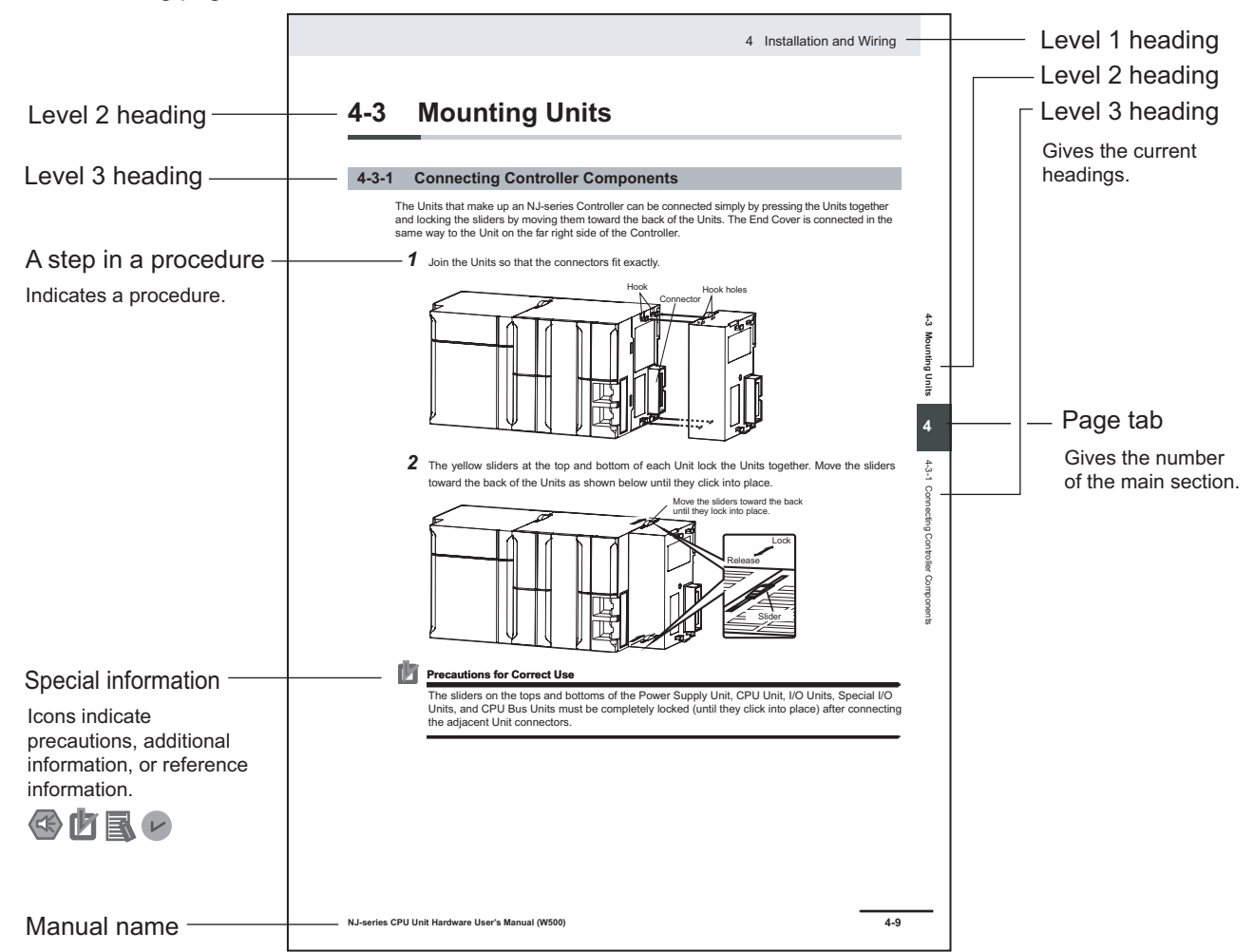

Note : This page is a sample for the purpose of describing the page structure. It differs in its actual content.

#### lcons

The icons used in this manual have the following meanings.

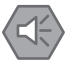

#### Precautions for Safe Use

Precautions on what to do and what to avoid doing to ensure the safe use of the product.

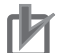

#### **Precautions for Correct Use**

Precautions on what to do and what to avoid doing to ensure proper operation and performance.

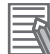

#### **Additional Information**

Additional information to read as required. This information is provided to increase understanding or make operation easier.

# **Sections in this Manual**

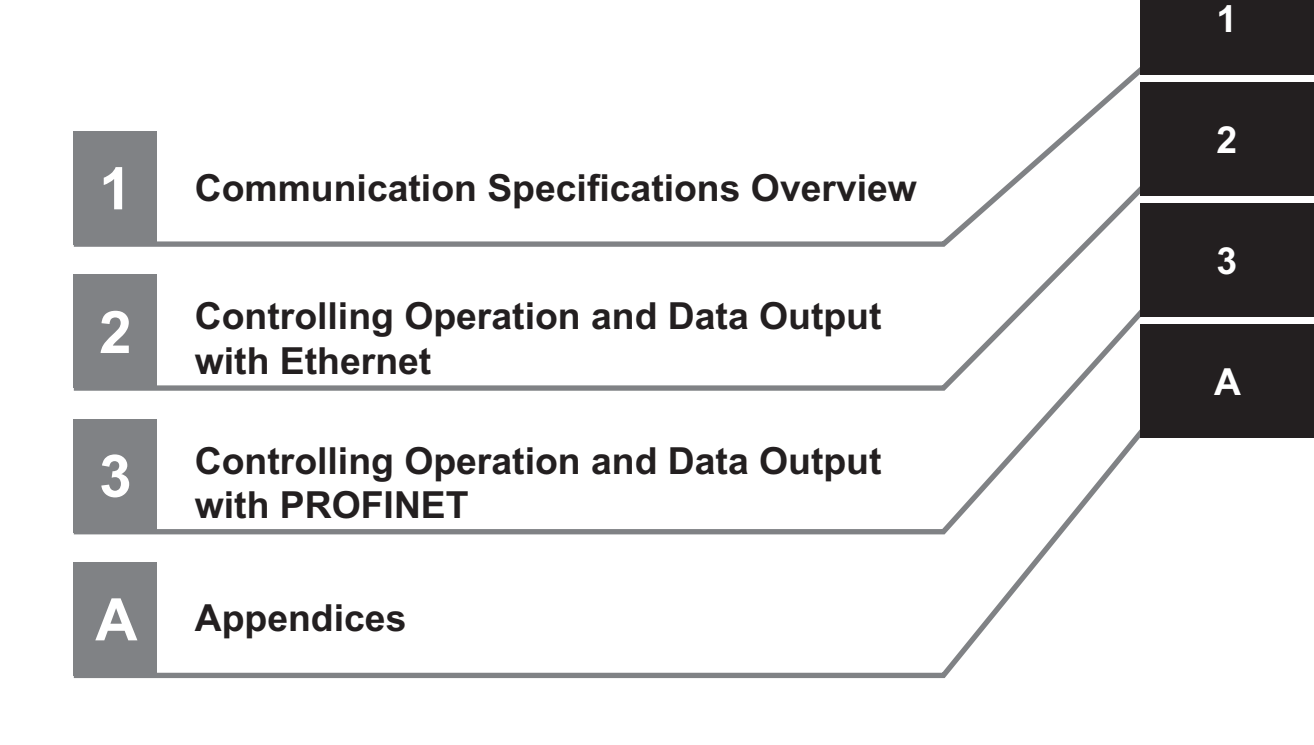

# CONTENTS

| Introduction                              |        |
|-------------------------------------------|--------|
| Intended Audience                         | 1      |
| Applicable Products                       | 1      |
| Manual Structure                          |        |
| Page Structure                            | 2      |
| Icons                                     | 3      |
| Sections in this Manual                   | 5      |
| Terms and Conditions Agreement            | 8      |
| Warranty, Limitations of Liability        |        |
| Application Considerations<br>Disclaimers | 9<br>g |
| Safety Precautions                        | 11     |
| Precautions for Safe Use                  |        |
| Precautions for Correct Use               |        |
| Regulations and Standards                 |        |
| Related Manuals                           |        |
| Revision History                          |        |

# Section 1 Communication Specifications Overview

| 1-1 Conf       | irming the System Configuration                                                                                                  | <b>1-2</b>        |
|----------------|----------------------------------------------------------------------------------------------------|-------------------|
| 1-2 Com        | municating with an External Device                                                                                               | 1-2<br><b>1-3</b> |
| 1-2-1<br>1-2-2 | Basic Control Operations of the Code Reader<br>Applicable Communications Protocols for the V460-H Industrial Handheld DPM Reader | 1-3<br>1-4        |

# Section 2 Controlling Operation and Data Output with Ethernet

| 2-1 | Contro | olling Operation and Data Output with EtherNet/IP                         | 2-2  |
|-----|--------|---------------------------------------------------------------------------|------|
|     | 2-1-1  | EtherNet/IP Overview                                                      | 2-2  |
|     | 2-1-2  | Communication with the Code Reader over EtherNet/IP Connection            | 2-4  |
|     | 2-1-3  | Communication Flow Between PLC and Code Reader                            | 2-5  |
|     | 2-1-4  | Communication Settings (EtherNet/IP)                                      | 2-6  |
|     | 2-1-5  | Tag Data Link Setting Methods                                             | 2-8  |
|     | 2-1-6  | Status and Control Signals for Each Input and Output Assembly             | 2-11 |
|     | 2-1-7  | Timing Charts by Assembly Type                                            | 2-12 |
|     | 2-1-8  | Sample Ladder Program                                                     | 2-14 |
|     | 2-1-9  | Accessing the NJ/NX-series Controller Communication Areas using Variables | 2-15 |
|     | 2-1-10 | Communicating with the Code Reader with EtherNet/IP Message               | 2-28 |
| 2-2 | Contr  | olling Operation and Data Output with Serial (TCP)                        | 2-31 |
|     | 2-2-1  | Serial (TCP) Overview                                                     | 2-31 |
|     | 2-2-2  | Communications Processing Flow                                            | 2-31 |
|     | 2-2-3  | Communication Settings (Serial (TCP))                                     | 2-32 |

| 2-2-4 | Setting the Data to Output after a Read       | 2-34 |
|-------|-----------------------------------------------|------|
| 2-2-5 | Controlling Operation from an External Device | 2-39 |
| 2-2-6 | Serial Command List                           | 2-42 |
|       |                                               |      |

# Section 3 Controlling Operation and Data Output with PROFINET

| 3-1 Overv  | iew of PROFINET                                 |      |
|------------|-------------------------------------------------|------|
| 3-1-1      | Types of PROFINET                               | 3-2  |
| 3-2 Code   | Reader Communications for PROFINET Connections  | 3-6  |
| 3-2-1      | Types of Communications Areas                   | 3-6  |
| 3-3 Settin | g Up PROFINET Communications                    | 3-8  |
| 3-3-1      | Configuring Network Settings in the Code Reader | 3-8  |
| 3-4 Timin  | g Charts by Module Type                         | 3-12 |
| 3-4-1      | Read is Executed by the Read (TRIG) Signal      | 3-12 |
| 3-5 Samp   | le Ladder Program                               | 3-14 |

# Appendices

| A-1 Com                            | mand List                                                                                          |                                      |
|------------------------------------|----------------------------------------------------------------------------------------------------|--------------------------------------|
| A-1-1                              | Command List                                                                                       |                                      |
| A-2 Ethe                           | rNet/IP Specifications                                                                             | A-3                                  |
| A-2-1                              | EDS Files by Firmware Version                                                                      | A-3                                  |
| A-2-2                              | Memory Allocation                                                                                  | A-3                                  |
|                                    |                                                                                                    |                                      |
| A-3 PRO                            | FINET - V460-H Input and Output Modules                                                            | A-29                                 |
| <b>A-3 PRO</b><br>A-3-1            | FINET - V460-H Input and Output Modules<br>Module Types                                            | <b>A-29</b><br>A-29                  |
| <b>A-3 PRO</b><br>A-3-1<br>A-3-2   | FINET - V460-H Input and Output Modules<br>Module Types<br>Data Types                              | A-29<br>A-29<br>A-31                 |
| A-3 PRO<br>A-3-1<br>A-3-2<br>A-3-3 | FINET - V460-H Input and Output Modules<br>Module Types<br>Data Types<br>PROFINET Base Information | A-29<br>A-29<br>A-31<br>A-32<br>A-32 |

# **Terms and Conditions Agreement**

## Warranty, Limitations of Liability

## Warranties

#### Exclusive Warranty

Omron's exclusive warranty is that the Products will be free from defects in materials and workmanship for a period of twelve months from the date of sale by Omron (or such other period expressed in writing by Omron). Omron disclaims all other warranties, express or implied.

#### Limitations

OMRON MAKES NO WARRANTY OR REPRESENTATION, EXPRESS OR IMPLIED, ABOUT NON-INFRINGEMENT, MERCHANTABILITY OR FITNESS FOR A PARTICULAR PURPOSE OF THE PRODUCTS. BUYER ACKNOWLEDGES THAT IT ALONE HAS DETERMINED THAT THE PRODUCTS WILL SUITABLY MEET THE REQUIREMENTS OF THEIR INTENDED USE.

Omron further disclaims all warranties and responsibility of any type for claims or expenses based on infringement by the Products or otherwise of any intellectual property right.

#### Buyer Remedy

Omron's sole obligation hereunder shall be, at Omron's election, to (i) replace (in the form originally shipped with Buyer responsible for labor charges for removal or replacement thereof) the non-complying Product, (ii) repair the non-complying Product, or (iii) repay or credit Buyer an amount equal to the purchase price of the non-complying Product; provided that in no event shall Omron be responsible for warranty, repair, indemnity or any other claims or expenses regarding the Products unless Omron's analysis confirms that the Products were properly handled, stored, installed and maintained and not subject to contamination, abuse, misuse or inappropriate modification. Return of any Products by Buyer must be approved in writing by Omron before shipment. Omron Companies shall not be liable for the suitability or unsuitability or the results from the use of Products in combination with any electrical or electronic components, circuits, system assemblies or any other materials or substances or environments. Any advice, recommendations or information given orally or in writing, are not to be construed as an amendment or addition to the above warranty.

See http://www.omron.com/global/ or contact your Omron representative for published information.

## Limitation on Liability; Etc

OMRON COMPANIES SHALL NOT BE LIABLE FOR SPECIAL, INDIRECT, INCIDENTAL, OR CON-SEQUENTIAL DAMAGES, LOSS OF PROFITS OR PRODUCTION OR COMMERCIAL LOSS IN ANY WAY CONNECTED WITH THE PRODUCTS, WHETHER SUCH CLAIM IS BASED IN CONTRACT, WARRANTY, NEGLIGENCE OR STRICT LIABILITY.

Further, in no event shall liability of Omron Companies exceed the individual price of the Product on which liability is asserted.

#### **Application Considerations**

## Suitability of Use

Omron Companies shall not be responsible for conformity with any standards, codes or regulations which apply to the combination of the Product in the Buyer's application or use of the Product. At Buyer's request, Omron will provide applicable third party certification documents identifying ratings and limitations of use which apply to the Product. This information by itself is not sufficient for a complete determination of the suitability of the Product in combination with the end product, machine, system, or other application or use. Buyer shall be solely responsible for determining appropriateness of the particular Product with respect to Buyer's application, product or system. Buyer shall take application responsibility in all cases.

NEVER USE THE PRODUCT FOR AN APPLICATION INVOLVING SERIOUS RISK TO LIFE OR PROPERTY OR IN LARGE QUANTITIES WITHOUT ENSURING THAT THE SYSTEM AS A WHOLE HAS BEEN DESIGNED TO ADDRESS THE RISKS, AND THAT THE OMRON PRODUCT(S) IS PROPERLY RATED AND INSTALLED FOR THE INTENDED USE WITHIN THE OVERALL EQUIP-MENT OR SYSTEM.

## Programmable Products

Omron Companies shall not be responsible for the user's programming of a programmable Product, or any consequence thereof.

#### Disclaimers

## **Performance Data**

Data presented in Omron Company websites, catalogs and other materials is provided as a guide for the user in determining suitability and does not constitute a warranty. It may represent the result of Omron's test conditions, and the user must correlate it to actual application requirements. Actual performance is subject to the Omron's Warranty and Limitations of Liability.

## Change in Specifications

Product specifications and accessories may be changed at any time based on improvements and other reasons. It is our practice to change part numbers when published ratings or features are changed, or when significant construction changes are made. However, some specifications of the Product may be changed without any notice. When in doubt, special part numbers may be assigned to fix or establish key specifications for your application. Please consult with your Omron's representative at any time to confirm actual specifications of purchased Product.

# **Errors and Omissions**

Information presented by Omron Companies has been checked and is believed to be accurate; however, no responsibility is assumed for clerical, typographical or proofreading errors or omissions.

# **Safety Precautions**

For details on Safety Precautions, please refer to *Safety Precautions* in V460-H Industrial Handheld DPM Reader User Manual (Z461 (84-9000460-02)).

# **Precautions for Safe Use**

For details on Precautions for Safe Use, please refer to *Precautions for Safe Use* in V460-H Industrial Handheld DPM Reader User Manual (Z461 (84-9000460-02)).

# **Precautions for Correct Use**

For detailed precautions on the correct use of the product, please refer to *Precautions for Correct Use* in *V460-H Industrial Handheld DPM Reader User Manual (Z461 (84-9000460-02))*.

# **Regulations and Standards**

For details on Regulations and Standards, please refer to *Regulations and Standards* in V460-H Industrial Handheld DPM Reader User Manual (Z461 (84-9000460-02)).

# **Related Manuals**

| The followings are the manuals related to this manual. | Use these manuals for reference. |
|--------------------------------------------------------|----------------------------------|
|--------------------------------------------------------|----------------------------------|

| Name of Manual             | Cat. No. | Model             | Usage                  | Description                                  |
|----------------------------|----------|-------------------|------------------------|----------------------------------------------|
| V460-H Industrial Handheld | Z461     | V460-H Industrial | When you want to       | V460-H Industrial Handheld DPM Reader        |
| DPM Reader                 |          | Handheld DPM      | know the product       | specifications, getting started, explanation |
| User Manual                |          | Reader            | specifications and     | of settings, command parameters.             |
|                            |          |                   | basic settings for us- |                                              |
|                            |          |                   | ing the V460-H In-     |                                              |
|                            |          |                   | dustrial Handheld      |                                              |
|                            |          |                   | DPM Reader             |                                              |
| V460-H Industrial Handheld | Z462     |                   | When you want to       | It describes the system configuration, con-  |
| DPM Reader                 |          |                   | operate the V460-H     | trol methods, I/O specifications, supported  |
| Communication Manual       |          |                   | Industrial Handheld    | network types and communication setting      |
|                            |          |                   | DPM Reader from an     | for using the V460-H Industrial Handheld     |
|                            |          |                   | external device        | DPM Reader.                                  |

# **Revision History**

A manual revision code appears as a suffix to the catalog number on the front and back covers of the manual.

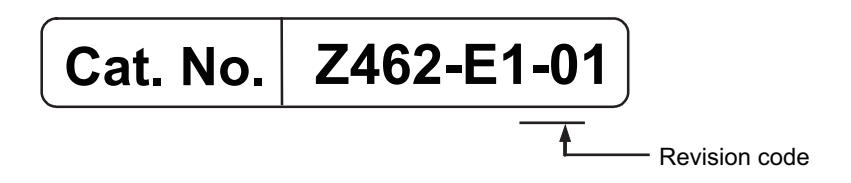

| Revision Code | Date         | Revised Content    |
|---------------|--------------|--------------------|
| 01            | January 2023 | First Publication. |

# 1

# **Communication Specifications Overview**

This section provides a basic overview of the communications specifications and methods for controlling the code readers. This information is required before performing communications between the V460-H Industrial Handheld DPM Reader and an external device.

| 1-1 | Confir | ming the System Configuration                                 | 1-2 |
|-----|--------|---------------------------------------------------------------|-----|
|     | 1-1-1  | V460-H Series System Configuration                            | 1-2 |
| 1-2 | Comm   | unicating with an External Device                             | 1-3 |
|     | 1-2-1  | Basic Control Operations of the Code Reader                   | 1-3 |
|     | 1-2-2  | Applicable Communications Protocols for the V460-H Industrial |     |
|     |        | Handheld DPM Reader                                           | 1-4 |
|     |        |                                                               |     |

# **1-1** Confirming the System Configuration

This product is a multi-code reader that captures images of 1D symbols (barcodes) and 2D Symbols and reads and processes their embedded data.

In a system configuration in which it is connected to a PLC, PC, or other external device, serial commands can be received from, and code reading results can be output to the external device.

## 1-1-1 V460-H Series System Configuration

The V460-H can be used in the following types of system configurations.

# Connecting over Ethernet (EtherNet/IP, Serial (TCP), PROFINET)

Establish network connections via an Ethernet cable to input triggers and communication commands and to output reading results (Judgment results and decoded content). Using the data link function for each network (excluding Serial), data transfer can be done periodically between the code reader and the external device.

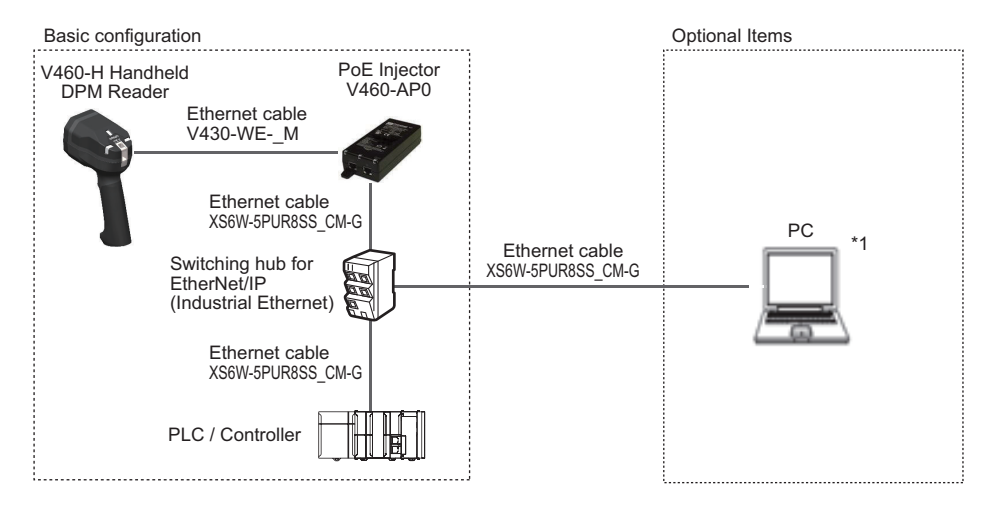

\*1 If monitor display is not required, it is not necessary to connect with a PC during operation.

**NOTE***:* Once the reader is connected, If the Ethernet cable (PoE injector to PLC/Controller) will be unplugged (on either side), the reader will start beeping to notify the user.

# 1-2 Communicating with an External Device

This section gives the communications specifications, describes the control methods that you can use for communications, and describes the settings that are required before starting communications with an external device.

## **1-2-1** Basic Control Operations of the Code Reader

The following figure shows basic communications between an external device and the code reader and the flow of signals and data.

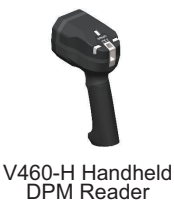

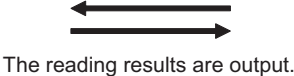

- Status signals

- Read character string output

- Additional information (read time, counters, etc.) PLC

The following methods can be used to exchange data between an external device and the code reader.

#### Commands that can be input to the code reader from an external device

| Туре                  |                                | Description                                                                                                    |
|-----------------------|--------------------------------|----------------------------------------------------------------------------------------------------|
| Control Com-<br>mands | Communication<br>Command Input | Various commands can be executed, such as a Read commands (trig-<br>ger), enable matchcode, clear counters.<br>The communication commands differ depending on the communications<br>protocol that you use. |

#### Data output from the code reader to an external device

| Туре                         | Description                                                                                                    |
|------------------------------|----------------------------------------------------------------------------------------------------|
| Status Signals               | When the code reader confirms the input of a control signal or communi-<br>cation command and starts the reading process, it notifies the external<br>device of its status (by signals such as InReadCycle, etc.) and its judge-<br>ment with the OK/NG Judgment signal. |
| Read Character String Output | You can output the character string read from barcodes, or 2D Codes                                                                                                    |
| Additional Information       | Additional data such as read time and code position coordinates can be<br>output.<br>For items appended to the output, they must be setup in advance in We-<br>bLink's advanced settings menu.                                                                           |

1

# 1-2-2 Applicable Communications Protocols for the V460-H Industrial Handheld DPM Reader

The V460-H Industrial Handheld DPM Reader can be controlled from a PLC, computer, or other external device using various communication protocols.

The following types of communication protocols can be used for controlling the V460-H Industrial Handheld DPM Reader from an external device.

| PLC      |                                 | V460-H Handheld DPM Reader            |
|----------|---------------------------------|---------------------------------------|
|          | Control can be performed throug | th different communications protocols |
| Computer | Serial (TCP)                    | EtherNet/IP                           |
|          | PROFINET                        | -                                     |
|          |                                 |                                       |

Description

This is an open communications protocol. Tag Data Links are used for communication with the code reader. On the

PLC, structured variables are created that correspond to the control signals, Command/Response data, and Read data. These variables are then used as I/O Tag Data Links to exchange data between the PLC and the code reader.

This is an open communications protocol. Software-based RT (Real-time) communications, (SRT) is used for communication with the code reader. The control signals, Command Area/

Response Area, and area to store Read result data are assigned in the I/O memory of the PLC, and data is exchanged cyclically between the PLC and the

Command frames are sent to the code reader and Response frames are received from the code reader without the

Data can be exchanged between the PLC, computer, or other external device and the code reader in ASCII or binary

use of any specific protocol.

code reader.

format.

#### Applicable Communications Protocols

**Communication Method** 

Data Sharing

Frame Transmission

**Communication Proto-**

col

EtherNet/IP

PROFINET

Serial (TCP)

o: Supported ×: Not supported

Communication Ca-

ble Type

| Ethernet |  |
|----------|--|
| 0        |  |
| 0        |  |
| 0        |  |

1-2-2 Applicable Communications Protocols for the V460-H Industrial Handheld DPM Reader

1-2 Communicating with an External Device

# Simultaneous Use of Communication Methods and Connections

o: Supported ×: Not Supported -: N/A

| Code reader Connection Method | Simultaneous Connection Method |          |              |  |  |  |
|-------------------------------|--------------------------------|----------|--------------|--|--|--|
| Code reader Connection Method | EtherNet/IP                    | PROFINET | Serial (TCP) |  |  |  |
| EtherNet/IP                   | -                              | ×        | 0            |  |  |  |
| PROFINET                      | ×                              | -        | 0            |  |  |  |
| Serial (TCP)                  | 0                              | 0        | -            |  |  |  |

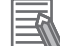

#### Additional Information

About connections over network routers

WebLink can connect to code reader on different networks across routers.

- To connect to the code reader, enter its IP address from the browser.
- Set a fixed IP address for the code reader you wish to connect to.

# 2

# Controlling Operation and Data Output with Ethernet

#### 2-1 Controlling Operation and Data Output with EtherNet/IP......2-2 2-1-1 Communication with the Code Reader over EtherNet/IP Connection ...... 2-4 2-1-2 2-1-3 Communication Flow Between PLC and Code Reader ...... 2-5 2-1-4 2-1-5 Tag Data Link Setting Methods ...... 2-8 Status and Control Signals for Each Input and Output Assembly ......2-11 2-1-6 2-1-7 Timing Charts by Assembly Type ...... 2-12 2-1-8 2-1-9 Accessing the NJ/NX-series Controller Communication Areas using 2-1-10 Communicating with the Code Reader with EtherNet/IP Message ...... 2-28 2-2 Controlling Operation and Data Output with Serial (TCP)......2-31 2-2-1 2-2-2 Communications Processing Flow ...... 2-31 Communication Settings (Serial (TCP)) ...... 2-32 2-2-3 Setting the Data to Output after a Read ...... 2-34 2-2-4 2-2-5 2-2-6

# 2-1 Controlling Operation and Data Output with EtherNet/IP

### 2-1-1 EtherNet/IP Overview

EtherNet/IP is an industrial multi-vendor network that uses Ethernet. The EtherNet/IP specifications are open standards managed by the ODVA (OpenDeviceNet Vendor Association). EtherNet/IP is used by a wide range of industrial devices.

Because EtherNet/IP uses standard Ethernet technology, various general-purpose Ethernet devices can be used in the network.

EtherNet/IP has mainly the following features.

- High-speed, High-capacity Data Exchange through Tag Data Links (Cyclic Communications) The EtherNet/IP protocol supports implicit communications, which allows cyclic communications (called Tag Data Links) with EtherNet/IP devices.
- Tag Data Links are set at the specified communication cycle for each application regardless of the number of nodes

Because the data is exchanged over the network at the refresh cycle that is set for each connection regardless of the number of nodes, that refresh cycle will not increase even if the number of nodes increases. (Data exchange in the connection is kept in synch)

Because the refresh cycle can be set for each connection, each application can communicate at its ideal refresh cycle. (For example, interprocess interlocks can be transferred at high speed, while the production commands and the status monitor information are transferred at low speed.)

# ŀ

#### **Precautions for Correct Use**

On a network to which many devices are connected, performance may drop (e.g., responses may be delayed or packets lost) or communications errors may occur when there is temporarily high traffic on the network.

Test the operation under actual conditions before you start actual operation of the system.

# Data Exchange with EtherNet/IP (Implicit Communications)

Data is exchanged cyclically between Ethernet devices on the EtherNet/IP network using Tag Data Links as shown below.

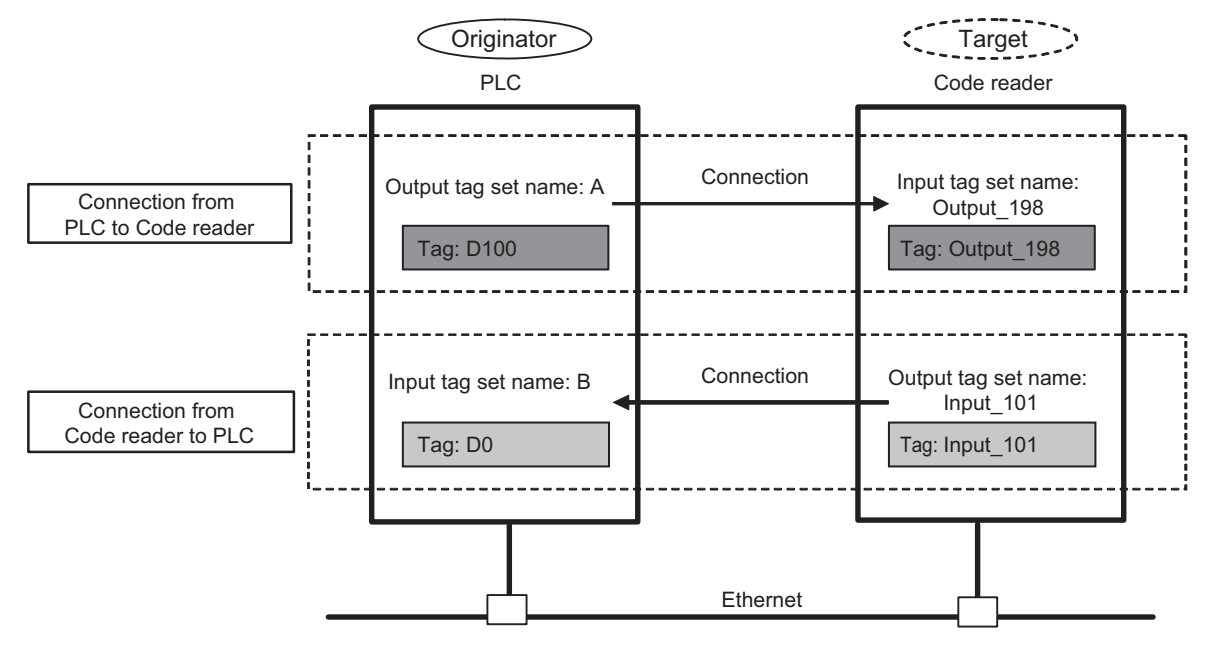

#### Data Exchange Method

To exchange data, a connection is opened between two EtherNet/IP devices. One of the nodes requests the connection to open a connection with a remote node. The node that requests the connection is called the Originator and the node that receives the request is called the Target.

#### Data Exchange Memory Locations

The memory locations that are used to exchange data across a connection are specified as tags. You can specify memory addresses or variables for tags.

A group of tags consists of an output tag set and an input tag set.

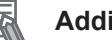

#### **Additional Information**

Message communications are used when communicating over EtherNet/IP with a PLC that does not support Tag Data Link communications (2-1-10 Communicating with the Code Reader with EtherNet/IP Message on page 2-28).

#### 2-1-2 Communication with the Code Reader over EtherNet/IP Connection

You can use an EtherNet/IP Tag Data Link to communicate between the PLC and the code reader. The PLC can control the code reader with Command/Response communications and the code reader can output data after executing a Read.

To connect to OMRON Controllers and communicate through EtherNet/IP, you can use Sysmac Studio, or Network Configurator to set up the Tag Data Links (tags, tag sets, and connection settings). For more detailed information on Tag Data Link settings, please refer to the following manuals.

- NJ/NX-series CPU Unit Built-in EtherNet/IP Port User's Manual (Cat. No. W506)
- CS/CJ-series EtherNet/IP Units Operation Manual (Cat. No. W465)
- CJ-series EtherNet/IP Units Operation Manual for NJ-series CPU Unit (Cat. No. W495)

Function Blocks Library and Sample Program for Omron Controllers are available for download. Please, visit Omron website for Function Blocks Library and Sample Program for additional PLC / Controllers.

## **Types of Communication Areas**

For EtherNet/IP, communication with a PLC, the communication is performed using two communication areas on the PLC, the Input Field and the Output Field. This code reader has 6 types of Input Field Assemblies and 2 types of Output Field Assemblies, and one can be selected for each.

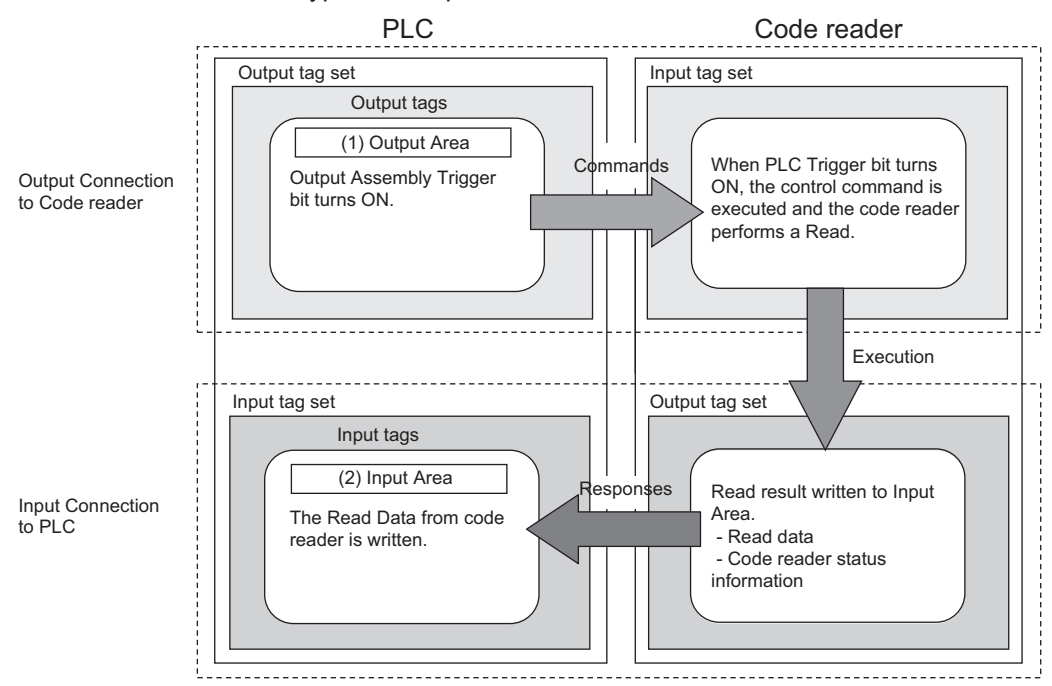

2

### 2-1-3 Communication Flow Between PLC and Code Reader

- 1. The PLC (User) changes the Trigger bit assigned to the memory area (Output Field) of the PLC in advance from OFF to ON.
- 2. When the Trigger bit from the PLC is ON, the code reader executes a Read process.
- 3. After the code reader's Read process is complete, it then stores its Read data in the specified memory area (Input Field) on the PLC.

#### [Output Data Example]

| Watch (Project)1                                  |              |            |                     |    |                | 2 |
|---------------------------------------------------|--------------|------------|---------------------|----|----------------|---|
| 1 Name                                            | Online value | Modify     | Data type           | AT | Display format |   |
| V460_01_OUT_197.Commands_RunMode                  | True         | TRUE FALSE | BOOL                |    | Boolean 🔻      | I |
| V460_01_OUT_197.Commands_Trigger                  | False        | TRUE FALSE | BOOL                |    | Boolean 🔻      |   |
| V460_01_IN_102.DecodeDataLength                   | 5            |            | UDINT               |    | Decimal 💌      |   |
| V460_01_IN_102.DecodeDataString[0-183]            |              |            | ARRAY[0183] OF BYTE |    |                |   |
| DecodeDataString[0] Character string is output to | 1 (16#31)    |            | BYTE                |    | ASCII 🔻        |   |
| DecodeDataString[1]                               | 2 (16#32)    |            | BYTE                |    | ASCII 🔻        |   |
| DecodeDataString[2] DECODE DATA STRING Area       | 3 (16#33)    |            | BYTE                |    | ASCII 🔻        |   |
| DecodeDataString[3]                               | 4 (16#34)    |            | BYTE                |    | ASCII          |   |
| DecodeDataString[4]                               | 5 (16#35)    |            | BYTE                |    | ASCII 🔻        |   |
| DecodeDataString[5]                               | . (16#00)    |            | BYTE                |    | ASCII 🔻        |   |
| DecodeDataString[6]                               | . (16#00)    |            | BYTE                |    | ASCII 💌        |   |
| DecodeDataString[7]                               | . (16#00)    |            | BYTE                |    | ASCII 🔻        |   |
| DecodeDataString[8]                               | . (16#00)    |            | BYTE                |    | ASCII 🔻        |   |
| DecodeDataString[9]                               | . (16#00)    |            | BYTE                |    | ASCII 🔻        |   |
| DecodeDataString[10]                              | . (16#00)    |            | BYTE                |    | ASCII 🔻        |   |

RUN MODE and TRIGGER bits are TRUE (Usually, reader is triggered

## 2-1-4 Communication Settings (EtherNet/IP)

# Using WebLink to Set the Code Reader Network Settings

Use WebLink to set the IP address on the code reader to match the network settings of the PLC or other external device.

· WebLink - Setup - Gear Icon - Advanced Settings - Communications - Ethernet

1

Set the **IP Address** and **Subnet mask** according to the network settings of the PLC or other external device.

| Setting Item    | Setting Value      | Description                                                 |
|-----------------|--------------------|-------------------------------------------------------------|
| IP Address      | a.b.c.d            | Enter the IP address of the Code Reader                     |
|                 | a: 0 to 255        |                                                             |
|                 | b: 0 to 255        |                                                             |
|                 | c: 0 to 255        |                                                             |
|                 | d: 0 to 255        |                                                             |
|                 | (Default:          |                                                             |
|                 | 192.168.188.2)     |                                                             |
| Subnet          | a.b.c.d            | Input the subnet mask address.                              |
|                 | a: 0 to 255        |                                                             |
|                 | b: 0 to 255        |                                                             |
|                 | c: 0 to 255        |                                                             |
|                 | d: 0 to 255        |                                                             |
|                 | (Default:          |                                                             |
|                 | 255.255.0.0)       |                                                             |
| Gateway         | a.b.c.d            | If a Gateway is used, enter the gateway address. If a Gate- |
|                 | a: 0 to 255        | way is not used, use the default value 0.0.0.0.             |
|                 | b: 0 to 255        |                                                             |
|                 | c: 0 to 255        |                                                             |
|                 | d: 0 to 255        |                                                             |
|                 | (Default: 0.0.0.0) |                                                             |
| IP Address Mode | Fixed              | In Fixed mode, the code reader uses a user-defined IP ad-   |
|                 | (Default)          | dress.                                                      |
|                 | DHCP               | In DHCP mode, the code reader acquires its IP address,      |
|                 |                    | subnet, and gateway from the DHCP server.                   |
|                 |                    | For PLC communication, Fixed IP Address Mode is manda-      |
|                 |                    | tory. DO NOT enable DHCP in this case.                      |

# Using WebLink to Set Up EtherNet/IP Communication

#### · WebLink - Setup - Gear Icon - Advanced Settings - Communications - Ethernet

| Setting Item     | Setting Value                | Description                                                      |  |  |  |  |
|------------------|------------------------------|------------------------------------------------------------------|--|--|--|--|
| EtherNet/IP      | Enabled                      | • Enabled: EtherNet/IP connectivity is enabled on the code read- |  |  |  |  |
|                  | <ul> <li>Disabled</li> </ul> | er.                                                              |  |  |  |  |
|                  |                              | Disabled: EtherNet/IP connectivity is disabled on the code       |  |  |  |  |
|                  |                              | reader.                                                          |  |  |  |  |
| Ethernet/IP Byte | Enabled                      | • Enabled:                                                       |  |  |  |  |
| Swapping         | <ul> <li>Disabled</li> </ul> | Byte Swapping is enabled for the Read data.                      |  |  |  |  |
|                  |                              | The Read data is stored in Decode Data in Little endian format.  |  |  |  |  |
|                  |                              | This is used when the Endian of the CPU architecture is difer-   |  |  |  |  |
|                  |                              | ent from that of the Read data.                                  |  |  |  |  |
|                  |                              | Disabled:                                                        |  |  |  |  |
|                  |                              | Byte Swapping is disabled for the Read data.                     |  |  |  |  |
|                  |                              | The Read data is stored in Decode Data in Big endian format.     |  |  |  |  |

2 Controlling Operation and Data Output with Ethernet

When Byte Swapping is used, the output changes as follows.

Example: Where the character string of the read code is 0123

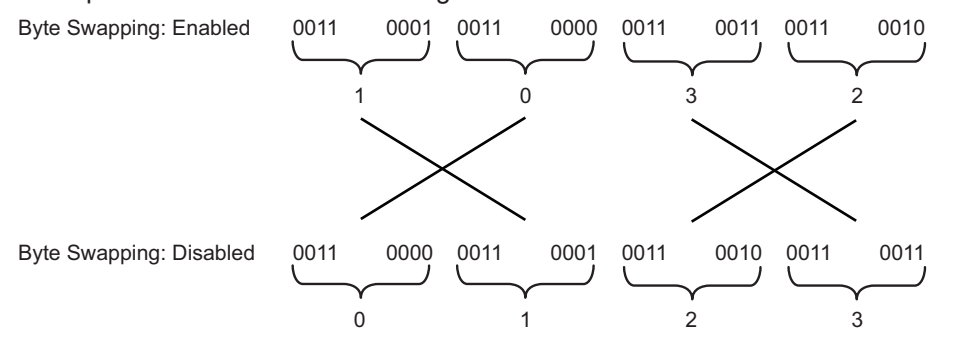

Note: Byte Swapping only applies to the Decode Data String memory region of the EtherNet/IP Input Assemblies.

#### 2-1-5 Tag Data Link Setting Methods

This section describes how to set data links for EtherNet/IP.

The communications areas in the PLC for which data links to the code reader are created are specified as tags and tag sets, and the connections are set for tag data link communications.

# 也

#### Precautions for Correct Use

When connecting to an NJ/NX-series or CJ-series CPU Unit, install the EDS file that defines the connection information for the code reader in to Sysmac Studio. Download the EDS file from OMRON's website.

## Tags, Tag Sets, and Connection Settings

The code reader has 6 types of Input Assemblies and 2 types of Output Assemblies, and one type can be selected for each. The Data Structure changes based on the selected Assembly.

For more detailed information about Memory Allocation and the Data Structure of each Assembly, please refer to *A-2 EtherNet/IP Specifications* on page A-3.

| Assembly<br>Name     | Connection<br>I/O Type | Input /<br>Output | As-<br>sem-<br>bly ID | Size<br>(bytes) | Used<br>with<br>Output | Assembly Description                                                                                                    |    |  |
|----------------------|------------------------|-------------------|-----------------------|-----------------|------------------------|----------------------------------------------------------------------------------------------------|----|--|
| Small Input          | IO small               | Input             | 100                   | 84              | 198                    | It is a compact, lightweight input assembly.<br>Holds 64 bytes of Read data.                                                                                          | *1 |  |
| Large Input          | IO large               | Input             | 101                   | 176             | 198                    | Allows for more Device Status Information to be<br>stored for verification than what can be stored<br>with the Small Input Assembly.<br>Holds 128 bytes of Read data. |    |  |
| MXL/SLC In-<br>put   | Input MXLSLC           | Input             | 102                   | 258             | 197                    | Allows advanced Device Status Information too<br>large to be stored in Large Input Assembly to be<br>stored for verification.<br>Holds 184 bytes of Read data.        |    |  |
| 1 Decode In-<br>put  | Input 1 De-<br>code    | Input             | 103                   | 500             | 197                    | Holds 436 bytes of Read data.                                                                                                    |    |  |
| 4 Decode In-<br>put  | Input 4 De-<br>code    | Input             | 104                   | 500             | 197                    | Holds Read result information for 4 symbols.<br>The first Read data is stored in a 160 byte Area<br>and the 2nd to 4th Read data are stored in the 72<br>byte Area.   |    |  |
| N Decode<br>Input    | Input N De-<br>code    | Input             | 105                   | 500             | 197                    | Holds Symbol information and Read result infor-<br>mation for any number of symbols.<br>Holds 456 bytes of Read data.                                                 |    |  |
| Output               | -                      | Output            | 197                   | 4               | -                      | For commands to be sent to the code reader.                                                                                                    |    |  |
| Output (Leg-<br>acy) | -                      | Output            | 198                   | 12              | -                      | Commands and Command Echo for fixed data can be sent to the code reader.                                                                                              |    |  |

#### Assemblies

\*1. refer to A-2 EtherNet/IP Specifications on page A-3.

#### Tag Set Settings

| Setting Item | Setting                    |
|--------------|----------------------------|
| Input        |                            |
| Tag Set Name | Tag Set Name on PLC        |
| Size         | Input Assembly Dependency  |
|              | • 84, 176, 248, 500 byte   |
| Output       |                            |
| Tag Set Name | Tag Set Name on PLC        |
| Size         | Output Assembly Dependency |
|              | • 4 and 12 byte            |

#### **Connection Settings**

| Setting Item        | Setting                               |
|---------------------|---------------------------------------|
| Input               |                                       |
| Assembly ID         | Input Assembly Dependency             |
|                     | • 100, 101, 102, 103, 104, 105        |
| Size                | Input Assembly Dependency             |
|                     | • 84, 176, 248, 500 byte              |
| Originator Variable | Variable defined on the PLC           |
| Size                | Input Assembly Dependency             |
|                     | • 4 and 12 byte                       |
| Connection type     | Point to Point connection             |
| RPI                 | 4.0 to 65.0ms (Default: 10.0ms)       |
| Timeout             | RPI × (4 to 512) (Default: RPI × 512) |
| Output              |                                       |
| Assembly ID         | Output Assembly Dependency            |
|                     | • 197, 198                            |
| Size                | Output Assembly Dependency            |
|                     | • 4 and 12 byte                       |
| Originator Variable | Variable defined on the PLC           |
| Size                | Output Assembly Dependency            |
|                     | • 4 and 12 byte                       |
| Connection type     | Point to Point connection             |

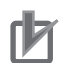

#### **Precautions for Correct Use**

- If I/O memory addresses are specified for the communications areas, the information in the communications areas will be cleared when the operating mode of the PLC changes unless addresses in the CIO Area, which holds memory, are specified.
- The following Assembly objects are required to specify instances when the EDS file is not used.

| Setting Item | Setting Value | Note            |
|--------------|---------------|-----------------|
| Instance ID  | 100           | Small Input     |
|              | 101           | Large Input     |
|              | 102           | MXL/SLC Input   |
|              | 103           | 1 Decode Input  |
|              | 104           | 4 Decode Input  |
|              | 105           | N Decode Input  |
|              | 197           | Output          |
|              | 198           | Output (Legacy) |

#### Setting the Assembly Object

## 2-1-6 Status and Control Signals for Each Input and Output Assembly

This code reader has the following types of Input Assemblies.

- 1. Small Input
- 2. Large Input
- 3. MXL/SLC Input
- 4. 1 Decode Input
- 5. 4 Decode Input
- 6. N Decode Input

The Status signals are as follows.

These signals are controlled automatically based on the status of the code reader.

o: Verifiable ×: Not Verifiable

| Status Signal             | Description                                                                                                    | 1 | 2 | 3 | 4 | 5 | 6 |
|---------------------------|----------------------------------------------------------------------------------------------------|---|---|---|---|---|---|
| InReadCycle               | While in Read Cycle, this bit is set to 1.                                                                                                    | × | 0 | × | × | × | × |
| Trigger Acknowl-<br>edged | This bit becomes <i>1</i> when the Trigger bit from the Output Assembly is received.<br>When the Trigger bit is OFF, Trigger Acknowledged also becomes <i>0</i> . | × | × | 0 | 0 | 0 | 0 |
| Exposure Done             | When Exposure is done, this bit becomes <i>1</i> .<br>During exposure, this bit is set to <i>0</i> .                                                              | × | × | 0 | 0 | 0 | 0 |
| Decoding                  | When reader is decoding image, this bit is set to 1.<br>When the decode is completed, this bit becomes 0.                                                         | × | × | 0 | 0 | 0 | 0 |
| Data is Ready             | When the data from Read Cycle Report and Data<br>Cycle Report is confirmed, this bit becomes <i>1</i> .<br>When the next Read starts, this bit becomes <i>0</i> . | × | × | 0 | 0 | 0 | 0 |
| Read Cycle Pass           | On Good Read (or Match if Matchcode enabled), bit<br>becomes 1.<br>When the next Read starts, this bit becomes 0.                                                 | × | × | 0 | 0 | 0 | 0 |
| Read Cycle Fail           | On No Read (or Mismatch if Matchcode enabled), bit<br>becomes 1.<br>When the next Read starts, this bit becomes 0.                                                | × | × | 0 | 0 | 0 | 0 |
| Decode Data               | This field stores the Read string. When additional in-<br>formation such as a Print Quality Grading Standard<br>is set, it is stored following the Read string.   | 0 | 0 | 0 | 0 | 0 | 0 |

This code reader has the following types of Output Assemblies.

- 1. Output Assembly
- 2. Output Assembly (Legacy)

The Control Signals are as follows.

They can be controlled by the user at an arbitrary timing.

o: Verifiable ×: Not Verifiable

| Control Signal | Description                                                                                                    | 1 | 2 |
|----------------|----------------------------------------------------------------------------------------------------|---|---|
| Trigger        | Executes Read. The code reader recognizes this bit changing from 0 to 1 as the rising edge of the trigger and its change from 1 to 0 as the falling edge of the trigger. | 0 | 0 |
| New Master     | When this bit is ON, the next Read result is registered as the Master Symbol.                                                                                            | 0 | 0 |

## 2-1-7 Timing Charts by Assembly Type

## Read is executed by the Read (TRIG) Signal

<u>The timing signal at completion of storing the Read data to PLC data memory</u> differs by the Input Assembly type.

#### • Small Input (100)

It does not correspond to the Timing Signal for storing Read data.

| Trigger     | ON<br>OFF —— | Exec | Executes read. |               | Executes read. |           |  |
|-------------|--------------|------|----------------|---------------|----------------|-----------|--|
|             |              | -    | In Read Cycle  | In Read Cycle |                | •         |  |
| Decode Date |              |      |                | Re            | ead data       | Read data |  |

- 1. Reading starts at the rising edge of the Trigger.
- 2. At the end of reading, the read data is stored in Decode Data.

#### • Large Input (101)

It is output at the timing of the **Device Status - InReadCycle** bit turning from  $ON \rightarrow OFF$ .

| Trigger     | ON<br>OFF | Executes read.        | Exect               | utes read. |           |  |
|-------------|-----------|-----------------------|---------------------|------------|-----------|--|
| InReadCycle | ON        | Check to confirm if R | Read is in progress |            |           |  |
|             | OFF ——    |                       |                     |            |           |  |
| Decode Date |           |                       | Read                | d data     | Read data |  |

- 1. Reading starts at the rising edge of the Trigger.
- 2. At start of Read, InReadCycle turns ON and Trigger turns OFF.
- 3. At end of Read, the Read data is stored in Decode Data and InReadCycle turns OFF.
## • MXL/SLC Input (102) through N Decode Input (105)

It is output at the timing of the **Device Status - Decoding** bit turning from  $ON \rightarrow OFF$ .

| Trigger                 | ON<br>OFF — | Executes Read                                                                    |
|-------------------------|-------------|----------------------------------------------------------------------------------|
| Trigger<br>Acknowledged | ON<br>OFF — | Turns ON if Trigger ON is detected and OFF if OFF is detected.                   |
| Exposure Done           | ON          | Turns OFF during Exposure and ON after Exposure Complete.                        |
| Decoding                | ON<br>OFF — | Turns ON during Decode process (including Exposure).                             |
| Data is Ready           | ON<br>OFF — | Turns ON at same time Read Cycle Pass/Read Cycle Fail/Decode Data are confirmed. |
| Read Cycle Pass         | ON<br>OFF — | Turns ON on Good Read.                                                           |
| Read Cycle Fail         | ON<br>OFF — | Turns ON on No Read.                                                             |
| Decode Date             |             | Read data Read data                                                              |

- 1. Reading starts at the rising edge of the Trigger.
- 2. Trigger Acknowledged turns ON when Trigger ON is detected and turns OFF when Trigger OFF is detected.
- 3. ExposureDone turns OFF when exposure starts and turns ON when exposure completes.
- Decoding is ON during decoding processing. The Decoding process overlaps the Exposure process.
- 5. Data is Ready turns ON at the same time Decode Data / Read Cycle Pass or Read Cycle Fail is confirmed.
- 6. Read Cycle Pass turns ON when there is a Good Read and Read Cycle Fail turns ON when there is a No Read. The Read data is stored in Decode Data.

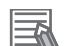

#### **Additional Information**

There can be up to a 10ms delay in the Output timing of the Symbol data.

7. When the next Trigger is detected, Data is Ready turns OFF.

## 2-1-8 Sample Ladder Program

A sample ladder program to execute the following operation.

- Input the Trigger Signal to execute Triggered Read.
- The read character string (Decode Data) is compared with the Verification string (Master Symbol) stored in the PLC.
- If they match, it is added to the OK/Match count, and if they do not match, it is added to the Mismatch/NG count.

The following Input and Output Assemblies are used.

- Input Assembly: MXL/SLC Input (102)
- Output Assembly: Output (197)

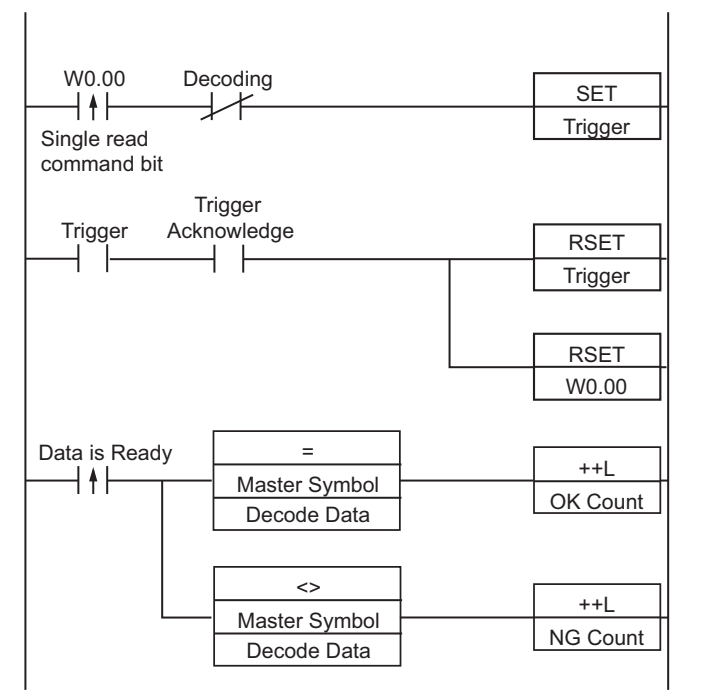

- 1. When the flag for Triggered is ON, The Trigger Bit turns ON.
- 2. The Trigger Acknowledged Bit (for detecting trigger input) is ON.
- 3. When the Trigger Acknowledged Bit ON is detected, the Trigger Bit turns OFF.
- 4. When Read is completed, the Data is Ready Bit turns ON.
- 5. The Read string (Decode Data) is compared with the Verification string (Master Symbol).
- 6. If the two strings match, the Match/OK Count is incremented by 1.
- 7. If the two strings do not match, the Mismatch/NG Count is incremented by 1.

# 2-1-9 Accessing the NJ/NX-series Controller Communication Areas using Variables

With an NJ/NX-series, accessing the I/O memory allocated to each communication area can be done with the user program with the use of variables.

Here is an example of using the MXL/SLC Input (102) and Output (197) for that purpose. For more detailed information about the data structure of each Assembly, please refer to *A-2 EtherNet/IP Specifications* on page A-3.

## Access Using Network Variables

Create user-defined variables that match the structures of the communications areas of the Sensor. Use the Sysmac Studio to define the variables.

For how to use Sysmac Studio, please refer to Sysmac Studio Version1 Operation Manual (W504).

**1** Defining the Data Types of the Variables

Define data types for variables that match the structures of the communications areas.

Defining a Data Type for Control Signal Access
 First, define a BOOL array data type to access the control signals and status signals.
 Here, we define the Data types, *COMMAND* and *Device\_Status*.

|         | Data Name        | Data Type          |
|---------|------------------|--------------------|
| COMMAND | )                | ARRAY[031] OF BOOL |
|         | Run_Mode         | BOOL               |
|         | Trigger          | BOOL               |
|         | Enable_Matchcode | BOOL               |
|         |                  |                    |
|         | Reserved         | ARRAY[021] OF BOOL |
|         | Reserved         | ARRAY[021] OF BOOL |

**Control Signal** 

Status Signals

|             | Data Name            | Data Type          |
|-------------|----------------------|--------------------|
| Device_Stat | tus                  | ARRAY[031] OF BOOL |
|             | Run Mode             | BOOL               |
|             | Trigger_Acknowledged | BOOL               |
|             | Exposure_Done        | BOOL               |
|             |                      |                    |
|             | Buffer_Overflow      | BOOL               |
|             | Reserved             | ARRAY[09] OF BOOL  |

2) Defining Data Types for Communications Area Access

Data types are defined according to the communication area to access, with one data type for Output Area and another data type for Input Area.

Here, there are two Data types defined, S\_EIPOutput197 and S\_EIPInput102.

Data Type to access Output Area
 Data type name: S\_EIPOutput197
 Type of derivative data type: Structure

| Data Name      | Data Type |
|----------------|-----------|
| S_EIPOutput197 | STRUCT    |
| COMMANDS       | COMMAND   |

Example assignments of Variable Data Type for Output Area:

|    |      |       |    |    |    |    |    | В  | it |    |    |    |    |    |          |    |
|----|------|-------|----|----|----|----|----|----|----|----|----|----|----|----|----------|----|
|    | 15   | 14    | 13 | 12 | 11 | 10 | 9  | 8  | 7  | 6  | 5  | 4  | 3  | 2  | 1        | 0  |
| +0 | Rese | erved |    | *1 | *1 | *1 | *1 | *1 | *1 | *1 | *1 | *1 | *1 | *1 | TR<br>IG | *1 |
|    | -    |       |    |    | -  |    |    | -  |    |    | -  | -  | -  | -  |          |    |

+1 Reserved

\*1. For Bits other than TRIG, please refer to *Output (Instance ID: 197)* on page A-24.

Data Type to access Input Area

Data type name: S\_EIPInput102

Type of derivative data type: Structure

| Data Name           | Data Type           |
|---------------------|---------------------|
| S_EIPInput102       | STRUCT              |
| RESERVED            | BYTE                |
| RESERVED            | BYTE                |
| RESERVED            | BYTE                |
| RESERVED            | BYTE                |
| DEVICE_STATUS       | Device Status       |
| RESERVED            | DINT                |
| COUNTERS            | ARRAY[05] OF DINT   |
| READ_CYCLE_REPORT   | ARRAY[03] OF INT    |
| DECODE_CYCLE_REPORT | ARRAY[03] OF DINT   |
| DECODE_LENGTH       | DINT                |
| DECODE_DATA         | ARRAY[0183] OF BYTE |

Example assignments of Variable Data Type for Input Area:

|     |          | Bit      |         |        |         |        |         |       |        |          |    |   |   |   |   |   |  |  |  |
|-----|----------|----------|---------|--------|---------|--------|---------|-------|--------|----------|----|---|---|---|---|---|--|--|--|
|     | 15       | 14       | 13      | 12     | 11      | 10     | 9       | 8     | 7      | 6        | 5  | 4 | 3 | 2 | 1 | 0 |  |  |  |
| +0  | RESERVED |          |         |        |         |        |         |       |        | D_BIT    | S  |   |   |   |   |   |  |  |  |
| +1  | RES      | RESERVED |         |        |         |        |         |       |        | RESERVED |    |   |   |   |   |   |  |  |  |
| +2  | Code     | e read   | ler Sig | gnal S | tatus   | Inform | nation  | (Devi | ce_St  | tatus)   |    |   |   |   |   |   |  |  |  |
| +3  |          |          |         |        |         |        |         |       |        |          |    |   |   |   |   |   |  |  |  |
| +4  | RES      | ERVE     | Ð       |        |         |        |         |       |        |          |    |   |   |   |   |   |  |  |  |
| +5  |          |          |         |        |         |        |         |       |        |          |    |   |   |   |   |   |  |  |  |
| +6  | Read     | d Cou    | nter Ir | nforma | ation ( | COUI   | NTER    | S)    |        |          |    |   |   |   |   |   |  |  |  |
|     |          |          |         |        |         |        |         |       |        |          |    |   |   |   |   |   |  |  |  |
|     |          |          |         |        |         |        |         |       |        |          |    |   |   |   |   |   |  |  |  |
| +11 |          |          |         |        |         |        |         |       |        |          |    |   |   |   |   |   |  |  |  |
| +12 | Read     | d Cycl   | le Info | rmatio | on (RE  | EAD C  | YCLE    | EREF  | PORT)  | )        |    |   |   |   |   |   |  |  |  |
| +13 |          |          |         |        |         |        |         |       |        |          |    |   |   |   |   |   |  |  |  |
| +14 |          |          |         |        |         |        |         |       |        |          |    |   |   |   |   |   |  |  |  |
| +15 |          |          |         |        |         |        |         |       |        |          |    |   |   |   |   |   |  |  |  |
| +16 | Num      | ber of   | f char  | acters | in Re   | ead da | ita (Dl | ECOE  | DE LEI | NGTH     | I) |   |   |   |   |   |  |  |  |
| +17 |          |          |         |        |         |        |         |       |        |          |    |   |   |   |   |   |  |  |  |

2-1-9 Accessing the NJ/NX-series Controller Communication Areas using Variables

|     | Bit |       |         |       |       |        |      |      |     |   |   |   |   |   |   |   |
|-----|-----|-------|---------|-------|-------|--------|------|------|-----|---|---|---|---|---|---|---|
|     | 15  | 14    | 13      | 12    | 11    | 10     | 9    | 8    | 7   | 6 | 5 | 4 | 3 | 2 | 1 | 0 |
| +18 | The | conte | nt of t | he Re | ad da | ta (DE | ECOD | E DA | TA) |   |   |   |   |   |   |   |
|     |     |       |         |       |       |        |      |      |     |   |   |   |   |   |   |   |
|     |     |       |         |       |       |        |      |      |     |   |   |   |   |   |   |   |
| +89 |     |       |         |       |       |        |      |      |     |   |   |   |   |   |   |   |

## **2** Defining the Variables

3

Define variables for the data links for the communications area data that is used in EtherNet/IP communications.

These variables use the data types that were defined above in procedure 1.

| Variable  | Variable Type   | Network<br>Publish At-<br>tribute | Data Type      | Application                       |
|-----------|-----------------|-----------------------------------|----------------|-----------------------------------|
| EIPOutput | Global variable | Output                            | S_EIPOutput197 | For data links to the Output Area |
| EIPInput  | Global variable | Input                             | S_EIPInput102  | For data links to the Input Area  |

Accessing the Communications Areas from the User Program The defined variables are used to access the communications areas for the Sensor using the following

#### **Output Area**

| Signal Name | Variable Name              |
|-------------|----------------------------|
| Trigger     | EIPOutput.COMMANDS.Trigger |

#### Input Area

| Signal Name          | Variable Name                               |
|----------------------|---------------------------------------------|
| Run Mode             | EIPInput.DEVICE_STATUS.Run Mode             |
| Trigger_Acknowledged | EIPInput.DEVICE_STATUS.Trigger_Acknowledged |
| Decoding             | EIPInput.DEVICE_STATUS.Decoding             |
| DatalsReady          | EIPInput.DEVICE_STATUS.DataIsReady          |
| Decode_Data          | EIPInput.DECODE_DATA                        |

## **Command Control Example**

Here is an example of how Command Control is executed in EtherNet/IP communications between a PLC and the code reader.

## • Read a Code and Store the Read String Output on the PLC

<Example Tag Sets and Connection Settings>

- Input Assembly: MXL/SXL Input (102)
- Output Assembly: Output (197)

| ✓ Connection<br>Connections/Max: 2 / 32 |                     |                    |          |                |                  |                     |             |                           |            |               |
|-----------------------------------------|---------------------|--------------------|----------|----------------|------------------|---------------------|-------------|---------------------------|------------|---------------|
| Target Device                           | IConnection NamelCo | onnection I/O Type | Input/Ou | ti Target Vari | ablelSize [Byte] | Originator Variable | Size [Byte] | I Connection Type         | I RPI [ms] | Timeout Value |
| 192.168.188.2 V460-H Rev 1              | default_001 IO      | small              | Input    | 102            | 248              | V460_01_IN_102      | 248         | Point to Point connection | 4          | RPI x 64      |
|                                         |                     |                    | Output   | 197            | 4                | V460_01_OUT_197     | 4           | Point to Point connection |            |               |
| <                                       |                     |                    |          |                |                  |                     |             |                           |            |               |
|                                         |                     |                    |          |                |                  |                     |             |                           |            |               |
| ▼ Tag Sets                              |                     |                    | _        | _              | _                |                     | _           |                           | _          |               |
| Tag Sets/Max: 2 / 32                    | Tags/Max: 2 / 256   |                    |          |                |                  |                     | Reg         | jistration All Import     |            | Export        |
| Input Output                            |                     |                    |          |                |                  |                     |             |                           |            |               |
| 1 Tag Set Name                          | Bit Selection       | I Size (Byte)      | 1 4      | Size (Bit)     | I Instance ID    | Controller Status   | 1           |                           |            |               |
| ▼ V460_01_IN_102                        |                     | 248                |          |                | Auto             | Not included        |             |                           |            |               |
| V460_01_IN_102                          |                     | 248                | 0        |                |                  |                     |             |                           |            |               |
|                                         |                     |                    |          |                |                  |                     |             |                           |            |               |
| ▼ Tag Sets                              |                     |                    |          |                |                  |                     |             |                           |            |               |
| Tag Sets/Max: 2 / 32                    | Tags/Max: 2 / 256   |                    |          |                |                  |                     | Reg         | istration All Import      |            | Export        |
| Input Output                            |                     |                    |          |                |                  |                     |             |                           |            |               |
| I Tag Set Name                          | Bit Selection       | I Size (Byte)      | I \$     | ize (Bit)      | Instance ID      | Controller Status   | Output at   | Fatal Erri                |            |               |
| ▼ V460_01_OUT_197                       |                     | 4                  |          |                | Auto             | Not included        |             |                           |            |               |
| V460_01_OUT_197                         |                     | 4                  | 0        |                |                  |                     | Cleared     |                           |            |               |

#### <Example Variables>

| - 0 | ilobal Variables |     |              |         |          |          |                 |                                   | %. <b>-</b> □ × |
|-----|------------------|-----|--------------|---------|----------|----------|-----------------|-----------------------------------|-----------------|
|     | Name             |     | Data Type    | Initi A | T Retain | Constant | Network Publish | Comment                           |                 |
| 100 | V460_01_IN_102   | 5_\ | /460_IN_102  |         |          |          | Input v         | EtherNet/IP Input - Assembly 102  |                 |
|     | V460_01_OUT_197  | s_\ | /460_OUT_197 |         |          |          | Output v        | EtherNet/IP Output - Assembly 197 |                 |

<Input Assembly structure (102)>

| I Name                        | I Base Type        | Offset T | peiOffset I | Byte:Offset B | iti Comment               |
|-------------------------------|--------------------|----------|-------------|---------------|---------------------------|
| s_V460_IN_102                 | STRUCT             | User     |             |               | EtherNet/IP Input - Assen |
| Reserved_01                   | SINT               |          | 0           |               |                           |
| Reserved_02                   | SINT               |          | 1           |               | 3                         |
| Reserved_03                   | SINT               |          | 2           |               | -                         |
| Reserved_04                   | SINT               |          | 3           |               | -                         |
| DeviceStatus_RunMode          | BOOL               |          | 4           | 0             |                           |
| DeviceStatus_TriggerAcknowle  | BOOL               |          | 4           | 1             |                           |
| DeviceStatus_ExposureDone     | BOOL               |          | 4           | 2             |                           |
| DeviceStatus_Decoding         | BOOL               |          | 4           | 3             |                           |
| DeviceStatus_DataIsReady      | BOOL               |          | 4           | 4             |                           |
| DeviceStatus_ReadCyclePass    | BOOL               |          | 4           | 5             |                           |
| DeviceStatus_ReadCycleFail    | BOOL               |          | 4           | 6             |                           |
| DeviceStatus_GeneralFault     | BOOL               |          | 4           | 7             |                           |
| DeviceStatus_MatchcodeMaste   | BOOL               |          | 5           | 0             |                           |
| DeviceStatus_MatchcodeEnabl   | BOOL               |          | 5           | 1             | 1                         |
| DeviceStatus_ImageSensorCali  | BOOL               |          | 5           | 2             |                           |
| DeviceStatus_ImageSensorCali  | BOOL               |          | 5           | 3             |                           |
| DeviceStatus Training         | BOOL               |          | 5           | 4             | 1                         |
| DeviceStatus TrainingComplete | BOOL               |          | 5           | 5             |                           |
| DeviceStatus Optimizing       | BOOL               |          | 5           | 6             |                           |
| DeviceStatus OptimizationCo   | BOOL               |          | 5           | 7             |                           |
| DeviceStatus AutoImagePhoto   | BOOL               |          | 6           | 0             |                           |
| DeviceStatus AutoImagePhoto   | BOOL               |          | 6           | 1             | -                         |
| DeviceStatus Reserved 01      | BOOL               |          | 6           | 2             |                           |
| DeviceStatus Reserved 02      | BOOL               |          | 6           | 3             |                           |
| DeviceStatus Reserved 03      | BOOL               |          | 6           | 4             |                           |
| DeviceStatus BufferOverflow   | BOOL               |          | 6           | 5             |                           |
| DeviceStatus Reserved 04      | ARRAYIO.91 OF BOOL |          | 6           | 6             | 1                         |
| Reserved 05                   | DINT               |          | 8           |               |                           |
| Counters NoReadCycleCounter   | UDINT              |          | 12          | -             | 0                         |
| Counters MismatchCycleCoun    | UDINT              |          | 16          | _             | -                         |
| Counters NoReadCounter        | UDINT              |          | 20          | _             | -                         |
| Counters TriggerCounter       | UDINT              |          | 24          | -             | 8                         |
| Counters MatchcodeCounter     | UDINT              |          | 28          | -             |                           |
| Counters MismatchCounter      | UDINT              |          | 32          |               | -                         |
| ReadCwcleReport CaptureTime   | UINT               |          | 36          | _             |                           |
| ReadCycleReport DecodeTime    | UINT               |          | 38          | _             |                           |
| ReadCycleReport TotalReadCy   | UINT               |          | 40          | _             | 2                         |
| ReadCycleReport Reserved      | UINT               |          | 42          |               | -                         |
| DecodeCycleBenort DecodeLo    | UINT               |          | 44          | 12            | 1                         |
| DecodeCycleReport DecodeLo    | UINT               |          | 46          |               |                           |
| DecodeCycleReport Decodel o   | UINT               |          | 48          |               | -                         |
| DecodeCycleReport DecodeLo    | UINT               |          | 50          |               |                           |
| DecodeCycleReport CodeType    | UDINT              |          | 52          |               | -                         |
| DecodeCycleReport PixelsPerFL | REAL               |          | 56          |               |                           |
| DecodeDatal enoth             | UDINT              |          | 60          |               |                           |
|                               |                    |          |             | -             | -                         |

<Output Assembly structure (197)>

| -        |                              |                      |             |             |            |                               |    |
|----------|------------------------------|----------------------|-------------|-------------|------------|-------------------------------|----|
| uctures  | I Name                       | 1 Base Type          | Offset Type | Offset Byte | Offset Bit | Comment                       | 10 |
| on       | s_V460_OUT_197               | STRUCT               | User        |             |            | EtherNet/IP Output - Assembly |    |
| umerated | Commands_RunMode             | BOOL                 |             | 0           | 0          |                               |    |
|          | Commands_Trigger             | BOOL                 |             | 0           | 1          |                               |    |
|          | Commands_EnableMatchcode     | BOOL                 |             | 0           | 2          |                               |    |
|          | Commands_ResetGeneralFault   | BOOL                 |             | 0           | 3          |                               |    |
|          | Commands_ClearCounterNoRe    | BOOL                 |             | 0           | 4          |                               |    |
|          | Commands_ClearCounterMism    | BOOL                 |             | 0           | 5          |                               |    |
|          | Commands_ClearCounterNoRe    | BOOL                 |             | 0           | 6          |                               |    |
|          | Commands_ClearCounterTrigger | BOOL                 |             | 0           | 7          |                               |    |
|          | Commands_ClearCounterMatc    | BOOL                 |             | 1           | 0          |                               |    |
|          | Commands_ClearCounterMism    | BOOL                 |             | 1           | 1          |                               |    |
|          | Commands Reserved 01         | BOOL                 |             | 1           | 2          |                               |    |
|          | Commands Reserved 02         | BOOL                 |             | 1           | 3          |                               |    |
|          | Commands Reserved 03         | BOOL                 |             | 1           | 4          | 1                             |    |
|          | Commands Reserved 04         | ARRAVID. 181 OF BOOL | -           | 1           | 5          |                               |    |

#### <Example of Data Storage>

• Decode Data String: 1234567890

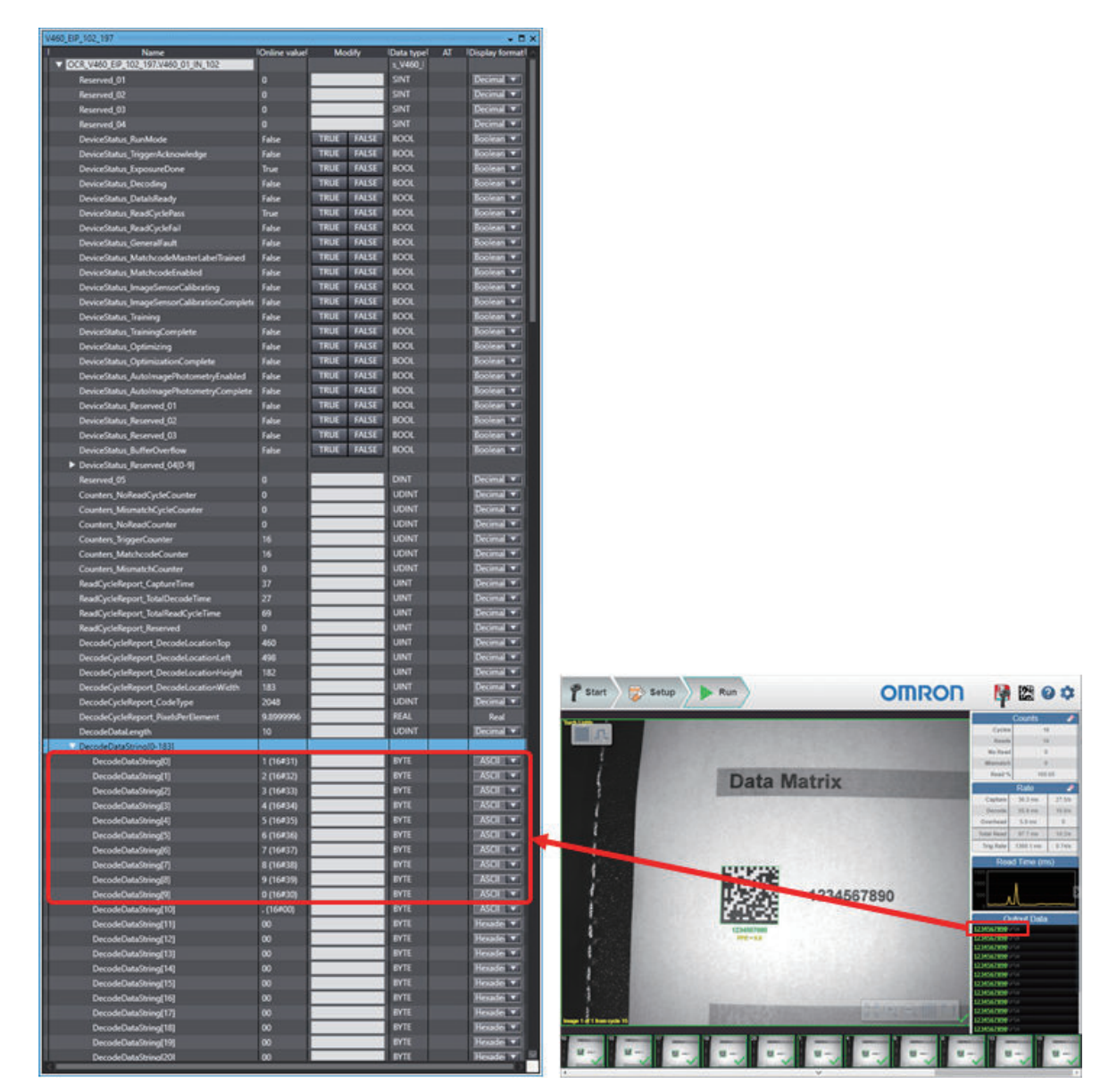

<Example of Data Storage if ISO/IEC 16022 Parameters are enabled>

• Decode Data String: 1234567890 A A A A

| Tex-TreeTray                                                                                                    |
|----------------------------------------------------------------------------------------------------|
| I Name                                                                                                    |
| CCR_V460_EI9_102_197/V460_01_IN_102                                                                                                    |
| Reserved_01                                                                                                    |
| Reserved_02                                                                                                    |
| Reserved_03                                                                                                    |
| Reserved_04                                                                                                    |
| DeviceStatus_RunMode                                                                                                    |
| DeviceStatus_TriggerAcknowledge                                                                                                    |
| DeviceStatus_ExposureDone                                                                                                    |
| DeviceStatus, Decoding                                                                                                    |
| DeviceStatus Databilizady                                                                                                    |
| DeviceStatus ReadCustePass                                                                                                    |
| DeviceStatus ReadOucleFail                                                                                                    |
| Desire Datas Consultant                                                                                                    |
| Devices and device and the set of the set                                                                                                    |
| DeviceStatus_MatchcodeMailterLabellinained                                                                                                    |
| DeviceStatus_MatchcodeEnabled                                                                                                    |
| DeviceStatus_ImageSensorCalibrating                                                                                                    |
| DeviceStatus_ImageSensorCalibrationComplete                                                                                                    |
| DeviceStatus, Training                                                                                                    |
| DeviceStatus TrainingComplete                                                                                                    |
| Desired state Onlining                                                                                                    |
| Device Association of the second second seco                                                                                                    |
| Device status Optimization complete                                                                                                    |
| DeviceStatus_AutoImagePhotometryEnabled                                                                                                    |
| DeviceStatus_AutoImagePhotometryComplete                                                                                                    |
| DeviceStatus_Reserved_01                                                                                                    |
| DeviceStatus_Reserved_02                                                                                                    |
| DeviceStatus_Reserved_03                                                                                                    |
| DeviceStatus_BufferOverflow                                                                                                    |
| DeviceStatus_Reserved_04[0-9]                                                                                                    |
| Reserved 05                                                                                                    |
| Counters NoReadCycleCounter                                                                                                    |
| Counters Manusch/Control Counters                                                                                                    |
| Country Sensation Cycle Country                                                                                                    |
| Countern, NoReadCounter                                                                                                    |
| Counters_TriggerCounter                                                                                                    |
| Counters_MatchcodeCounter                                                                                                    |
| Counters_MismatchCounter                                                                                                    |
| ReadCycleReport_CaptureTime                                                                                                    |
| ReadCycleReport_TotalDecodeTime                                                                                                    |
| ReadCycleReport TotalReadCycleTime                                                                                                    |
| Real winformat Research                                                                                                    |
| Read, you export never you                                                                                                    |
| DecodeCycleReport_DecodeLocationTop                                                                                                    |
| DecodeCycleReport_DecodeLocationLeft                                                                                                    |
| DecodeCycleReport_DecodeLocationHeight                                                                                                    |
| DecodeCycleReport_DecodeLocationWidth                                                                                                    |
| DecodeCycleReport_CodeType                                                                                                    |
|                                                                                                    |
| LecodeLycleReport Poeticientient                                                                                                    |
| DecodeCycleReport_PoelsPerDement<br>DecodeDatal.exoth                                                                                                    |
| DecodeDyckelaport_PostarerDement<br>DecodeDataLength<br>DecodeDataStrong/10.1331                                                                                                    |
| DecodeDust.ength DecodeDust.ength DecodeDust.ength DecodeDust.ength DecodeDust.ength                                                                                                    |
| DecodeOstaLength DecodeOstaLength DecodeOstaLength DecodeOstalEnngt0 DecodeOstaStrong00                                                                                                    |
| DecodeDataLength DecodeDataLength DecodeDataLength DecodeDataString[0] DecodeDataString[1] DecodeDataString[1]                                                                                                    |
| Decode pyclesport ("name") Lehenet<br>Decode/Datal ergth<br>Decode/Data/String[1]<br>Decode/Data/String[1]<br>Decode/Data/String[2]                                                                                                    |
| Decoder, gelengen (* parabaret behannt<br>Decoder/satal ength<br>Decoder/sata/sinng(8)<br>Decoder/sata/sinng(7)<br>Decoder/sata/sinng(7)<br>Decoder/sata/sinng(8)                                                                                                    |
| Detodel (checkor) (nature (siller)     Detodel (checkor))     Detodel (sister))     Detodel (sister))     Detodel (sister))     Detodel (sister))     Detodel (sister))     Detodel (sister))     Detodel (sister))                                                                                                    |
| Decodel splitegory (nature toffwert     Decodel batching(0)     Decodel batching(0)     Decodel batching(0)     Decodel batching(0)     Decodel batching(0)     Decodel batching(0)     Decodel batching(0)     Decodel batching(0)                                                                                                    |
| Decode (c)timigor (c)marbare (c)ment<br>Decode(c)atal.ength<br>Decode(c)atal.c)mag(0)<br>Decode(c)atal.c)mag(0)<br>Decode(c)atal.c)mag(0)<br>Decode(c)atal.c)mag(0)<br>Decode(c)atal.c)mag(0)<br>Decode(c)atal.c)mag(0)<br>Decode(c)atal.c)mag(0)                                                                                                    |
| Decode/Links/one/Links     Decode/Links/ineg(I)     Decode/Links/ineg(I)     Decode/Links/ineg(I)     Decode/Links/ineg(I)     Decode/Links/ineg(I)     Decode/Links/ineg(I)     Decode/Links/ineg(I)     Decode/Links/ineg(I)     Decode/Links/ineg(I)     Decode/Links/ineg(I)                                                                                                    |
| Decode/Lytickgory/Landare/Landare/<br>Decode/Data/Dring(0)     Decode/Data/Dring(0)     Decode/Data/Dring(0)     Decode/Data/Dring(1)     Decode/Data/Dring(1)     Decode/Data/Dring(1)     Decode/Data/Dring(1)     Decode/Data/Dring(1)     Decode/Data/Dring(0)     Decode/Data/Dring(0)     Decode/Data/Dring(0)                                                                                                    |
| DecodeListatery()     DecodeListatery()                                                                                                    |
| DecoderLysteraport(saflaver)<br>DecoderDataGrang(R)<br>DecoderDataGrang(R)<br>DecoderDataGrang(R)<br>DecoderDataGrang(R)<br>DecoderDataGrang(R)<br>DecoderDataGrang(R)<br>DecoderDataGrang(R)<br>DecoderDataGrang(R)<br>DecoderDataGrang(R)<br>DecoderDataGrang(R)<br>DecoderDataGrang(R)<br>DecoderDataGrang(R)                                                                                                    |
| DecodeListLength     DecodeListLength     Deco                                                                                                    |
| DetodeLptingor() nature (sillent     DetodeLpting)     DetodeLpting()     DetodeLpting()     DetodeLpti                                                                                                    |
| Decode/Latal.ength     Decode/Datal.ength     Decode/Datal.ength     Decode/DataString[0]     Decode/DataString[1]     Decode/DataString[3]     Decode/DataString[3]     Decode/DataString[4]     Decode/DataString[6]     Decode/DataString[6]     Decode/DataString[7]     Decode/DataString[7]                                                                                                    |
| Detodel.getelgor()nationalisment     Detodel.getelgor()nationalisment     Detode                                                                                                    |
| Decode/Latal.ength     Decode/Latal.ength     Decode/Latal.ength     Decode/Latal.inng(0)     Decode/Latal.inng(1)     Decode/Latal.inng(4)     Decode/Latal.inng(4)     Decode/Latal.inng(4)     Decode/Latal.inng(4)     Decode/Latal.inng(4)     Decode/Latal.inng(4)     Decode/Latal.inng(7)     Decode/Latal.inng(1)     Decode/Latal.inng(1)                                                                                                    |
| DetodeLatering(1)     DetodeLatering(2)     DetodeLatering(2)     DetodeLateRing(2)     DetodeLateRing(2)                                                                                                    |
| Decode/Latalsengt     Decode/Latalsengt                                                                                                    |
| Decode/Laterng/1 Decode/Laterng/2 Decode/Laterng/2 Decode                                                                                                    |
| Decode/Latalarsyth Decode/Latalarsyth Decode/Latala                                                                                                    |
| Decode Catelogr (1)<br>Decode DataSimp(1)<br>Decode DataSimp(2)<br>Decode DataSimp(2)<br>Decode DataSimp(2)<br>Decode DataSimp(2)<br>Decode DataSimp(3)<br>Decode DataSimp(3)<br>Decode DataSimp(3)<br>Decode DataSimp(3)<br>Decode DataSimp(3)<br>Decode DataSimp(3)<br>Decode DataSimp(3)<br>Decode DataSimp(3)<br>Decode DataSimp(3)<br>Decode DataSimp(13)<br>Decode DataSimp(13)<br>Decode DataSimp(14)<br>Decode DataSimp(15)<br>Decode DataSimp(15)<br>Decode DataSimp(15)<br>Decode DataSimp(15)                                                                                                    |
| Decode Cyclerigor (Dealback United<br>Percode DataSering(8)<br>Decode DataSering(8)<br>Decode DataSering(8)<br>Decode DataSering(8)<br>Decode DataSering(8)<br>Decode DataSering(8)<br>Decode DataSering(8)<br>Decode DataSering(8)<br>Decode DataSering(8)<br>Decode DataSering(10)<br>Decode DataSering(11)<br>Decode DataSering(12)<br>Decode DataSering(13)<br>Decode DataSering(13)<br>Decode DataSering(14)<br>Decode DataSering(15)<br>Decode DataSering(16)<br>Decode DataSering(16)<br>Decode DataSering(16)<br>Decode DataSering(17)<br>Decode DataSering(18)<br>Decode DataSering(18)<br>Decode DataSering(18)<br>Decode DataSering(18)<br>Decode DataSering(18)                                                                                                    |
| Decode-uplateput) (Partieler/Bahard<br>Pecode/Datal.erg/h<br>Pecode/Datal.erg/h<br>Pecode/Datal.erg/h<br>Decode/Datal.org/h<br>Decode/Datal.org/h<br>Decode/Da |

## • Read 4 Codes and Store the Read String Output on the PLC

<Example of Tag Sets and Connection Settings>

- Input Assembly: 4 Decode Input (104)
- Output Assembly: Output (197)

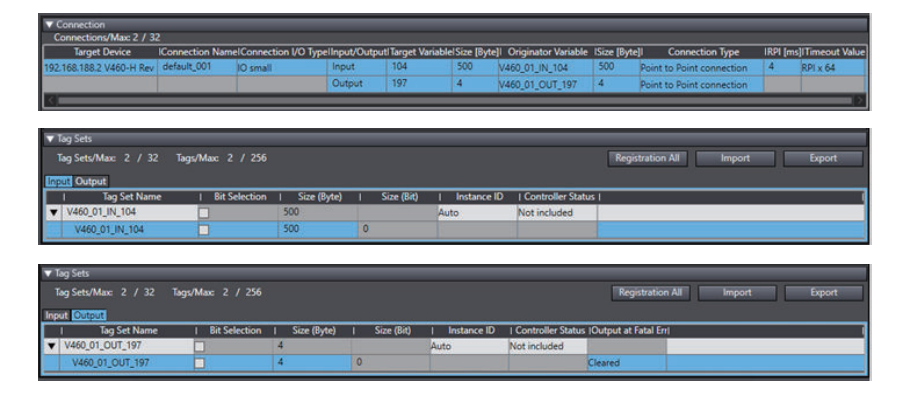

<Example of Setting Variables>

| Global Variables |                |          |        |          |                 | 11 <b>Q</b> (                     | a, "t, + □ × |
|------------------|----------------|----------|--------|----------|-----------------|-----------------------------------|--------------|
| Name             | Data Type      | Initi AT | Retain | Constant | Network Publish | Comment                           |              |
| V460_01_IN_104   | s_V460_IN_104  |          |        |          | Input v         | EtherNet/IP Input - Assembly 104  | ~            |
| V460_01_OUT_197  | s_V460_OUT_197 |          |        |          | Output v        | EtherNet/IP Output - Assembly 197 |              |

#### <Input Assembly structure (104)>

| Name                                        | I Base Type                                                                                                    | Offset Typ                                                                                                    | e Offset By | te)Offset | Birti      |
|---------------------------------------------|----------------------------------------------------------------------------------------------------|----------------------------------------------------------------------------------------------------|-------------|-----------|------------|
| s_V460_IN_104                               | STRUCT                                                                                                    | User                                                                                                    |             |           | EtherNet/6 |
| Reserved_01                                 | SINT                                                                                                    | -                                                                                                    | 0           |           |            |
| Reserved_02                                 | SINT                                                                                                    |                                                                                                    | 1           | -         | _          |
| Reserved_03                                 | SINT                                                                                                    | 1                                                                                                    | 2           |           | _          |
| Reserved_04                                 | SINT                                                                                                    |                                                                                                    | 3           |           | _          |
| DeviceStatus_RunMode                        | BOOL                                                                                                    |                                                                                                    | 4           | 0         | _          |
| DeviceStatus_TriggerAcknowledge             | BOOL                                                                                                    |                                                                                                    | 4           | 1         |            |
| DeviceStatus_ExposureDone                   | BOOL                                                                                                    |                                                                                                    | 4           | 2         |            |
| DeviceStatus_Decoding                       | BOOL                                                                                                    | -                                                                                                    | 4           | 3         | _          |
| DeviceStatus_DataIsReady                    | BOOL                                                                                                    |                                                                                                    | 4           | 4         | -          |
| DeviceStatus_ReadCyclePass                  | BOOL                                                                                                    | -                                                                                                    | 4           | 3         |            |
| DeviceStatus_ReadCycleFail                  | BOOL                                                                                                    | _                                                                                                    | 4           | 6         | -          |
| DeviceStatus_GeneralFault                   | BOOL                                                                                                    | -                                                                                                    | 4           | 1         | -          |
| DeviceStatus_MatchcodeMasterLabelTrained    | BOOL                                                                                                    | _                                                                                                    | 2           | 9         |            |
| DeviceStatus_MatchcodeEnabled               | BOOL                                                                                                    | 1                                                                                                    | 2           | 1         |            |
| DeviceStatus_ImageSensorCalibrating         | BOOL                                                                                                    | _                                                                                                    | 2           | 2         | -          |
| DeviceStatus_ImageSensorCalibrationComplete | BOOL                                                                                                    | -                                                                                                    | 2           | -         | _          |
| DeviceStatus_Training                       | 8000                                                                                                    |                                                                                                    | 3           | -         | -          |
| Devicestatus_trainingComplete               | 8000                                                                                                    | -                                                                                                    | 3           | 3         | -          |
| Devicestatus_Optimizing                     | 8001                                                                                                    |                                                                                                    | 2           | 0         | -          |
| Devicestatus_Optimizationcomprete           | 8000                                                                                                    | -                                                                                                    | 6           | 0         | -          |
| Devicestatus_AutoimagePhotometrytnabled     | 8001                                                                                                    | -                                                                                                    | 6           | 1         |            |
| Devicestatus_AutoimagePhotometryComplete    | 8000                                                                                                    |                                                                                                    | 6           | 1         | _          |
| Devicestatius_neserved_01                   | 8001                                                                                                    |                                                                                                    | 6           | 1         |            |
| DeviceStatus_Reserved_02                    | 8001                                                                                                    |                                                                                                    | 6           | 4         | -          |
| DeviceStatus_Neserveo_05                    | 8000                                                                                                    | -                                                                                                    | 6           | -         | -          |
| DeviceStatus_sufferOvernow                  | ARRAVID GLOE ROOL                                                                                                    | _                                                                                                    | 6           | 6         | -          |
| Devicesatus_neserveo_04                     | DIAT                                                                                                    |                                                                                                    | 8           | -         |            |
| Counters NoReadCurleCounter                 | HDINT                                                                                                    | _                                                                                                    | 12          | -         | _          |
| Counters_NoveadCycleCounter                 | LIDINT                                                                                                    | -                                                                                                    | 16          | -         | -          |
| Counters_Mismatchs.yoecounter               | UDINT                                                                                                    |                                                                                                    | 20          |           | -          |
| Counters Transactounter                     | LIDINT                                                                                                    | -                                                                                                    | 2.4         | _         | _          |
| Counters_InggleCounter                      | HDINT                                                                                                    | -                                                                                                    | 28          | -         | -          |
| Counters Manufcode Counter                  | LIDINT                                                                                                    | -                                                                                                    | 22          | -         | -          |
| ReadOutleRead CastureTime                   | LINT                                                                                                    |                                                                                                    | 36          | -         | -          |
| ReadCycleReport_CaptureTime                 | 110/T                                                                                                    | _                                                                                                    | 28          | _         | -          |
| ReadCurleReport_Decodenime                  | UNT                                                                                                    |                                                                                                    | 40          | -         | -          |
| ReadCycleNeport_InstancedcycleInne          | LINT                                                                                                    | -                                                                                                    | 42          | _         | -          |
| DecodeO1CusteReport_Decodel acationTec      | UNT                                                                                                    |                                                                                                    | 4           | _         | -          |
| Decode Of CycleReport_DecodeLocationTop     | HINT                                                                                                    | _                                                                                                    | 46          | -         | -          |
| DecodeOTCycleReport_DecodeCocationLent      | LINT                                                                                                    | -                                                                                                    | 48          | -         | -          |
| Decode/ICycleReport_Decode/ocation/Hight    | UINT                                                                                                    |                                                                                                    | 50          | -         | -          |
| Deceded CycleReport CodeTune                | UDAT                                                                                                    | -                                                                                                    | 52          | -         | -          |
| Decode/IC/celeReport_Code/ype               | PEAL                                                                                                    | -                                                                                                    | 56          | _         | -          |
| Decode01Datal anoth                         | UDINT                                                                                                    | -                                                                                                    | 60          |           |            |
| Decode01DataStrips                          | ARRAVID 1591 OF PY                                                                                                    |                                                                                                    | 64          |           |            |
| Derode/OcurleReport Derodel acationTen      | UINT                                                                                                    |                                                                                                    | 224         |           |            |
| Decode/02OurleReport_DecodeLocationTop      | UINT                                                                                                    | -                                                                                                    | 226         |           |            |
| Decode/00/orleReport_Decode/orditionLeft    | UINT                                                                                                    | -                                                                                                    | 228         |           |            |
| Decode02CycleReport Decodel orationHight    | UINT                                                                                                    | 1                                                                                                    | 230         |           |            |
| Decode02CwieReport CodeTune                 | UDINT                                                                                                    |                                                                                                    | 232         |           |            |
| Decode02CycleReport DusinDuclement          | REAL                                                                                                    |                                                                                                    | 236         |           |            |
| Decode02Datal enoth                         | UDINT                                                                                                    |                                                                                                    | 240         |           |            |
| Decode@DostaString                          | ARRAVID TIL OF BYTE                                                                                                    | -                                                                                                    | 244         |           |            |
| Decode/30 wieReport Decodel autionTon       | UINT                                                                                                    |                                                                                                    | 316         |           |            |
| Decode/OCurleReport_Decode/ocation/op       | UINT                                                                                                    | -                                                                                                    | 318         |           |            |
| Decade/3CurleReport_Decade/actionLeft       | UINT                                                                                                    | -                                                                                                    | 320         |           |            |
| Decode/02/usla@eport_Decode/ocd/on/Height   | UINT                                                                                                    | -                                                                                                    | 322         |           |            |
| Decode@CycleReport_CodeTune                 | UDINT                                                                                                    |                                                                                                    | 324         |           |            |
| Derode03CorleReport Dusir Parliament        | REAL                                                                                                    |                                                                                                    | 328         |           |            |
| Decode03Datal aonth                         | UDINT                                                                                                    |                                                                                                    | 332         |           |            |
| Decode/3DataStrips                          | ARRAVID 711 OF EVTE                                                                                                    |                                                                                                    | 336         |           |            |
| Decode/WordsReport Decodel action           | UNT                                                                                                    |                                                                                                    | 408         |           |            |
| Decodedwicycleneport_DecodeLocationTop      | LIBAT                                                                                                    |                                                                                                    | 410         |           |            |
| Decodeuxcycexeport_DecodeLocationLeff       | LIINT                                                                                                    | 1                                                                                                    | 412         |           |            |
| Decode/WcycleReport_DecodeLocationHeight    | HINT                                                                                                    | -                                                                                                    | 414         |           |            |
| Decode/AcycleReport_DecodeLocationWidth     | UDINT                                                                                                    | -                                                                                                    | 416         |           |            |
| DecoteO4CycleReport Duck Duck Duck          | REAL                                                                                                    |                                                                                                    | 420         |           |            |
| Decode04Datal epoth                         | UDINT                                                                                                    |                                                                                                    | 424         |           |            |
| Decode04DataString                          | ARRAYID, 711 OF BYTE                                                                                                    |                                                                                                    | 428         |           |            |
| Methode water and a strang                  | Comparison of the second second secon | and the second second se | 74.0        |           |            |

<Output Assembly structure (197)>

| Data Types |                              |                     |            |              |              | Maatvox                       |
|------------|------------------------------|---------------------|------------|--------------|--------------|-------------------------------|
| E I        |                              |                     |            |              |              |                               |
| Structures | I Name                       | I Base Type         | Offset Typ | e Offset Byb | elOffset Bit | I Comment I                   |
| Union      | ▼ s_V460_OUT_197             | STRUCT              | User       |              |              | EtherNet/IP Output - Assembly |
| Enumerated | Commands_RunMode             | BOOL                |            | 0            | 0            |                               |
|            | Commands_Trigger             | BOOL                |            | 0            | 1            |                               |
|            | Commands_EnableMatchcode     | BOOL                |            | 0            | 2            |                               |
|            | Commands_ResetGeneralFault   | BOOL                |            | 0            | 3            |                               |
|            | Commands_ClearCounterNoRe    | BOOL                |            | 0            | 4            |                               |
|            | Commands_ClearCounterMism    | BOOL                |            | 0            | 5            |                               |
|            | Commands_ClearCounterNoRe    | BOOL                |            | 0            | 6            |                               |
|            | Commands_ClearCounterTrigger | BOOL                |            | 0            | 7            |                               |
|            | Commands_ClearCounterMatc    | BOOL                |            | 1            | 0            |                               |
|            | Commands_ClearCounterMism    | BOOL                |            | 1            | 1            |                               |
|            | Commands_Reserved_01         | BOOL                |            | 1            | 2            |                               |
|            | Commands_Reserved_02         | BOOL                |            | 1            | 3            |                               |
|            | Commands_Reserved_03         | BOOL                |            | 1            | 4            |                               |
|            | Commands_Reserved_04         | ARRAY[0.18] OF BOOL |            | 1            | 5            |                               |

<Example of Data Storage for 4 different codes in 1 image capture>

- Decode Data String 01: 34567 (5 characters, Micro QR Code)
- Decode Data String 02: 89012 (5 characters, MicroPDF417)
- Decode Data String 03: *12345* (5 characters, QR Code)
- Decode Data String 04: 67890 (5 characters, Data Matrix)

|     | Name I<br>R_V460_E1P_104_197.V460_01_IN_104<br>Reserved_01<br>Reserved_02<br>Reserved_03 | Online valuel<br>0 | Modify             | Data type<br>s_V460_I | ATI | Display format   |
|-----|------------------------------------------------------------------------------------------|--------------------|--------------------|-----------------------|-----|------------------|
|     | k_v400_biP_104_197.V460_01_IN_104<br>Reserved_01<br>Reserved_02<br>Reserved_03           |                    |                    | s_V460_               |     |                  |
|     | Reserved_01<br>Reserved_02<br>Reserved_03                                                |                    |                    | CINIT                 |     | Designed and     |
|     | Reserved_02<br>Reserved_03                                                               |                    |                    | SINT                  |     | Decimal V        |
|     | keserved_03                                                                              |                    |                    | SINT                  |     | Decimal V        |
|     | Deserved 04                                                                              |                    |                    | SINT                  |     | Decimal V        |
|     | DeviceStatus RunMode                                                                     | U<br>Faire         | TRUE FALSE         | BOOL                  |     | Boolean T        |
|     | DeviceStatus_tanwouc                                                                     | Falce              | TRUE FALSE         | BOOL                  |     | Boolean T        |
|     | DeviceStatus_mggcmccnomcugc                                                              | True               | TRUE FALSE         | BOOL                  |     | Boolean 🔻        |
|     | DeviceStatus Decoding                                                                    | False              | TRUE FALSE         | BOOL                  |     | Boolean 🔻        |
|     | DeviceStatus_DataIsReady                                                                 | False              | TRUE FALSE         | BOOL                  |     | Boolean 🔻        |
| 1   | DeviceStatus_ReadCyclePass                                                               | True               | TRUE FALSE         | BOOL                  |     | Boolean 🔻        |
| ,   | DeviceStatus_ReadCycleFail                                                               | False              | TRUE FALSE         | BOOL                  |     | Boolean 🔻        |
| Ţ.  | DeviceStatus_GeneralFault                                                                | False              | TRUE FALSE         | BOOL                  |     | Boolean 🔻        |
|     | DeviceStatus_MatchcodeMasterLabelTrained                                                 | False              | TRUE FALSE         | BOOL                  |     | Boolean 🔻        |
|     | DeviceStatus_MatchcodeEnabled                                                            | False              | TRUE FALSE         | BOOL                  |     | Boolean 🔻        |
|     | DeviceStatus_ImageSensorCalibrating                                                      | False              | TRUE FALSE         | BOOL                  |     | Boolean 🔻        |
|     | DeviceStatus_ImageSensorCalibrationComplete                                              | False              | TRUE FALSE         | BOOL                  |     | Boolean 🔻        |
|     | DeviceStatus_Training                                                                    | False              | TRUE FALSE         | BOOL                  |     | Boolean 🔻        |
| 5   | DeviceStatus_TrainingComplete                                                            | False              | TRUE FALSE         | BOOL                  |     | Boolean 🔻        |
| C   | DeviceStatus_Optimizing                                                                  | False              | TRUE FALSE         | BOOL                  |     | Boolean V        |
| C   | DeviceStatus_OptimizationComplete                                                        | False              | TRUE FALSE         | BOOL                  |     | Boolean V        |
| C   | DeviceStatus_AutoImagePhotometryEnabled                                                  | False              | TRUE FALSE         | BOOL                  |     | Boolean V        |
|     | DeviceStatus_AutoImagePhotometryComplete                                                 | False              | TRUE FALSE         | BOOL                  |     | Boolean V        |
| -   | DeviceStatus_Reserved_01                                                                 | False              | TRUE FALSE         | BOOL                  |     | Boolean V        |
| ,   | DeviceStatus_Reserved_02                                                                 | False              | TRUE FALSE         | BOOL                  |     | Boolean V        |
|     | DeviceStatus_Reserved_03                                                                 | Falco              | TRUE FALSE         | BOOL                  |     | Boolean V        |
|     | DeviceStatus_BurlerOvernow                                                               | raise              | INCE INESE         | DOOL                  |     | DODIEall         |
|     | Reserved 05                                                                              |                    |                    | DINT                  |     | Decimal <b>T</b> |
|     | Counters NoReadCounter                                                                   |                    |                    | UDINT                 |     | Decimal 🔻        |
|     | Counters_TriggerCounter                                                                  |                    |                    | UDINT                 |     | Decimal 🔻        |
|     | Counters_MatchcodeCounter                                                                |                    |                    | UDINT                 |     | Decimal 🔻        |
|     | Counters_MismatchCounter                                                                 |                    |                    | UDINT                 |     | Decimal 🔻        |
|     | ReadCycleReport_CaptureTime                                                              |                    |                    | UINT                  |     | Decimal 🔻        |
|     | ReadCycleReport_TotalDecodeTime                                                          |                    |                    | UINT                  |     | Decimal 🔻        |
|     | ReadCycleReport_TotalReadCycleTime                                                       |                    |                    | UINT                  |     | Decimal 🔻        |
|     | ReadCycleReport_Reserved                                                                 |                    |                    | UINT                  |     | Decimal 🔻        |
|     | Decode01CycleReport_DecodeLocationTop                                                    |                    |                    | UINT                  |     | Decimal 🔻        |
| r.  | Decode01CycleReport_DecodeLocationLeft                                                   | 488                |                    | UINT                  |     | Decimal 🔻        |
| 5   | Decode01CycleReport_DecodeLocationHeight                                                 | 146                |                    | UINT                  |     | Decimal          |
|     | Decode01CycleReport_DecodeLocationWidth                                                  | 160                |                    | UINI                  |     | Decimal V        |
|     | DecodeUTCycleReport_CodeType                                                             | 2                  |                    | DEAL                  |     | Decimal •        |
|     | DecodeUTCvclekebort PixelsPerclement                                                     |                    |                    | LIDINT                |     | Decimal          |
|     | Decode01DataStripg(0-159)                                                                |                    |                    | <b>UD</b> IIII        |     | Decention -      |
|     | Decode02CvcleReport DecodeLocationTop                                                    | 260                |                    | UINT                  |     | Decimal 🔻        |
|     | Decode02CycleReport_DecodeLocationLeft                                                   | 699                |                    | UINT                  |     | Decimal V        |
|     | Decode02CycleReport DecodeLocationHeight                                                 | 8                  |                    | UINT                  |     | Decimal V        |
| 1   | Decode02CycleReport_DecodeLocationWidth                                                  | 268                |                    | UINT                  |     | Decimal 🔻        |
|     | Decode02CycleReport_CodeType                                                             |                    |                    | UDINT                 |     | Decimal 🔻        |
| 1   | Decode02CycleReport PixelsPerElement                                                     | 6.8000002          |                    | REAL                  |     | Real             |
| 0   | Decode02DataLength                                                                       | 5                  | lan and the second | UDINT                 |     | Decimal 🔻        |
| ► ( | Decode02DataString[0-71]                                                                 |                    |                    |                       |     |                  |
|     | Decode03CycleReport_DecodeLocationTop                                                    |                    |                    | UINT                  |     | Decimal 🔻        |
|     | Decode03CycleReport_DecodeLocationLeft                                                   | 937                | -                  | UINT                  |     | Decimal 🔻        |
|     | Decode03CycleReport_DecodeLocationHeight                                                 |                    |                    | UINT                  |     | Decimal 🔻        |
|     | Decode03CycleReport_DecodeLocationWidth                                                  | 141                |                    | UINT                  |     | Decimal V        |
|     | Decode03CycleReport_CodeType                                                             | 4096               |                    | UDINT                 |     | Decimal V        |
| 5   | Decode03CycleReport_PixelsPerElement                                                     | 6.3000002          |                    | REAL                  |     | Real             |
|     | Decode03DataLength                                                                       | 5                  |                    | UDINT                 |     | Decimal 🔻        |
| • 0 | Decode03DataString[0-71]                                                                 |                    |                    | 100.07                |     |                  |
|     | DecodeU4CycleReport_DecodeLocationTop                                                    | 207                |                    |                       |     | Decimal V        |
|     | DecodeOutleReport_DecodeLocationLeft                                                     | 100                |                    | LIINT                 |     | Decimal V        |
|     | Decode04CycleReport_DecodeCocationHeight                                                 | 131                |                    | UINT                  |     | Decimal V        |
|     | Decode04CvcleReport CodeType                                                             | 2048               |                    | UDINT                 |     | Decimal 🔻        |
|     | Decode04CycleReport PixelsPerElement                                                     | 10.9               |                    | REAL                  |     | Real             |
| _   | Decode04DataLength                                                                       | 5                  |                    | UDINT                 |     | Decimal 🔻        |
|     |                                                                                          |                    |                    |                       | -   |                  |

2-1-9 Accessing the NJ/NX-series Controller Communication Areas using Variables

- Decode Data String 01: 34567 (5 characters, Micro QR Code)
- Decode Data String 02: 89012 (5 characters, MicroPDF417)
- Decode Data String 03: 12345 (5 characters, QR Code)
- Decode Data String 04: 67890 (5 characters, Data Matrix)

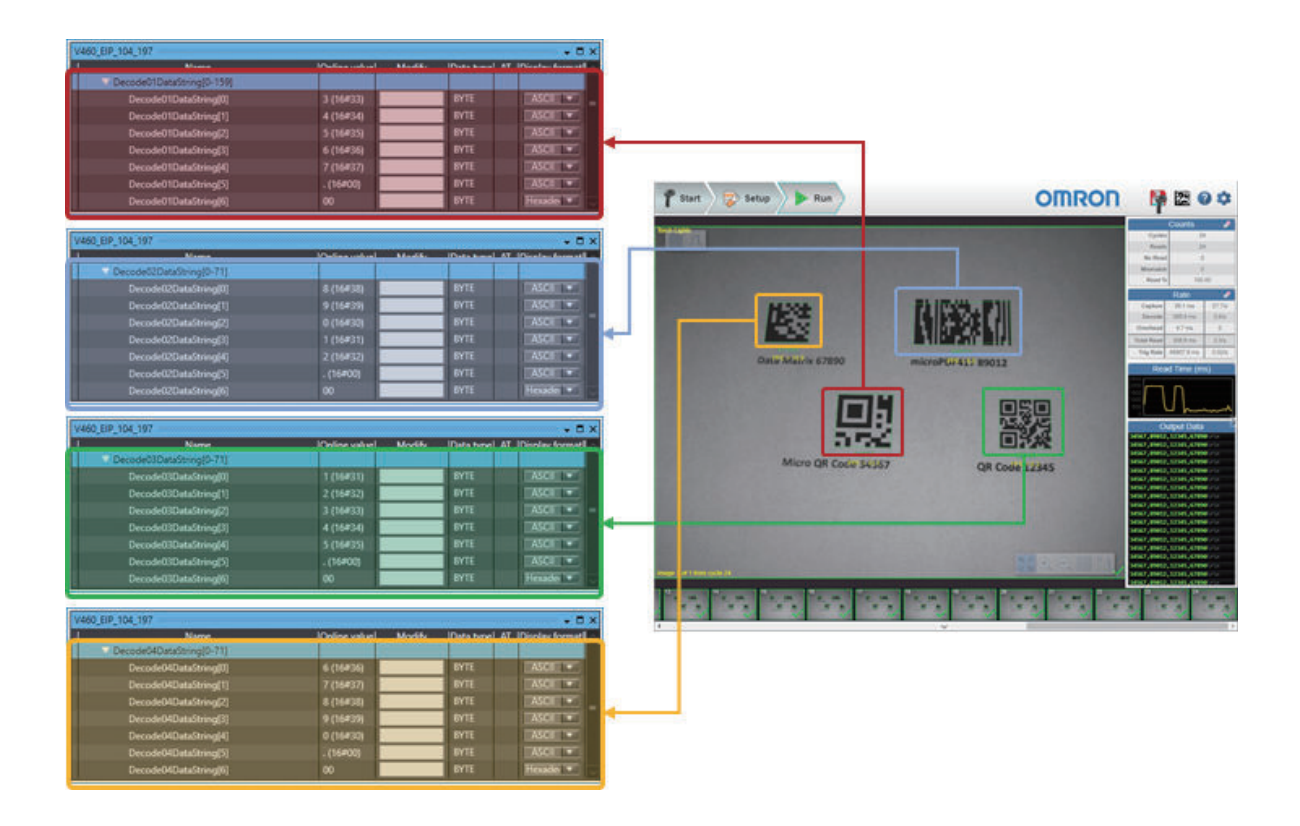

ATTENTION – For Input Assembly 104 (4 Decode Input) and Input Assembly 105 (N Decode Input):

If Format Output is NOT enabled on the reader, the DECODE 'X' DATA, DECODE 'X' LENGTH and DECODE 'X' CYCLE REPORT will reflect the data of each code, grouped all together, i.e., DECODE 1 DATA, DECODE 1 LENGTH and DECODE 1 CYCLE REPORT related to the same code.

If Format Output is ENABLED on the reader, the DECODE 'X' DATA and DECODE 'X' LENGTH will reflect the format defined by user. However, the DECODE 'X' CYCLE REPORT cannot be affected by the format defined by user, keeping its information in the same way as if the Format Output is NOT enabled on the reader.

Summarizing:

- If Format Output is ENABLED on the reader, the DECODE 'X' CYCLE REPORT cannot be related to such code.
- If you need them, to guarantee the correct information, enable "Output Coordinates" and "Pixel Per Element" and "Include Symbology Identifier" options (I/O tab) to be added to the Format Output, and do consider only the information presented by DECODE 'X' DATA and DECODE 'X' LENGTH, ignoring the information presented by DECODE 'X' CYCLE REPORT.
- This behavior is valid for both Input Assembly 104 (4 Decode Input) and Input Assembly 105 (N Decode Input).
- Using the NEW MASTER Bit in the Output (Legacy) to Register Master Symbol Data
  - <Example Tag Sets and Connection Settings>
  - Input Assembly: Large Input (101)
  - Output Assembly: Output (Legacy) (198)

| ✓ Connection<br>Connections/Max: 2 / 32 |                   |                     |            |            |                     |                        |               |                   |           |         |                   |
|-----------------------------------------|-------------------|---------------------|------------|------------|---------------------|------------------------|---------------|-------------------|-----------|---------|-------------------|
| Target Device                           | Connection Namel  | Connection I/O Type | input/Outp | outi Targe | t Variable/Size [By | te]  Originator Varial | ole ISize (By | te]l Connectio    | on Type   | IRPI [r | ns]lTimeout Value |
| 192.168.188.2 V460-H Rev 1              | default_001       | ) small             | Input      | 101        | 176                 | V460_01_IN_101         | 176           | Point to Point co | onnection | 4       | RP1 x 64 💌        |
|                                         |                   |                     | Output     | 198        | 12                  | V460_01_OUT_198        | 12            | Point to Point co | onnection |         |                   |
| ▼ Tag Sets                              |                   |                     | _          | _          |                     |                        | _             |                   | _         | _       |                   |
| Tag Sets/Max: 2 / 32                    | Tags/Max: 2 / 256 |                     |            |            |                     |                        | Re            | gistration All    | Import    |         | Export            |
| Input Output                            |                   |                     |            |            |                     |                        |               |                   |           |         |                   |
| I Tag Set Name                          | Bit Selection     | I Size (Byte)       | I Size     | : (Bit)    | I Instance ID       | Controller Status      | r i           |                   |           |         |                   |
| ▼ V460_01_IN_101                        |                   | 176                 |            |            | Auto                | Not included           |               |                   |           |         |                   |
| V460_01_IN_101                          |                   | 176                 | 0          |            |                     | 1                      |               |                   |           |         |                   |
| ▼ Tag Sets                              |                   |                     |            |            |                     |                        |               |                   |           |         |                   |
| Tag Sets/Max: 2 / 32                    | Tags/Max: 2 / 256 |                     |            |            |                     |                        | Re            | gistration All    | Import    |         | Export            |
| Input Output                            |                   |                     |            |            |                     |                        |               |                   |           |         |                   |
| I Tag Set Name                          | Bit Selection     | I Size (Byte)       | I Size     | e (Bit)    | Instance ID         | Controller Status      | Output at F   | atal Em           |           |         | <u>م ار ا</u>     |
| ▼ V460_01_OUT_198                       |                   | 12                  |            |            | Auto                | Not included           |               |                   |           |         |                   |
| V460_01_OUT_198                         |                   | 12                  | 0          |            |                     |                        | Cleared       |                   |           |         |                   |

<Example Variables>

| eet G | lobal Variables |                |          |        |          |                 | [[QQૠ - 🛛 ×                       |
|-------|-----------------|----------------|----------|--------|----------|-----------------|-----------------------------------|
|       | Name            | Data Type      | Initi Al | Retain | Constant | Network Publish | Comment                           |
|       | V460_01_IN_101  | s_V460_IN_101  |          |        |          | Input v         | EtherNet/IP Input - Assembly 101  |
|       | V460_01_OUT_198 | s_V460_OUT_198 |          |        |          | Output 🔻        | EtherNet/IP Output - Assembly 198 |

<Input Assembly structure (101)>

|                                  |                       |              |             |            |           | HQQ3.                  |
|----------------------------------|-----------------------|--------------|-------------|------------|-----------|------------------------|
| I Name                           | I Base Type           | (Offset Type | Offset Byte | Offset Bit | 1         | Comment                |
| ▼ s_V460_IN_101                  | STRUCT                | User         |             | 1          | EtherNet/ | P Input - Assembly 101 |
| UserDefinedTagEcho_UserTag_1     | BOOL                  |              | 0           | 0          |           |                        |
| UserDefinedTagEcho_UserTag_2     | BOOL                  |              | 0           | 1          |           |                        |
| UserDefinedTagEcho_UserTag_3     | BOOL                  |              | 0           | 2          |           |                        |
| UserDefinedTagEcho_UserTag_4     | BOOL                  |              | 0           | 3          |           |                        |
| UserDefinedTagEcho_UserTag_5     | BOOL                  |              | 0           | 4          |           |                        |
| UserDefinedTagEcho_UserTag_6     | BOOL                  |              | 0           | 5          | 1         |                        |
| UserDefinedTagEcho_UserTag_7     | BOOL                  |              | 0           | 6          |           |                        |
| UserDefinedTagEcho_UserTag_8     | BOOL                  |              | 0           | 7          |           |                        |
| UserDefinedTagEcho_UserTag_9     | BOOL                  |              | 1           | 0          | 1         |                        |
| UserDefinedTagEcho_UserTag_10    | BOOL                  |              | 1           | 1          |           |                        |
| UserDefinedTagEcho_UserTag_11    | BOOL                  |              | 1           | 2          |           |                        |
| UserDefinedTagEcho UserTag 12    | BOOL                  |              | 1           | 3          |           |                        |
| UserDefinedTaoEcho UserTao 13    | BOOL                  |              | 1           | 4          | -         |                        |
| UserDefinedTanEcho UserTan 14    | BOOL                  |              | 1           | 5          | 1         |                        |
| UserDefinedTanEcho UserTan 15    | BOOL                  |              | 1           | 6          |           |                        |
| UserDefinedTasEcho UserTas 16    | ROOL                  |              | 1           | 7          | -         |                        |
| UserDefinedTapEcho UserTap_10    | BOOL                  |              | 2           | 0          |           |                        |
| UserDefined (agecho_User (ag_17) | 8000                  |              | 2           | 4          |           |                        |
| UserDennedlagtcho_Userlag_18     | BOOL                  | -            | -           | 1          |           |                        |
| UserDefined lagEcho_User lag_19  | BOOL                  |              | 2           | 6          |           |                        |
| UserDefinedTagEcho_UserTag_20    | BOOL                  | -            | 6           | 3          | -         |                        |
| UserDefinedTagEcho_UserTag_21    | BOOL                  | -            | 2           | 4          | <u>.</u>  |                        |
| UserDefinedTagEcho_UserTag_22    | BOOL                  |              | 2           | 5          |           |                        |
| UserDefinedTagEcho_UserTag_23    | BOOL                  |              | 2           | 6          |           |                        |
| UserDefinedTagEcho_UserTag_24    | BOOL                  | -            | 2           | 7          | 2         |                        |
| UserDefinedTagEcho_UserTag_25    | BOOL                  |              | 3           | 0          |           |                        |
| UserDefinedTagEcho_UserTag_26    | BOOL                  |              | 3           | 1          |           |                        |
| UserDefinedTagEcho_UserTag_27    | BOOL                  |              | 3           | 2          |           |                        |
| UserDefinedTagEcho_UserTag_28    | BOOL                  |              | 3           | 3          |           |                        |
| UserDefinedTagEcho_UserTag_29    | BOOL                  |              | 3           | 4          |           |                        |
| UserDefinedTagEcho_UserTag_30    | BOOL                  |              | 3           | 5          |           |                        |
| UserDefinedTagEcho_UserTag_31    | BOOL                  |              | 3           | 6          | -         |                        |
| UserDefinedTagEcho_UserTag_32    | BOOL                  |              | 3           | 7          |           |                        |
| CommandEcho_TriggerEcho          | BOOL                  | 1            | 4           | 0          |           |                        |
| CommandEcho NewMasterEcho        | BOOL                  |              | 4           | 1          |           |                        |
| CommandEcho Reserved 01          | ARRAY[0.5] OF BOOL    |              | 4           | 2          |           |                        |
| CommandEcho DisableScanni-       | BOOL                  |              | 5           | 0          |           |                        |
| CommandEcho Reserved 02          | ARRAVID 61 OF BOOL    |              | 5           | 1          |           |                        |
| CommandEcho ClassReadCurl        | ROOL                  |              | 6           | 0          |           |                        |
| CommandEcho_CrearNeadCycli.      | ARRAVID 141 OF ROOM   |              | 6           | 1          |           |                        |
| Reserved 01                      | DINT                  |              | 8           | 1          | 1         |                        |
| Reserved_01                      | DINT                  |              | 12          |            | -         |                        |
| Neserved_02                      | DINT                  |              | 16          |            |           |                        |
| Reserved_03                      | UNI                   |              | 10          | -          |           |                        |
| DeviceStatus_Reserved_01         | BUUL                  |              | 20          | 0          | 1         |                        |
| DeviceStatus_NewMasterRequ       | BOOL                  |              | 20          | 10         |           |                        |
| DeviceStatus_Reserved_02         | ARRAY[0.5] OF BOOL    |              | 20          | 2          |           |                        |
| DeviceStatus_ScanningDisabled    | BOOL                  |              | 20          | 8          | 0         |                        |
| DeviceStatus_Reserved_03         | ARRAY[0.6] OF BOOL    |              | 20          | 9          |           |                        |
| DeviceStatus_InReadCycle         | BOOL                  |              | 20          | 16         |           |                        |
| DeviceStatus_ActivelyScanning    | BOOL                  |              | 20          | 17         |           |                        |
| DeviceStatus_Reserved_04         | ARRAY[0.13] OF BOOL   |              | 20          | 18         |           |                        |
| ReadCycleSequenceCounter         | UDINT                 |              | 24          |            |           |                        |
| TriggerCounter                   | UDINT                 |              | 28          |            | 1         |                        |
| DecodeMatchcodeCounter           | UDINT                 |              | 32          |            |           |                        |
| MismatchCounter                  | UDINT                 |              | 36          |            |           |                        |
| NoReadCounter                    | UDINT                 |              | 40          |            | 1         |                        |
| DecodeDataLength                 | UDINT                 |              | 44          |            |           |                        |
| DecodeDataString                 | ARRAVID. 1271 OF BYTE |              | 48          |            |           |                        |
|                                  |                       |              |             |            |           |                        |

<Output Assembly structure (198)>

| I Name                      | I Base Type         | (Offset Ty | pe Offset | Byte Offset Bit | I Comment                 |
|-----------------------------|---------------------|------------|-----------|-----------------|---------------------------|
| 5_9460_001_198              | SIRUCI              | User       |           |                 | Etherwet/IP Output - Asse |
| UserDefinedTag_UserTag_1    | BOOL                | -          | 0         | 0               | -                         |
| UserDefinedTag_UserTag_2    | BOOL                | _          | 0         | 1               |                           |
| UserDefinedTag_UserTag_3    | BOOL                | _          | 0         | 2               |                           |
| UserDefinedTag_UserTag_4    | BOOL                |            | 0         | 3               |                           |
| UserDefinedTag_UserTag_5    | BOOL                |            | 0         | 4               |                           |
| UserDefinedTag_UserTag_6    | BOOL                |            | 0         | 5               |                           |
| UserDefinedTag_UserTag_7    | BOOL                |            | 0         | 6               |                           |
| UserDefinedTag_UserTag_8    | BOOL                |            | 0         | 7               |                           |
| UserDefinedTag_UserTag_9    | BOOL                |            | 1         | 0               |                           |
| UserDefinedTag_UserTag_10   | BOOL                |            | 1         | 4               |                           |
| UserDefinedTag_UserTag_11   | BOOL                |            | 1         | 2               |                           |
| UserDefinedTag_UserTag_12   | BOOL                |            | 1         | 3               |                           |
| UserDefinedTag_UserTag_13   | BOOL                |            | 1         | 4               |                           |
| UserDefinedTag_UserTag_14   | BOOL                |            | 1         | 5               |                           |
| UserDefinedTag_UserTag_15   | BOOL                |            | 1         | 6               |                           |
| UserDefinedTag_UserTag_16   | BOOL                |            | 1         | 7               |                           |
| UserDefinedTag UserTag 17   | BOOL                |            | 2         | 0               |                           |
| UserDefinedTag UserTag 18   | BOOL                |            | 2         | 1               |                           |
| UserDefinedTag_UserTag_19   | BOOL                |            | 2         | 2               |                           |
| UserDefinedTag UserTag 20   | BOOL                |            | 2         | 3               |                           |
| UserDefinedTag UserTag 21   | BOOL                | _          | 2         | 4               | 1                         |
| UserDefinedTag UserTag 22   | BOOL                |            | 2         | 5               |                           |
| UserDefinedTag UserTag 23   | BOOL                |            | 2         | 6               |                           |
| UserDefinedTag UserTag 24   | BOOL                |            | 2         | 7               | 7                         |
| UserDefinedTan UserTan 25   | BOOL                |            | 3         | 0               |                           |
| UserDefinedTan UserTan 26   | BOOL                |            | 3         | 1               |                           |
| UserDeficedTag UserTag 27   | 8001                |            | 3         | 2               |                           |
| UserDefinedTap UserTap 28   | BOOL                |            | 3         | 3               |                           |
| UracDefinedTap_UracTap_20   | 8001                |            | 3         | 4               | -                         |
| UserDefined tag_User tag_CS | BOOK                | _          | 3         | 5               |                           |
| Used affeed Tag User Tag 21 | 8001                | -          | 3         | 6               |                           |
| UserDefined lag_User lag_51 | 8001                | _          | 2         | 7               |                           |
| UserDenned lag_User lag_32  | 8000                | -          | -         | 0               |                           |
| Commands_ingger             | BOOL                | _          | -         | 0               |                           |
| Commands_NewMaster          | ADD AVED ET OF FOOL |            |           | 1               |                           |
| Commands_Reserved_01        | ANNATION OF BOOL    |            | 4         | 4               |                           |
| Commands_DisableScanning    | BOOL                |            | 2         | 0               |                           |
| Commands_Reserved_02        | AKKAY[0.6] OF BOOL  |            | 5         | 1               |                           |
| Commands_ClearReadCycleRe   | BOOL                |            | 6         | 0               |                           |
| Commands_Reserved_03        | ARRAY[0.14] OF BOOL |            | 6         | 4               |                           |
| Reserved                    | DINT                |            | 8         | 10              |                           |

#### Set Matchcode to ON.

• WebLink - Setup Screen

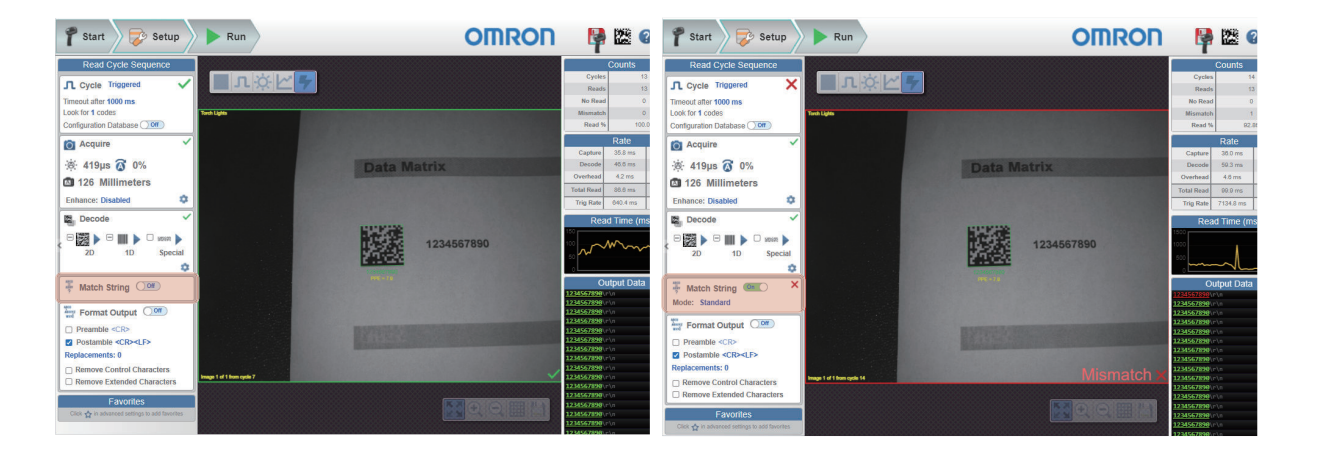

With nothing currently registered as the Master Symbol, when a Read is executed with Matchcode ON, the result is *Mismatch*.

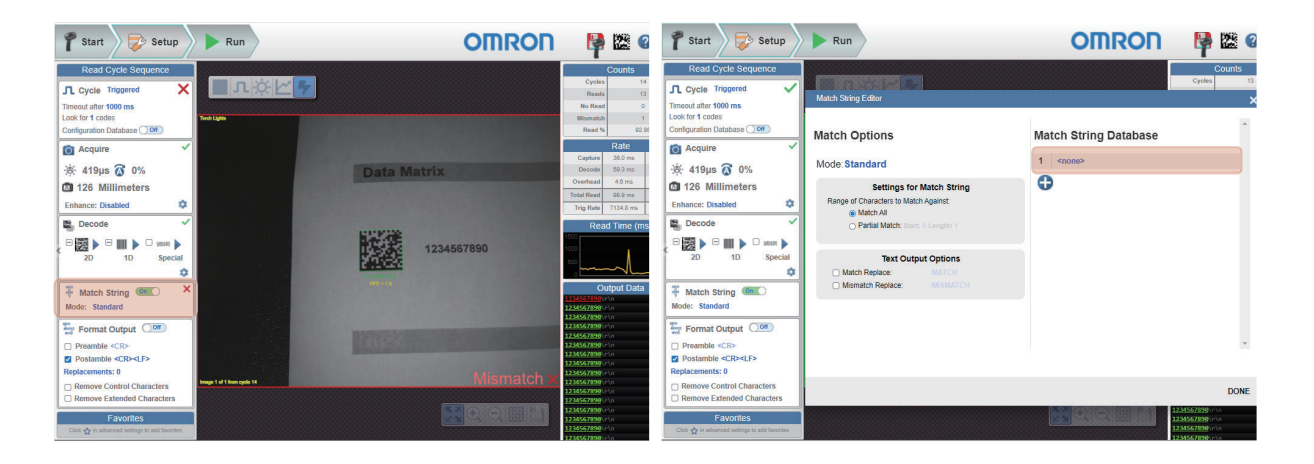

By setting the NewMaster bit in the Output Assembly to 1, the next code that is read will be registered as the Master Symbol data.

| V460_EIP_101_198                     |              |                   |                |                   | 🗙 🌱 Start 🔵 🗾 Setup                            | Run                                                                                                    | OMRON                 | 😼 😰 😫                                  |
|--------------------------------------|--------------|-------------------|----------------|-------------------|------------------------------------------------|----------------------------------------------------------------------------------------------------|-----------------------|----------------------------------------|
| I Name                               | Online value | Modify            | Data type      | AT Display format |                                                |                                                                                                    |                       | <b>T</b>                               |
| OCR_V460_EIP_101_198.V460_01_001_198 |              | The second second | s_V460_OU1_198 |                   | Read Cycle Sequence                            |                                                                                                    |                       | Counts //                              |
| UserDefinedTag_UserTag_1             | False        | TRUE FALSE        | BOOL           | Boolean V         | Cycle Triggered ✓                              | Match String Editor                                                                                                    |                       | Reads 14                               |
| UserDefined lag_User lag_2           | False        | TRUE FALSE        | BOOL           | Boolean V         | Look for 1 codes                               |                                                                                                    |                       |                                        |
| UserDefined lag_User lag_3           | False        | TRUE FALSE        | BOOL           | Boolean V         | Configuration Database 🔍 🚥                     | Match Options                                                                                                    | Match String Database | ^                                      |
| UserDefined lag_User lag_4           | False        | TRUE FALSE        | BOOL           | Boolean V         | 🙆 Acquire 🗸                                    |                                                                                                    |                       | Inv                                    |
| UserDefined lag_User lag_5           | False        | TRUE FALSE        | BOOL           | Boolean V         | 🔅 419µs 🐼 0%                                   | Mode Standard                                                                                                    | 1 123436/890          | 1.6%                                   |
| UserDefined lag_User lag_6           | False        | TRUE FALSE        | BOOL           | Boolean V         | 126 Millimeters                                | Settings for Match String                                                                                                    | <b>O</b>              | 5/5                                    |
| UserDefined lag_User lag_/           | False        | TRUE FALSE        | BOOL           | Boolean V         | Enhance: Disabled                              | Range of Characters to Match Against:<br>Match All                                                                                                    |                       | 02/s                                   |
| UserDefined lag_User lag_8           | False        | TRUE FALSE        | BOOL           | Boolean V         | Decode                                         | O Partial Match: Start: 0 Length: 1                                                                                                    |                       |                                        |
| UserDefined lag_User lag_9           | False        | TRUE FALSE        | BOOL           | Boolean V         |                                                |                                                                                                    |                       | ~^                                     |
| UserDefinedTag_UserTag_10            | False        | TRUE FALSE        | BOOL           | Boolean V         | \$                                             | Text Output Options                                                                                                    |                       |                                        |
| UserDefinedTag_UserTag_11            | False        | TRUE FALSE        | BOOL           | Boolean V         | 🐺 Match String 💁 🗸                             | Mismatch Replace: MISMATCH                                                                                                    |                       |                                        |
| UserDefinedTag_UserTag_12            | False        | TRUE FALSE        | BOOL           | Boolean V         | Mode: Standard                                 |                                                                                                    |                       |                                        |
| UserDefinedTag_UserTag_13            | False        | TRUE FALSE        | BOOL           | Boolean V         | Format Output                                  |                                                                                                    |                       |                                        |
| UserDefinedTag_UserTag_14            | False        | TRUE FALSE        | BOOL           | Boolean V         | Preamble <cr></cr>                             |                                                                                                    |                       |                                        |
| UserDefinedTag_UserTag_15            | False        | TRUE FALSE        | BOOL           | Boolean V         | Postamble <cr><lf> Replacements: 0</lf></cr>   |                                                                                                    |                       |                                        |
| UserDefinedTag_UserTag_16            | False        | TRUE FALSE        | BOOL           | Boolean V         | Remove Control Characters                      |                                                                                                    |                       |                                        |
| UserDefinedTag_UserTag_17            | False        | TRUE FALSE        | BOOL           | Boolean <b>T</b>  | Remove Extended Characters                     |                                                                                                    |                       | DONE                                   |
| UserDefinedTag_UserTag_18            | False        | TRUE FALSE        | BOOL           | Boolean <b>v</b>  | Favorites                                      |                                                                                                    |                       | 1234567890/ur\n                        |
| UserDefinedTag_UserTag_19            | False        | TRUE FALSE        | BOOL           | Boolean 🔻         | Fefresh Rate: 0 516 Hz                         |                                                                                                    | V450.H3B0             | 123507190 ptn                          |
| UserDefinedTag_UserTag_20            | False        | TRUE FALSE        | BOOL           | Boolean V         |                                                |                                                                                                    |                       |                                        |
| UserDefinedTag_UserTag_21            | False        | TRUE FALSE        | BOOL           | Boolean V         | Start Start                                    | Run                                                                                                    | OMRON                 | 🔰 🔛 🚱 🌣                                |
| UserDefinedTag_UserTag_22            | False        | TRUE FALSE        | BOOL           | Boolean <b>v</b>  | Read Cycle Sequence                            | 1                                                                                                    |                       | Counts 🥖                               |
| UserDefinedTag_UserTag_23            | False        | TRUE FALSE        | BOOL           | Boolean 🔻         |                                                | I A & M F                                                                                                    |                       | Cycles 18                              |
| UserDefinedTag_UserTag_24            | False        | TRUE FALSE        | BOOL           | Boolean 🔻         | Timeout after 1000 ms                          |                                                                                                    |                       | No Read 0                              |
| UserDefinedTag_UserTag_25            | False        | TRUE FALSE        | BOOL           | Boolean <b>v</b>  | Look for 1 codes                               | Twen Lights                                                                                                    |                       | Mismatch 3<br>Revol % 83.32            |
| UserDefinedTag_UserTag_26            | False        | TRUE FALSE        | BOOL           | Boolean 🔻         |                                                |                                                                                                    |                       | Rate 🥒                                 |
| UserDefinedTag_UserTag_27            | False        | TRUE FALSE        | BOOL           | Boolean 🔻         | W stone 2 per                                  |                                                                                                    |                       | Capture 35.8 ms 23.3/s                 |
| UserDefinedTag_UserTag_28            | False        | TRUE FALSE        | BOOL           | Boolean <b>v</b>  | :0: 419µs () 0%                                | Data                                                                                                    | Matrix                | Overhead 4.3 ms 0                      |
| UserDefinedTag_UserTag_29            | False        | TRUE FALSE        | BOOL           | Boolean <b>v</b>  | Enhance: Disabled                              |                                                                                                    |                       | Total Read 85.0 ms 0.7/s               |
| UserDefinedTag_UserTag_30            | False        | TRUE FALSE        | BOOL           | Boolean <b>v</b>  | B Decode                                       |                                                                                                    |                       | Dood Time (mc)                         |
| UserDefinedTag_UserTag_31            | False        | TRUE FALSE        | BOOL           | Boolean 🔻         |                                                | 1250 B                                                                                                    |                       | Read Time (ms)                         |
| UserDefinedTag_UserTag_32            | False        | TRUE FALSE        | BOOL           | Boolean 🔻         | 2D 1D Special                                  | 1993年1月1日日 1993年1月1日日 1月1日日 1月1日日 1月1日1月1日 | 1234567890            | ~~~~~~~~~~~~~~~~~~~~~~~~~~~~~~~~~~~~~~ |
| Commands_Trigger                     | False        | TRUE FALSE        | BOOL           | Boolean 🔻         | 0                                              | 241753                                                                                                    |                       |                                        |
| Commands_NewMaster                   | True         | TRUE FALSE        | BOOL           | Boolean 🔻         | 🐺 Match String 💷 🗸                             | HT - 10                                                                                                    |                       | Output Data                            |
| Commands_Reserved_01[0-5]            |              |                   |                |                   | Mode: Standard                                 |                                                                                                    |                       | 1234567899\/r\n<br>1234567899\/r\n     |
| Commands_DisableScanning             | False        | TRUE FALSE        | BOOL           | Boolean 🔻         | Format Output                                  | and the second second se                                                                                                    |                       | 1234567898\r\n<br>1234567899\r\n       |
| Commands_Reserved_02[0-6]            |              |                   |                |                   | Preamble <cr>     Destauble <cr></cr></cr>     |                                                                                                    |                       | 1234567898\r\n<br>1234567898\r\n       |
| Commands_ClearReadCycleReportandCc   | False        | TRUE FALSE        | BOOL           | Boolean 🔻         | Replacements: 0                                |                                                                                                    |                       | 1234567899(r\n<br>1234567899(r\n       |
| Commands_Reserved_03[0-14]           |              |                   |                |                   | Remove Control Characters                      | I mages 1 of 1 hours cyclic 10                                                                                                    | ~                     | 1234567898\r\n<br>1234567898\r\n       |
| Reserved                             | 0            |                   | DINT           | Decimal 🔻         | Remove Extended Characters                     |                                                                                                    |                       | 1234567899/ir\n<br>1234567899/ir\n     |
| Input Name                           |              |                   |                |                   | Click to in advanced settings to add favorites |                                                                                                    |                       | 1234567898/ir\n<br>1234567898/ir\n     |

## 2-1-10 Communicating with the Code Reader with EtherNet/IP Message

Serial commands can be executed using EtherNet/IP Message (Explicit) communication. For more information on Serial commands, please refer to the following.

**Note** Any explicit message that causes an action that takes longer than 3 seconds will time out. It is recommended to use implicit messaging in these cases.

Message Communication Objects have the following structure.

| Item         | Setting Value  |
|--------------|----------------|
| Class ID     | 104 (0x68 Hex) |
| Instance ID  | 1              |
| Attribute ID | 1              |
| Service code | 69 (0x45 Hex)  |

## EtherNet/IP Message (Explicit) Format

EtherNet/IP messages, both transmitted and received, are comprised of two parts, the Command Length and Command String.

- **Command Length (4 bytes)** The total number of characters in the Command String.
- Command String (256 byte maximum)

The ASCII character array of the command sent from the PLC to the code reader.

Command Length

Command String

2 Controlling Operation and Data Output with Ethernet

0x08 0x00 0x00 0x00 0x3C('<') 0x4B('K') 0x32('2') 0x32('2') 0x35('5') 0x2C(',') 0x30('0') 0x3E('>')

## **Command Setting Example**

This example shows how to set Message communication command strings.

- For the data that is sent from the PLC to the code reader, set a serial command character string.
- When using K Commands some commands do not provide a Response.
- In other words, there is no data to receive after sending the command.

However, in the case of a Verify setting command like <K225?>, there is a Response so data will be received after this command type is sent.

Please note that multiple commands can be sent in a single transmission, so if the command sent typically doesn't produce a response a verify setting command can be sent in addition as shown in Example 3.

Example 1: The received data string when the data was sent using the  $\langle K225,0 \rangle$  command. (Transmitted data) in 12 bytes 0x08 0x00 0x00 0x00 0x3C('<') 0x4B('K') 0x32('2') 0x32('2') 0x35('5') 0x2C(',') 0x30('0') 0x3E('>')

(Received data) None

Example 2: The received data string when the data was sent using the  $\langle K225 \rangle$  command. (Transmitted data) in 11 bytes 0x07 0x00 0x00 0x00 0x3C('<') 0x4B('K') 0x32('2') 0x32('2') 0x35('5') 0x3F('?') 0x3E('>')

(Received data) in 12 bytes 0x08 0x00 0x00 0x00 0x3C('<') 0x4B('K') 0x32('2') 0x32('2') 0x35('5') 0x2C(',') 0x30('0') 0x3E('>')

Example 3: The received data string when the data was sent using the *<K225,0><K225?>* commands. (Transmitted data) in 19 bytes 0x0F 0x00 0x00 0x00 0x3C('<') 0x4B('K') 0x32('2') 0x32('2') 0x35('5') 0x2C(',') 0x3E('>') 0x3C('<') 0x4B('K') 0x32('2') 0x32('2') 0x35('5') 0x3F('?') 0x3E('>') (Received data) in 12 bytes 0x08 0x00 0x00 0x00 0x3C('<') 0x4B('K') 0x32('2') 0x32('2') 0x32('2') 0x35('5') 0x2C(',') 0x3E('>') 0x3E('>')

2-2-1 Serial (TCP) Overview

## **Controlling Operation and Data Out-**2-2 put with Serial (TCP)

This section explains the communications settings required for using Serial (TCP) communications between the code reader and an external device.

#### 2-2-1 Serial (TCP) Overview

Serial (TCP) conforms to the TCP/IP communication protocols. It can be used with any Ethernet communication equipment compatible with TCP/IP communication protocol. Since this code reader communicates as a TCP server, the external device to be connected must be connected to this code reader as a TCP client. If you intend to use with an Omron PLC, please verify that it supports Socket Services (TCP Client).

#### 2-2-2 Communications Processing Flow

In a system configuration in which it is connected by Serial (TCP) communications to an external device (such as PLC), serial commands can be received and code reading results can be output to the external device.

Below is the basic flow for establishing the Serial (TCP) communications, executing a Read command and outputting the Read result.

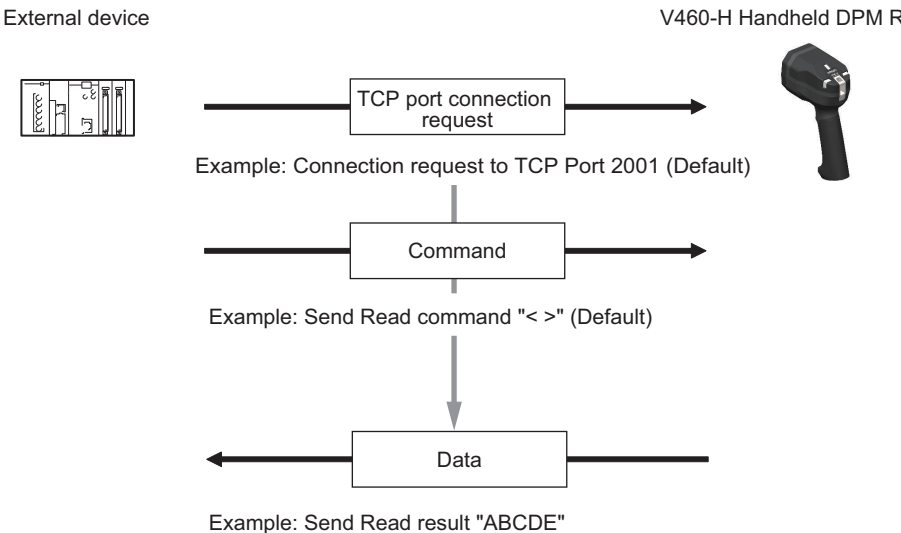

V460-H Handheld DPM Reader

## 2-2-3 Communication Settings (Serial (TCP))

## Network Settings on the Code Reader

Set the IP address on the code reader to match the network settings of the PLC or other external device.

- WebLink Setup Gear Icon Advanced Settings Communications Ethernet
  - **1** Set the **IP Address** and **Subnet mask** according to the network settings of the PLC or other external device.

| Setting Item    | Setting Value      | Description                                                   |
|-----------------|--------------------|---------------------------------------------------------------|
| IP Address      | a.b.c.d            | Enter the IP address of the Code Reader                       |
|                 | a: 0 to 255        |                                                               |
|                 | b: 0 to 255        |                                                               |
|                 | c: 0 to 255        |                                                               |
|                 | d: 0 to 255        |                                                               |
|                 | (Default:          |                                                               |
|                 | 192.168.188.2)     |                                                               |
| Subnet          | a.b.c.d            | Input the subnet mask address.                                |
|                 | a: 0 to 255        |                                                               |
|                 | b: 0 to 255        |                                                               |
|                 | c: 0 to 255        |                                                               |
|                 | d: 0 to 255        |                                                               |
|                 | (Default:          |                                                               |
|                 | 255.255.0.0)       |                                                               |
| Gateway         | a.b.c.d            | If a Gateway is used, enter the gateway address. If a Gate-   |
|                 | a: 0 to 255        | way is not used, use the default value 0.0.0.0.               |
|                 | b: 0 to 255        |                                                               |
|                 | c: 0 to 255        |                                                               |
|                 | d: 0 to 255        |                                                               |
|                 | (Default: 0.0.0.0) |                                                               |
| IP Address Mode | Fixed              | In Fixed mode, the code reader uses a user-defined IP ad-     |
|                 | (Default)          | dress.                                                        |
|                 | • DHCP             | In DHCP mode, the code reader acquires its IP address,        |
|                 |                    | subnet, and gateway from the DHCP server.                     |
|                 |                    | For PLC communication, <b>Fixed IP Address Mode</b> is manda- |
|                 |                    | tory. DO NOT enable DHCP in this case.                        |
| TCP Port 1      | 1024 to 65536      | Enter one of the two TCP port numbers for communication       |
|                 | (Default: 2001)    | with the code reader over Serial (TCP).                       |
| TCP Port 2      | 1024 to 65536      | Enter one of the two TCP port numbers for communication       |
|                 | (Default: 2003)    | with the code reader over Serial (TCP).                       |

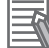

#### Additional Information

Through the use of two TCP ports at the same time, it is possible for this code reader to communicate over Serial (TCP) with two different external devices.

2-2-3 Communication Settings (Serial (TCP))

## Change the Command that Executes Read

It is possible to change the command used in Serial communications to execute Read. There are two types of Read execution commands. One includes a Separator Character (delimiter) <> and the other has no delimiter.

• WebLink - Setup - Gear Icon - Advanced Settings - Read Cycle - Serial Trigger (Non-Delimited)

| Setting Item                              | Setting Value                                                                      | Description                                                                                                    |
|-------------------------------------------|------------------------------------------------------------------------------------|----------------------------------------------------------------------------------------------------|
| Serial Trigger Char-<br>acter (Delimited) | ASCII code for 1<br>character<br>(Default: Space<br>(Hex: 20))                     | Specifies the command character string used to start a Read. To execute the command, the trigger character must be delimited in brackets <>.<br>This command can only be executed when the Trigger Mode is set in <b>Read Cycle - Trigger - Mode</b> to either <i>Serial Data</i> or <i>Serial Data</i> or <i>Serial Data</i> or <i>Serial Data</i> or <i>Serial Data</i> .                                                                                                    |
| Start Character<br>(Non-Delimited)        | The ASCII codes for<br>maximum of 2 char-<br>acters<br>(Default: NULL<br>(Hex:00)) | Specifies the command character string used to start a Read and<br>the command character used to end a Read.<br>The Start command character and the End command character<br>must be different characters. When set it to NULL (Hex:00) it is<br>disabled.                                                                                                    |
| Stop Character<br>(Non-Delimited)         | The ASCII codes for<br>maximum of 2 char-<br>acters<br>(Default: NULL<br>(Hex:00)) | <ul> <li>The behavior will differ according to the selection made for Read Cycle - Trigger - Mode.</li> <li>If <i>External Edge</i> is selected, the code reader executes Read with the Start command character. An End command character is not necessary.</li> <li>If <i>External Level</i> or <i>Serial Data and Edge</i> is selected, the Start trigger character starts a Read cycle and the End command character ends the Read cycle. Even for a Good Read, the Read Cycle does not end until the End command is sent.</li> </ul> |

## • Example Use of Character (Delimited) Command

Read string: 12345, Character (Delimited): Space, Preamble: None, Postamble: CRLF
External device

|   |     |    | -D, |      |      |
|---|-----|----|-----|------|------|
|   | FC  | _  | 35  | Iñ.  | Iñ.  |
|   | 18  |    |     |      | ш    |
|   | E R | hĩ | ~   |      | ш    |
|   | 181 |    | רי  | ш    | ш    |
| 1 | _   |    | ,   | . 60 | - 18 |

|                     | Seria<br>co | al Trig<br>mma | gger<br>nd |
|---------------------|-------------|----------------|------------|
| Character notatiion | <           |                | >          |
| Hex notatiion       | 3C          | 20             | 3E         |
|                     | -           |                |            |

Code Reader

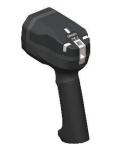

|                     |             |    |    |    |    |    |    | / |
|---------------------|-------------|----|----|----|----|----|----|---|
| <br>In Read Cycle   | Read result |    |    |    |    |    |    |   |
| Character notatiion | 1           | 2  | 3  | 4  | 5  | CR | LF |   |
| Hex notatiion       | 31          | 32 | 33 | 34 | 35 | 0D | 0A |   |

## 2-2-4 Setting the Data to Output after a Read

The code reader can be configured so that after a Read is executed, its read results are automatically output to the TCP port it is connected to. Additional information such as print quality grade and code position coordinates can be appended to the Read result output and the format of that output can be modified.

## **Change the Read Result Output Condition**

You can change the conditions by which you will output your Read results.

#### • WebLink - Setup - Gear Icon - Advanced Settings - I/O - Symbol Data Output

| Setting Item       | Setting Value                                                                                                    | Description                                                                                                    |
|--------------------|----------------------------------------------------------------------------------------------------|----------------------------------------------------------------------------------------------------|
| Symbol Data Output | <ul> <li>Disabled</li> <li>Match</li> <li>Mismatch</li> <li>Any Good Read<br/>(Default)</li> <li>Only If All Are<br/>Good Reads</li> </ul> | <ul> <li>Disabled:<br/>Read result is not output.</li> <li>Match:<br/>The Read result is only output when it matches the Master<br/>Symbol set in the Matchcode function.</li> <li>Mismatch:<br/>The Read result is only output when it does not match the Mas-<br/>ter Symbol set in the Matchcode function.</li> <li>Any Good Read:<br/>Read results are output for even just one Good Read.</li> <li>Only If All Are Good Reads:<br/>The Read result is output only when all the symbols specified in<br/>the Read Multiple Symbols function are successfully read.</li> </ul> |
| Output Timing      | <ul> <li>As Soon As Possible<br/>(Default)</li> <li>End of Read Cycle</li> </ul>                                                           | <ul> <li>As Soon As Possible:<br/>Outputs the Read result immediately on Good Read and ends<br/>the Read Cycle.</li> <li>End of Read Cycle:<br/>The Read result is not output until the End of Read Cycle con-<br/>dition is met. The End of Read Cycle condition is set in<br/>Advanced Settings - Read Cycle - End of Read Cycle.</li> </ul>                                                                                                    |

## Set Output Data for No Read Condition

You can change the data to output when there is a No Read result.

#### WebLink - Setup - Gear Icon - Advanced Settings - I/O - No Read Message

| Setting Item    | Setting Value                                               | Description                                                                                                    |
|-----------------|-------------------------------------------------------------|----------------------------------------------------------------------------------------------------|
| No Read Message | <ul> <li>Enabled<br/>(Default)</li> <li>Disabled</li> </ul> | <ul> <li>Enabled:<br/>A message is output when there is a No Read. However, if the<br/>Trigger Mode set in <i>Read Cycle is Continuous Read</i>, no mes-<br/>sage is output regardless of this setting.</li> <li>Disabled:<br/>No message is output for a No Read.</li> </ul> |
| Message         | NOREAD                                                      | Set the message to output when there is a No Read. You can set                                                                                                    |
|                 | (Default)                                                   | up to 64 ASCII characters.                                                                                                    |

2-2-4 Setting the Data to Output after a Read

## Header and Footer Settings

You can change the Header (Preamble) and Footer (Postamble) that precedes and follows the Read string.

• WebLink - Setup - Format Output

Set the Header (Preamble) as needed.In Format Output, check the box for Preamble to add a header to the Read result.

| ADD ADD ADD ADD ADD ADD ADD ADD ADD ADD                  |
|----------------------------------------------------------|
| Preamble <cr></cr>                                       |
| Postamble <cr><lf></lf></cr>                             |
| Replacements: 0                                          |
| Remove Control Characters     Remove Extended Characters |

To edit the characters used in the header, click on the blue text to the right of **Preamble**. Characters can be entered from the keyboard in to the Text Input Box.

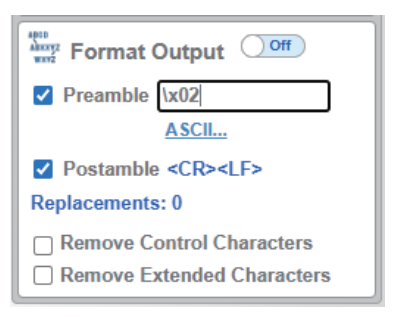

If you want to use a Control Character as the input, select **ASCII...** below the text input box. Control characters will be displayed and can be selected from here.

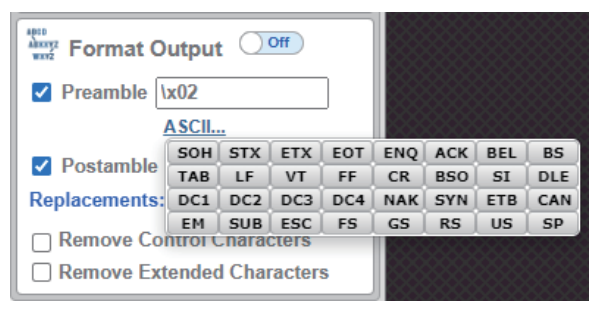

**2** Set the Footer (Postamble) as needed.

The procedure for setting it is the same as that for the Header (Preamble).

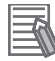

#### Additional Information

The Header and Footer can also be set in **Advanced Settings - Communications - Preamble** / **Postamble**.

## Setting the Format of Data Output

You can format the Read data you wish to output, for example, by specifying the number of characters read from a code symbol to output and appending a fixed character string to the output.

• WebLink - Setup - Format Output

1 Change the format of the output as needed. Turn **Format Output** ON.

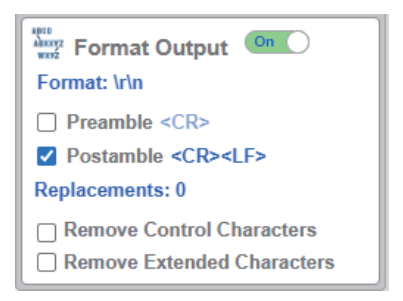

## **2** The Output Formatting Editor screen opens.

Click on the Format: text in blue below Format Output to open the Output Formatting Editor.

| Output Formatting           | g Editor                                                                    | ×   |
|-----------------------------|-----------------------------------------------------------------------------|-----|
| Output Strin                | ng                                                                          |     |
| Preamble CR> Selec Data: Pa | Symbol 1 Postamble<br>CCR> <lf><br/>Any Symbol<br/>x00<br/>rse Symbol?</lf> |     |
| Symbol Par                  | rsing                                                                       |     |
|                             |                                                                             |     |
| Example Data:               | 1234567890ABCDEFGHJKLMNOPQRSTUVWXYZ V                                       |     |
| Parsing Result:             |                                                                             |     |
|                             |                                                                             |     |
|                             |                                                                             |     |
|                             |                                                                             |     |
|                             | D                                                                           | ONE |

#### **3** Parse Symbol?Check this box.

Press the appropriate button to select either Extract chars from symbol data, or Insert your own text.

2-2-4 Setting the Data to Output after a Read

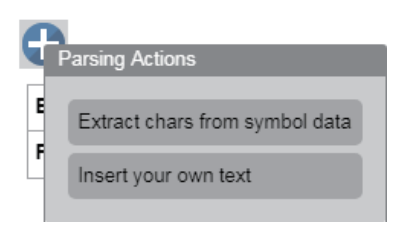

**4** If you want to specify the range (number) of characters from the read character string to output, select **Extract chars from symbol data**.

Enter the range for the number of characters to output. In the example setting below, a string length of 1 to 4 characters is output.

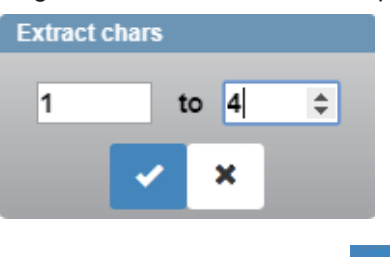

To apply this setting, click the month button.

5

If you want to insert a fixed character string in to the read (decoded) character string to output, select **Insert your own text**.

The default text in the field is /r. If you click on it, a Text input box will appear so that you can input text from your keyboard. In the example below, *ABC*- is set for the 4 characters.

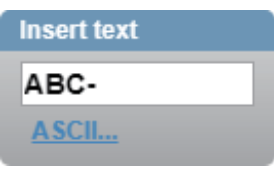

If you want to use a Control Character as the input, select **ASCII...** below the text input box. Control characters will be displayed and can be selected from here.

| F  | SCII | <u>.</u> |     |     |     |     |     |     |
|----|------|----------|-----|-----|-----|-----|-----|-----|
| η  | SOH  | STX      | ETX | EOT | ENQ | ACK | BEL | BS  |
| -( | TAB  | LF       | VT  | FF  | CR  | BSO | SI  | DLE |
| 14 | DC1  | DC2      | DC3 | DC4 | NAK | SYN | ETB | CAN |
| F  | EM   | SUB      | ESC | FS  | GS  | RS  | US  | SP  |

When Input is complete, press Enter on the keyboard.

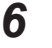

To delete the formatting you set for the output, place the cursor on it and click the X button displayed on the upper right.

| Insert text | 8 |
|-------------|---|
| ABC-        |   |

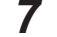

Click the **Done** button. It will close the Output Formatting Editor screen.

## How to Append Additional Symbol Information

Additional information such as print quality grade and code position coordinates can be appended to the Read result output.

## • Outputting a Code Symbol's Position Information

• WebLink - Setup - Gear Icon - Advanced Settings - I/O - Output Object Info

## 1 Enable Output Coordinates.

| V | Output Object Info |                  |  |  |  |  |  |  |
|---|--------------------|------------------|--|--|--|--|--|--|
| ☆ | Output Object Info | Disabled         |  |  |  |  |  |  |
| ☆ | Output Coordinates | Enabled <b>v</b> |  |  |  |  |  |  |

## 2 If necessary, change the Separator Character.

In WebLink - Setup - Gear Icon - Advanced Settings - Symbol Quality - Global, enter a character for Symbol Quality Separator. Below is an example where , is used as the Separator Character.

| V |                          | Global |  |
|---|--------------------------|--------|--|
| ☆ | Symbol Quality Separator | ,      |  |
| ☆ | Output Mode              | Grade  |  |

**3** The position coordinates of the code symbol is output appended to the Read result. The following example shows the code symbol's position coordinates appended to the Read string *ABCDE*.

ABCDE,(0867,0708)(0867,0708)(1741,0673)(1741,0673)

#### • Additional Symbol Information That Can Be Appended

| Additional information | Setting to adjust<br>(WebLink -<br>Advanced<br>Settings Menu) | Description                           | Example Output<br>(For Read string<br><i>ABCDE</i> .) The de-<br>limiter character is<br>a , <comma>.)</comma> | Output<br>Order |
|------------------------|---------------------------------------------------------------|---------------------------------------|----------------------------------------------------------------------------------------------------|-----------------|
| Symbol Iden-           | I/O - Symbol Data                                             | A (3 character) Symbol Identifier in- | ]dIABCDE                                                                                                    | Put in          |
| tifier                 | Output                                                        | dicating the type of the read symbol  |                                                                                                    | front of        |
|                        |                                                               | is put in front of its Read string.   |                                                                                                    | the Read        |
|                        |                                                               |                                       |                                                                                                    | string          |
| Decodes per            | I/O - Decodes per                                             | Outputs the number of Good Read       | ABCDE,00002                                                                                                    | 1               |
| Trigger                | Trigger Output                                                | in Read Cycle.                        |                                                                                                    |                 |
| Configuration          | I/O - Database                                                | Outputs the Index Number of the       | ABCDE,DB01                                                                                                    | 2               |
| Data Identifi-         | Identifier Output                                             | Configuration Database used to get    |                                                                                                    |                 |
| er                     |                                                               | a Good Read.                          |                                                                                                    |                 |
| Frame Num-             | I/O - Output Object                                           | Outputs the Frames number (num-       | ABCDE,F010                                                                                                    | 3               |
| ber                    | Info                                                          | ber of images) that were needed to    |                                                                                                    |                 |
|                        |                                                               | get a Good Read result. The output    |                                                                                                    |                 |
|                        |                                                               | is a 3 digit number.                  |                                                                                                    |                 |

| Additional information                  | Setting to adjust<br>(WebLink -<br>Advanced<br>Settings Menu) | Description                                                                                    | Example Output<br>(For Read string<br><i>ABCDE</i> .) The de-<br>limiter character is<br>a , <comma>.)</comma> | Output<br>Order |
|-----------------------------------------|---------------------------------------------------------------|------------------------------------------------------------------------------------------------|----------------------------------------------------------------------------------------------------|-----------------|
| Code Posi-<br>tion Coordi-<br>nates     | I/O - Output Object<br>Info                                   | Outputs the coordinates of the four vertices of the read symbol in pixels.                     | ABCDE,<br>(0032,0040)<br>(0287,0056)<br>(0287,0279)<br>(0048,0271)                                             | 4               |
| Print Quality<br>(ISO/IEC<br>16022)     | Symbol Quality -<br>ISO/IEC 16022<br>Parameters               | Outputs the DataMatrix Symbol<br>Quality Grade defined by ISO/IEC<br>16022. <sup>*1</sup>      | ABCDE,B,A,A,A                                                                                                  | 5               |
| Print Quality<br>(Omron Mi-<br>croscan) | Symbol Quality -<br>Omron Microscan<br>Parameters             | Outputs the Omron Microscan Pro-<br>prietary Symbol Quality Grade. <sup>*1</sup>               | ABCDE,000,092,14<br>3,091,001,14.3,200,<br>16X16,PASS,349                                                      | 6               |
| Read Time                               | I/O - Read<br>Duration Output                                 | Outputs the Read Duration time in milliseconds.                                                | ABCDE,100                                                                                                    | 10              |
| Read Cycle<br>ID                        | I/O - Output Cycle<br>ID                                      | The Output Cycle ID number (num-<br>ber of Reads executed) is output in<br>hexadecimal format. | ABCDE,Cy-<br>cleID=0x8                                                                                         | 11              |

\*1. For more information on Symbol Quality Grade, please refer to V460-H Industrial Handheld DPM Reader User Manual (Z461 (84-9000460-02)) – Symbol Quality Grade.

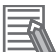

#### Additional Information

When Multiple Symbol Reading is enabled, the Output Order is *read character string of symbol* 1, additional information for symbol 1, read character string for symbol 2, additional information for symbol 2, and so on.

## 2-2-5 Controlling Operation from an External Device

The code reader can be controlled, have its settings viewed and changed from an external device with the use of serial commands.

The serial commands of this code reader are divided broadly in to two different types.

Serial Configuration Commands (K Commands)

Commands to change settings on this code reader.

Serial Utility Commands

Commands used to test Read Rate, get code reader status and control automatic adjustments.

## **Serial Command Format**

Explanation of how commands are formatted in Serial communication.

- Common Command Format for Serial Configuration Commands and Serial Utility Commands
  - Enclose the commands in brackets "< >".
  - Characters used in commands and data are case-sensitive. Use either upper-case, or lower-case characters as required.

 Serial commands can be linked together in a chain. For example, the following command sets Trigger Mode to External Trigger/Edge, sets the End of Read Cycle condition to New Trigger, and saves the setting.

<K200,3> <K220,1> <Z>

#### Serial Configuration Command (K Commands) Format

• The K Commands consist of the letter K, followed by a three digit number and comma-separated parameters as shown below.

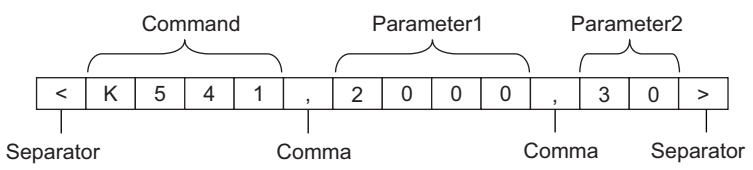

• Some K Commands can change multiple parameters. For those, if the final parameter does not need to be changed, it can be omitted.

For example, when using the K Command <K541> which is used for changing both Exposure time and Gain, if you only need to change the Exposure time, it can be entered as follows. <K541,1000>

• If the parameter that does not need to be changed is not the last in sequence, only the comma delimiter for it is necessary.

For example, when using the K Command <K541> which is used for changing both Exposure time and Gain, if you only need to change the Gain, it can be entered as follows. <K541,,30>

If any characters other than numeric values, such as Control characters, need to be used in the command, they must be entered in hexidecimal format. If you need to include the characters <,>, comma (,) as parameters, enter them as their hexadecimal value. To enter a hexadecimal value as a parameter, add lowercase h immediately after the K command.

For example, to set CR (hexadecimal value: 0D) to the footer (postamble), you can enter it as follows.

<K142h,,0D>

• By default, there is no Response when a K Command is used. To query a current state on the code reader, use a <Knnn?> Command.

For example, the following is the command to query the current Exposure time and Gain settings and its Response.

- Status Request command

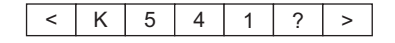

- Response

The current settings of the request K command

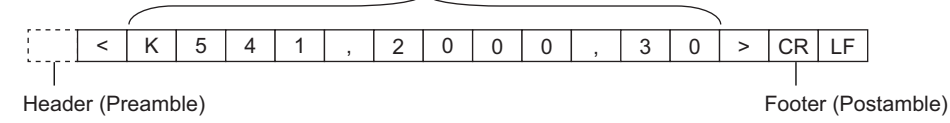

2-2-5 Controlling Operation from an External Device

#### **Additional Information**

The Response includes a Header (Preamble) and Footer (Postamble). The defaults for these are Header: None and Footer: CRLF (hexadecimal: 0D0A).

• When the Serial Verification function is enabled (by default: disabled), the current setting status is returned as the response to the K command. If you want to confirm that the K command was applied correctly, please enable the Serial Verification function.

- K command (when the Serial Verification function is enabled)

|   | 1 |   |   |   |   |   |   |   |   |   |
|---|---|---|---|---|---|---|---|---|---|---|
| < | K | 5 | 4 | 1 | , | 1 | 0 | 0 | 0 | > |

- Response

The current settings of the request K command

|      | (      |      |      |   |   |   |   |   |   |   |   |   |   |   |       |        |         |
|------|--------|------|------|---|---|---|---|---|---|---|---|---|---|---|-------|--------|---------|
|      | <      | K    | 5    | 4 | 1 | , | 1 | 0 | 0 | 0 | , | 3 | 0 | > | CR    | LF     |         |
| - T  |        |      |      |   |   |   |   |   |   |   |   |   |   |   |       |        |         |
| Head | er (Pi | eaml | ole) |   |   |   |   |   |   |   |   |   |   | I | Foote | r (Pos | stamble |

Header (Preamble)

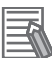

#### Additional Information

The Response includes a Header (Preamble) and Footer (Postamble).

## Command Format for the Serial Utility

· For the Serial Utility commands, there are commands for which there is a response and commands for which there is no response. The format of the response differs with each command.

- Application version Request command

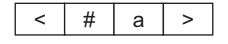

- Response

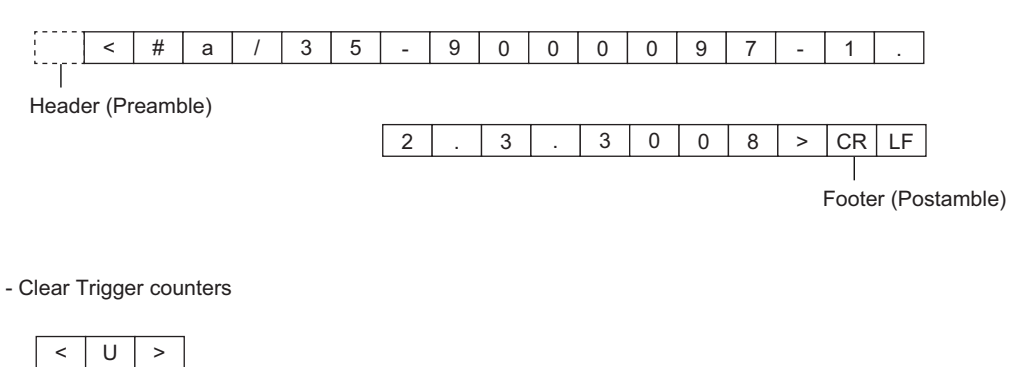

- Response

None

## 2-2-6 Serial Command List

| Category                         | Command                                                                                         | Description                                                                                                    | Response Data Example<br>(For Read string <i>ABCDE</i> .)                                                                                        |
|----------------------------------|-------------------------------------------------------------------------------------------------|----------------------------------------------------------------------------------------------------|----------------------------------------------------------------------------------------------------|
| Setting<br>change (K<br>Command) | <knnn, pa-<br="">rameter&gt;<br/>nnn: Three-<br/>digit number<br/>of each K<br/>command</knnn,> | Commands to change settings on the code<br>reader. Refer to the V460-H Industrial<br>Handheld DPM Reader User Manual (Z461<br>(84-9000460-02)) for additional information on<br>K Commands.                                                                                                    | None<br>(If the Serial Verification func-<br>tion is enabled, the Response<br>data will be the same as that<br>for the <knnn?> command.)</knnn?> |
| Execute a<br>Read                | User Defined<br>(Default: < >)                                                                  | Command (Delimited) to execute a Read.<br>(Reference: <i>Change the Command that Exe-</i><br><i>cutes Read</i> on page 2-33)                                                                                                    | ABCDE                                                                                                    |
|                                  | User Defined<br>(Default: Dis-<br>abled)                                                        | The Start Character (Non-Delimited)<br>(Reference: <i>Change the Command that Exe-</i><br><i>cutes Read</i> on page 2-33)                                                                                                    | ABCDE                                                                                                    |
|                                  | User Defined<br>(Default: Dis-<br>abled)                                                        | The Stop Character (Non-Delimited)<br>(Reference: <i>Change the Command that Exe-</i><br><i>cutes Read</i> on page 2-33)                                                                                                    | ABCDE                                                                                                    |
| Read Test                        | <c></c>                                                                                         | Tests the number of Decodes per second. The<br>Response data output is the number of De-<br>codes per second and the Read character<br>string.                                                                                                    | 5 Decodes / Sec ABCDE <sup>*1</sup><br>(By this you can see 5 Good<br>Read in 1 second)                                                          |
|                                  | <cp></cp>                                                                                       | Tests the Read Rate (%). The Response data<br>output is the percentage of Good Read per<br>100 Reads and the Read character string.                                                                                                    | 95% ABCDE <sup>*1</sup><br>(By this you can see 95 Good<br>Reads out of 100 Reads.)                                                              |
|                                  | <j></j>                                                                                         | Ends the Read test.                                                                                                    | None                                                                                                    |
| Auto-adjust                      | <@CAL>                                                                                          | Automatically adjusts the settings for Expo-<br>sure, Focus Position and Symbol Type. Cali-<br>bration PASSED is output as the Response<br>data from halfway through the progress and<br>when calibration completes successfully. If<br>calibration fails, the message, Calibration<br>FAILED will be output. | Prog   Exposure Gain Bright-<br>ness 2   5764 33 24 100  <br>6011 33 37 Calibration<br>PASSED. <sup>*1</sup>                                     |
| Train                            | <train></train>                                                                                 | Start the Train operation. Trains with the next<br>Symbol read. When reading the same code<br>symbols, using Train can make Reading re-<br>sults more stable.                                                                                                    | None                                                                                                    |
|                                  | <untrain></untrain>                                                                             | Release the Train operation.                                                                                                    | None                                                                                                    |
|                                  | <train?></train?>                                                                               | <ul> <li>Verifies the Train status. Depending on the status of the Train, the Response data will be one of the following.</li> <li><train,0>: Default, Train not done</train,0></li> <li><train,1>: Train in progress</train,1></li> <li><train,2>: Training of Symbol complete</train,2></li> </ul>          | <train,2></train,2>                                                                                                    |
| Optimization                     | <opt></opt>                                                                                     | Starts Optimization. Optimization using the<br>next Symbol read. When reading the same<br>code symbols, using Optimization can make<br>the Reading speed faster.                                                                                                    | None                                                                                                    |
|                                  | <unopt></unopt>                                                                                 | Releases Optimization.                                                                                                    | None                                                                                                    |

A list of the supported Serial commands.

| Category            | Command                                                                        | Description                                                                                                    | Response Data Example<br>(For Read string <i>ABCDE</i> .)                                                                                                    |
|---------------------|--------------------------------------------------------------------------------|----------------------------------------------------------------------------------------------------|----------------------------------------------------------------------------------------------------|
|                     | <opt?></opt?>                                                                  | <ul> <li>Confirm the Optimization status. Depending<br/>on the Optimization status, the Response data<br/>will be one of the following.</li> <li><opt,0>: Default, No Optimization</opt,0></li> <li><opt,1>: Optimization in Progress</opt,1></li> <li><opt,2>: Optimization of Symbol is com-<br/>plete</opt,2></li> </ul> | <opt,0></opt,0>                                                                                                    |
|                     |                                                                                | Gets the hexidecimal number showing the code reader status. Information for error conditions on the code reader and Read Cycle status can be obtained. For more detailed information, please refer to V460-H Industrial Handheld DPM Reader User Manual (Z461 (84-9000460-02)) - <i>Appendices A-16 Utilities</i> .         | /02<br>(You can see there is currently<br>no error condition on the code<br>reader.)                                                                                                    |
|                     | <k?></k?>                                                                      | Queries the settings status of all K Com-<br>mands.                                                                                                    | Settings status of all K Com-<br>mands.                                                                                                    |
|                     | <k??></k??>                                                                    | Gets the description of all K Command parameters.                                                                                                    | Description of all K Command parameters.                                                                                                    |
|                     | <k?#></k?#>                                                                    | Gets the parameter ranges of all K Com-<br>mands.                                                                                                    | Parameter ranges of all K<br>Commands.                                                                                                    |
|                     | <knnn?><br/>(nnn: Three-<br/>digit number<br/>of each K<br/>command)</knnn?>   | Queries the setting status of the specified K<br>Command.                                                                                                    | <k541,2000,30><br/>(Example response to<br/><k541??> Exposure: 2000us,<br/>Gain: 30)</k541??></k541,2000,30>                                                                                                    |
|                     | <knnn??><br/>(nnn: Three-<br/>digit number<br/>of each K<br/>command)</knnn??> | Queries the parameter description of the specified K Command.                                                                                                    | <k541??,exposure,gain><br/>(Example Response data for<br/><k541??> You can see that<br/>Parameter 1 is Exposure and<br/>Parameter 2 is Gain.)</k541??></k541??,exposure,gain>                                                                                                    |
|                     | <knnn?#><br/>(nnn: Three-<br/>digit number<br/>of each K<br/>command)</knnn?#> | Gets the parameter range of the specified K<br>Command.                                                                                                    | <k541?#,value<br>25-100000:Def=2500,Value<br/>0-100:Def=33&gt;<br/>(Example Response data for<br/><k541?#> You can see that<br/>the setting range of Parame-<br/>ter 1 is 25 to 100000 with a<br/>default value of 2500, while<br/>the setting range of Parame-<br/>ter 2 is 0 to 100 with a default<br/>value of 33.)</k541?#></k541?#,value<br> |
|                     | <knnn?*><br/>(nnn: Three-<br/>digit number<br/>of each K<br/>command)</knnn?*> | Gets the same Response data as when the<br><knnn?> command, <knnn??> command, or<br/><knnn?#> command is executed.</knnn?#></knnn??></knnn?>                                                                                                    | <k541,2000,30><br/><k541??,exposure,gain><br/><k541?#,value<br>25-100000:Def=2500,Value<br/>0-100:Def=33&gt;<br/>(Example Response data for<br/><k541?*>.)</k541?*></k541?#,value<br></k541??,exposure,gain></k541,2000,30>                                                                                                    |
| Device Con-<br>trol | < 1>                                                                           | Turn ON the target pattern (blue LEDs).                                                                                                    | None                                                                                                    |
|                     | <10>                                                                           | Turn OFF the target pattern (blue LEDs).                                                                                                    | None                                                                                                    |

| Category                            | Command | Description                                                                                                    | Response Data Example<br>(For Read string <i>ABCDE</i> .)                                                                        |
|-------------------------------------|---------|----------------------------------------------------------------------------------------------------|----------------------------------------------------------------------------------------------------|
|                                     | < >     | Disables Read Cycle. While Read Cycle is<br>Disabled, it cannot accept a trigger.                                                                                        | None                                                                                                    |
|                                     | <h></h> | Enables Read Cycle.                                                                                                    | None                                                                                                    |
| Counters and<br>Counter Re-<br>sets | <q></q> | Gets the number of No Reads in the Read Cy-<br>cle. The Response data output is q/ followed<br>by a 9 digit value for the number of No Read.                             | <q 00000005=""></q>                                                                                                    |
|                                     | <0p>    | Clears the number of No Reads in the Read Cycle.                                                                                                    | None                                                                                                    |
|                                     | <\$>    | Gets the Mismatch Count. The Response data<br>output is \$/ followed by a 9 digit value for the<br>number of Mismatch.                                                   | <\$/00000002>                                                                                                    |
|                                     | <\$0>   | Clears the Mismatch Count.                                                                                                    | None                                                                                                    |
|                                     | <n></n> | Gets the number of No Reads. The Response<br>data output is N/ followed by a 9 digit value for<br>the number of No Reads                                                 | <n 00000005=""></n>                                                                                                    |
|                                     | <0>     | Clears the Mismatch Count.                                                                                                    | None                                                                                                    |
|                                     | <t></t> | Gets the Trigger Input Count. The Response<br>data output is T/ followed by a 9 digit value for<br>the number of Triggers.                                               | <t 00000010=""></t>                                                                                                    |
|                                     | <u></u> | Clears the Trigger Input Count.                                                                                                    | None                                                                                                    |
|                                     | <\>     | Gets the Match Count when the Matchcode<br>function is used. The Response data output is<br>V/ followed by a 9 digit value for the number of<br>Matched strings.         | <v 00000010=""></v>                                                                                                    |
|                                     | <w></w> | Clears the Match Count.                                                                                                    | None                                                                                                    |
|                                     | <x></x> | Gets the Mismatch Count when the Match-<br>code function is used. The Response data<br>output is X/ followed by a 9 digit value for the<br>number of Mismatched strings. |                                                                                                    |
|                                     | <y></y> | Clears the Mismatch Count.                                                                                                    | None                                                                                                    |
| Confirm Firm-<br>ware Version       | <#>     | Queries all the firmware version information.                                                                                                    | <#b/<br>35-9000033-122.3021><#a/<br>35-9000097-1.2.3.3008><#w/<br>30-9000079-1.2.3.3006><#p/<br>N/A><#d/35-xxxxx-<br>x.x.x.xxxx> |
|                                     | <#a>    | Queries the version information of application software.                                                                                                    | <#a/35-9000097-1.2.3.3008>                                                                                                    |
|                                     | <#b>    | Queries the Boot Software Version informa-<br>tion.                                                                                                    | <#b/35-9000033-122.3021>                                                                                                    |
|                                     | <#w>    | Queries the WebLink version.                                                                                                    | <#w/30-9000079-1.2.3.3006>                                                                                                    |
|                                     |         | Queries the Application software checksum and Boot Software checksum.                                                                                                    | b/38B7 a/9555                                                                                                    |
|                                     | a       | Queries the Application software checksum.                                                                                                    | a/9555                                                                                                    |
|                                     | b       | Queries the Boot Software checksum.                                                                                                    | b/38B7                                                                                                    |

| Category                        | Command                                                 | Description                                                                                                    | Response Data Example<br>(For Read string <i>ABCDE</i> .)                                             |
|---------------------------------|---------------------------------------------------------|----------------------------------------------------------------------------------------------------|----------------------------------------------------------------------------------------------------|
| Save for Pow-<br>er-on, Re-ini- | < <u>Z</u> >                                            | Saves current settings to the code reader and restarts it.                                                                                                    | <a? 0=""></a?>                                                                                        |
| tialize and<br>Restart          | <zc></zc>                                               | Saves the current setting as the Customer de-<br>fault setting on the code reader and restarts.                                                                                                    | <a? 0=""></a?>                                                                                        |
|                                 | <zrc></zrc>                                             | Restores the code reader settings to the cus-<br>tomer default and restarts the code reader.                                                                                                    | <a? 0=""></a?>                                                                                        |
|                                 | <zrd></zrd>                                             | Resets the code reader to its factory default<br>settings (excluding communication settings<br>and user-defined names) and restarts.                                                                                                    | <a? 0=""></a?>                                                                                        |
|                                 | <zrdall></zrdall>                                       | Resets the code reader to its factory default settings and restarts.                                                                                                    | <a? 0="">1&gt;</a?>                                                                                   |
|                                 | <a></a>                                                 | Restarts the code reader with its current set-<br>tings.                                                                                                    | <a? 0=""></a?>                                                                                        |
|                                 | <ard></ard>                                             | Resets the code reader to its factory default<br>settings (excluding communication settings<br>and user-defined names) and restarts.                                                                                                    | <a? 0=""></a?>                                                                                        |
|                                 | <arp></arp>                                             | Restores the code reader settings to the previously saved state and restarts.                                                                                                    | <a? 0=""></a?>                                                                                        |
|                                 | <arc></arc>                                             | Restores the code reader settings to the cus-<br>tomer default and restarts.                                                                                                    | <a? 0=""></a?>                                                                                        |
| Master Data-<br>base            | <g></g>                                                 | Sets the database number to be registered in the Master database to 1.                                                                                                    | None                                                                                                  |
|                                 | <gn><br/>n: Master Da-<br/>tabase Index<br/>Number</gn> | Sets the database number to be registered in the Master database to n.                                                                                                    | <newm 01=""><br/>(The data for the next Good<br/>Read is registered in Master<br/>database 1.)</newm> |
|                                 | <newm></newm>                                           | Queries the database number to register.<br><newm 00=""> is returned if there is no data-<br/>base yet specified to be registered.</newm>                                                                                                    | None                                                                                                  |
| Barcode Con-<br>figuration      | <bccfg></bccfg>                                         | Transitions to the Barcode Configuration Mode<br>in which Read can be performed on a Data-<br>Matrix converted to data with a K Command.<br>For more information please refer to V460-H<br>Industrial Handheld DPM Reader User Manual<br>(Z461 (84-9000460-02)) - Appendices A-16<br>Utilities. | None                                                                                                  |

\*1. The Headers and Footers are not dependent on code reader settings. They are Header: None and Footer: CRLF.

2

# Controlling Operation and Data Output with PROFINET

This section describes the procedures for connecting the V460-H Series Reader to the NJ/NX Series Machine Automation Controller (hereinafter referred to as Controller) via Profinet IO), and for verifying the device connections. After following the configurations in this section, the user will be able to view PROFINET input and output module data, make changes to the output module, and verify those changes at the input module. The examples in this section do not contain any PLC programming, custom data structures, or setup, beyond connecting the input and output modules. It is the user's responsibility to program the controller once data access to the V460-H has been established.

| 3-1 | Overvi                 | ew of PROFINET                                                                | 3-2                 |
|-----|------------------------|-------------------------------------------------------------------------------|---------------------|
| • . | 3-1-1                  | Types of PROFINET                                                             |                     |
| 3-2 | <b>Code F</b><br>3-2-1 | Reader Communications for PROFINET Connections                                | <b>3-6</b><br>3-6   |
| 3-3 | Setting<br>3-3-1       | Up PROFINET Communications<br>Configuring Network Settings in the Code Reader | <b>3-8</b><br>3-8   |
| 3-4 | <b>Timing</b><br>3-4-1 | Charts by Module Type<br>Read is Executed by the Read (TRIG) Signal           | <b>3-12</b><br>3-12 |
| 3-5 | Sample                 | e Ladder Program                                                              | 3-14                |

## **3-1 Overview of PROFINET**

PROFINET is a network for industrial use that applies industrial Ethernet (100 Mbps, full duplex) to PROFIBUS DP.

PROFINET is an open standard that is managed by PI (PROFIBUS and PROFINET International) and is used in a variety of types of industrial equipment. Because PROFINET uses standard Ethernet technology, a variety of general-purpose Ethernet devices can be included in the network. This section provides an overview sufficient to use this code reader with PROFINET. Refer to the standards IEC61158, IEC61784, and PI for detailed PROFINET specifications. Function Blocks Library and Sample Program for Omron Controllers are available for download. Please, visit Omron website for Function Blocks Library and Sample Program for additional PLC / Controllers.

## 3-1-1 Types of PROFINET

There are two PROFINET standards: PROFINET CBA and PROFINET IO.

• PROFINET CBA

Inter-device communication using components. Mainly used between controllers.

PROFINET IO

Control by I/O data between a controller and devices.

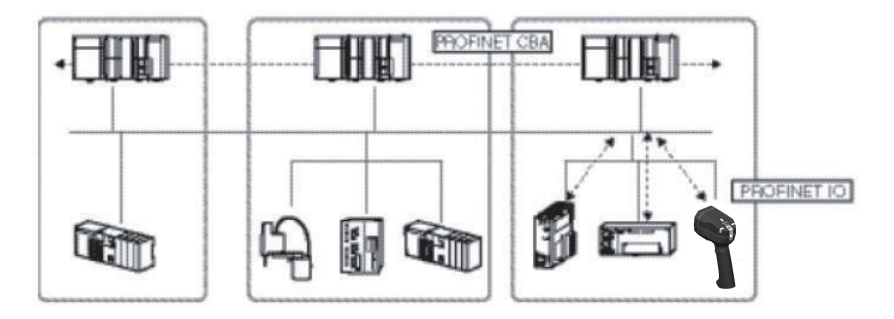

This code reader supports PROFINET IO. PROFINET IO uses the same device model as PROFINET DP.

The information of each device is described in a GSD (General Station Description) file based on XML (Extensible Markup Language).

## **Communication Specifications of PROFINET IO**

The communication specifications of PROFINET IO are described below.
| Communication<br>Specifications         | Туре                                              | Details                                                                                                    | Support       |
|-----------------------------------------|---------------------------------------------------|----------------------------------------------------------------------------------------------------|---------------|
|                                         | RT (real-time) com-<br>munication                 | Uses standard Ethernet hardware and ach-<br>ieves the same level of performance as the<br>existing Fieldbus.                                                                                                    | Supported     |
| Periodic data com-<br>munication method | IRT (Isochronous<br>real-time) communi-<br>cation | This method provides a higher level of as-<br>surance than RT that communication will<br>be executed within a specific time. Intend-<br>ed for use in systems such as motion con-<br>trol that require strict real-time. | Not supported |

PROFINET IO specifies the supported functions by conformance class, with consideration given to the application.

| Class   | Overview                                                                                                    | Support       |
|---------|----------------------------------------------------------------------------------------------------|---------------|
| Class A | Supports the basic functions of RT communication.                                                             | Supported     |
| Class B | This class adds network diagnosis and redundancy functions used in process automation and other applications. | Not Supported |
| Class C | Supports IRT communication that realizes reliable synchroniza-<br>tion.                                       | Not Supported |

The functions below are defined in Class A.

| Function                                          | Overview                                                                                                    |
|---------------------------------------------------|----------------------------------------------------------------------------------------------------|
| Cyclic Data Exchange                              | Real-time data communication between the I/O controller and I/O devices at determined cycles. Set by I/O data CR.     |
| Acyclic Parameter Data / Device<br>Identification | Used for parameter settings, I/O device configuration, and reading of de-<br>vice information. Set by record data CR. |
| Device / Network Diagnosis                        | Communication for the purpose of sending alarms and statuses from I/O devices to the I/O controller. Set by Alarm CR. |

The functions below are defined in Class B, which expands upon Class A.

| Function                      | Overview                                                                |
|-------------------------------|-------------------------------------------------------------------------|
| SNMP (Simple Network Manage-  | Allows additional Network Diagnostics via Management Information Base   |
| ment Protocol)                | 2 (MIB2) and Lower Link Layer Discovery Protocol-MIB(LLDP-EXT-MIB).     |
| PDEV (Physical Device Object) | Can also gather diagnostic information using acyclic PROFINET services. |

# **Device Types Used in PROFINET IO**

The devices below are defined in PROFINET IO.

| Туре           | Details                                                                           |
|----------------|-----------------------------------------------------------------------------------|
| I/O Controller | Controller for external and other devices.                                        |
| I/O Device     | Reader device connected to the I/O controller. This code reader is an I/O device. |
| I/O Supervisor | PC or other device used for maintenance and diagnosis.                            |

# IO Devices

I/O devices consist of DAPs and I/O modules.

The functions and properties of these devices are described in a GSD file.

- **DAP (Device Access Point)**: This is an Ethernet access point and is used by means of a communication program.
- I/O Module: Consists of the Slot, Subslot, and Index below. An I/O module has one or multiple slots.
- Slot: Indicates the location of the I/O module in the I/O device.
- **Subslot**: I/O interface inside the slot. This defines data types such as bit data and byte data, and the meanings of the data types.
- Index: Data in a Subslot.

The above information is described in the GSD file of this code reader, and the I/O controller uses the GSD file of this code reader to build the system.

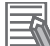

#### Additional Information

When an I/O device is used in PROFINET, the GSD file that describes the device functions and properties is used to configure the network configuration settings. When this code reader is used in PROFINET as an I/O device, the GSD file of this code reader must be installed in the engineering tool.

# Data Communication in PROFINET IO

For an I/O controller and I/O device to communicate, a connection called an AR (Application Relation) must first be established between the two devices. When the AR connection is established, data communication between the I/O controller and I/O device takes place by means of a CR (Communication Relation) that defines the content of the data communication. An I/O device can establish AR relations with multiple communication devices. In addition, multiple CR relations can be defined inside one AR. By establishing multiple CR relations inside one AR, communication that requires multiple profiles or differing Subslots can be performed. It is also possible to set a cycle time for each CR or I/O.

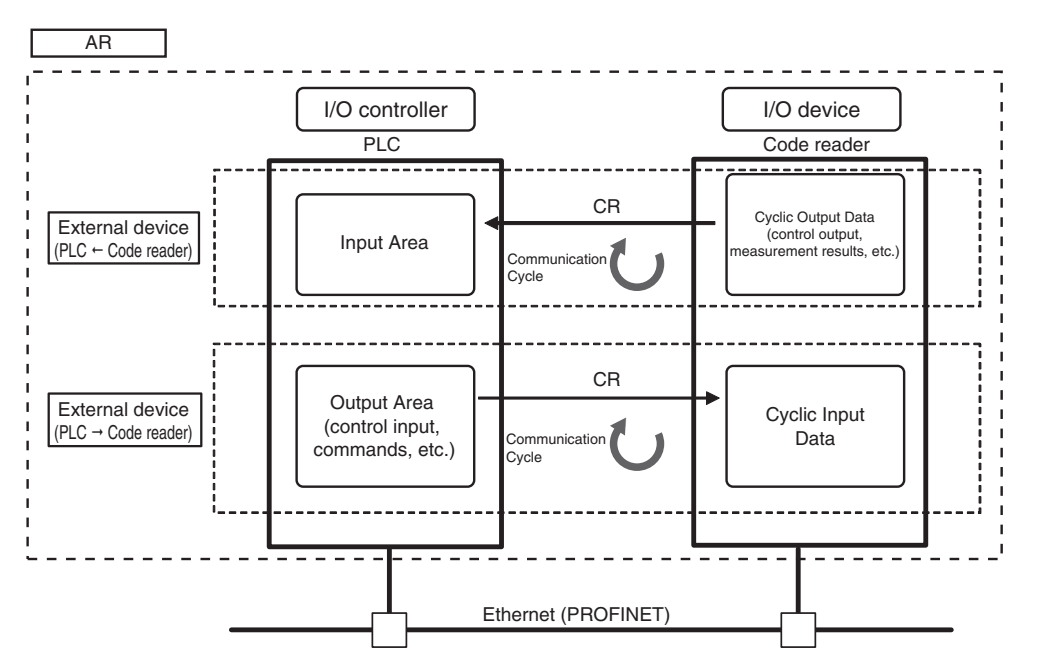

CR is classified into IO data CR, record data CR, and alarm CR. Within the IO data CR, data communication is performed for each refreshing task period. Within CRs other than the IO data CR, communication takes place between the periodic data communications. Within the record data CR, the IO controller will send commands to the IO device(s) at any time. IO device(s) will send back responses to the IO controller.

3

# 3-2 Code Reader Communications for PROFINET Connections

You can use PROFINET IO data CR to communicate between the PLC and the code reader to perform control via command/response communications or to output data after measurements.

This code reader complies with PROFINET conformance class A.

To connect to external devices and communicate using PROFINET, configure the PROFINET IO data CR settings with the engineering tool.

For details on the IO data CR settings in the engineering tool, refer to the manual for each engineering tool.

## **3-2-1** Types of Communications Areas

For PROFINET communications, the following three communications areas are used in the PLC to perform communications.

| Command / Rosponso                  | (1) Output Area (Com-<br>mand Area) | This is the area to which you write control commands for this code reader to execute.                             |
|-------------------------------------|-------------------------------------|----------------------------------------------------------------------------------------------------|
| Communications                      | (2) Input Area (Response<br>Area)   | This is the area to which this code reader writes the results of control commands executed from the command area. |
| Data Output after Meas-<br>urements | (3) Input Area (Output<br>Area)     | This is the area to which this code reader writes output data for measurements after an inspection is performed.  |

The Input Area (Response Area) (2) and Input Area (Output Area) (3) are assigned to continuous memory addresses or to a variable.

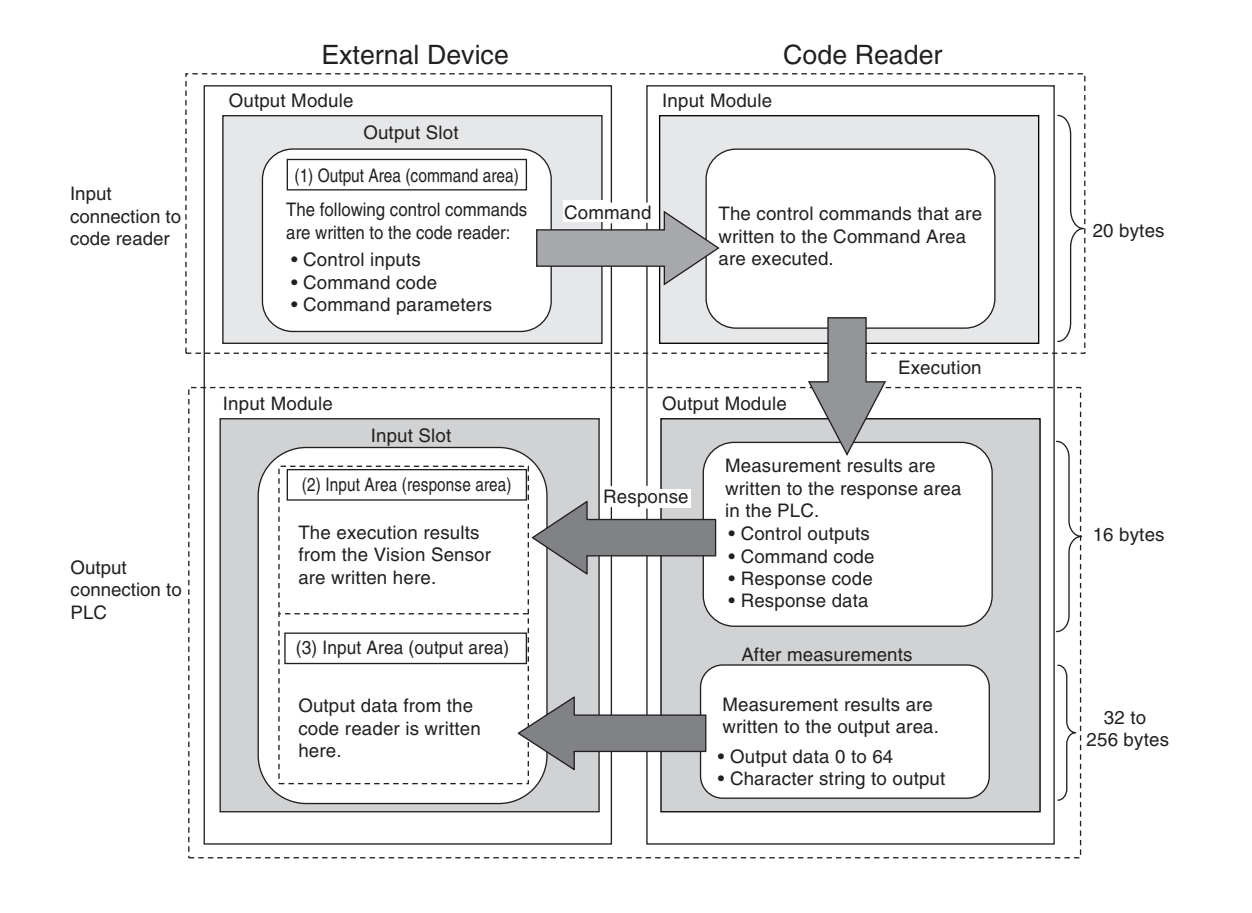

3-7

3-2 Code Reader Communications for PROFINET Connections

3

3-2-1 Types of Communications Areas

# 3-3 Setting Up PROFINET Communications

## 3-3-1 Configuring Network Settings in the Code Reader

1 Launch a browser and enter http://192.168.188.2. Google Chrome is the recommended browser.

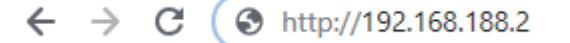

**2** The WebLink startup screen will be displayed.

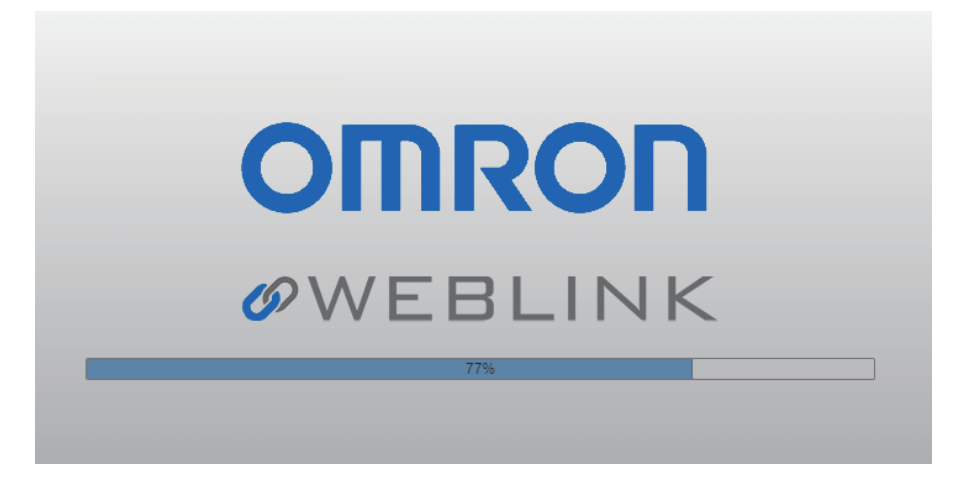

- **3** If the WebLink startup screen does not appear, it means that communication between the code reader and the PC has not been established. Check the following:
  - Does the code reader and the PC have a proper physical (cable) connection?
  - Are the respective IP Addresses on the PC and on the code reader set correctly?
    Set the IP Address of the PC and perform a hardware reset of the code reader.
    For other measures that can be taken, refer to the V460-H Industrial Handheld DPM Reader
    User Manual (Z461 (84-9000460-02)), Appendices, Q&A, How to react when unable to connect to WebLink.

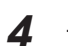

The WebLink screen shown below will appear.

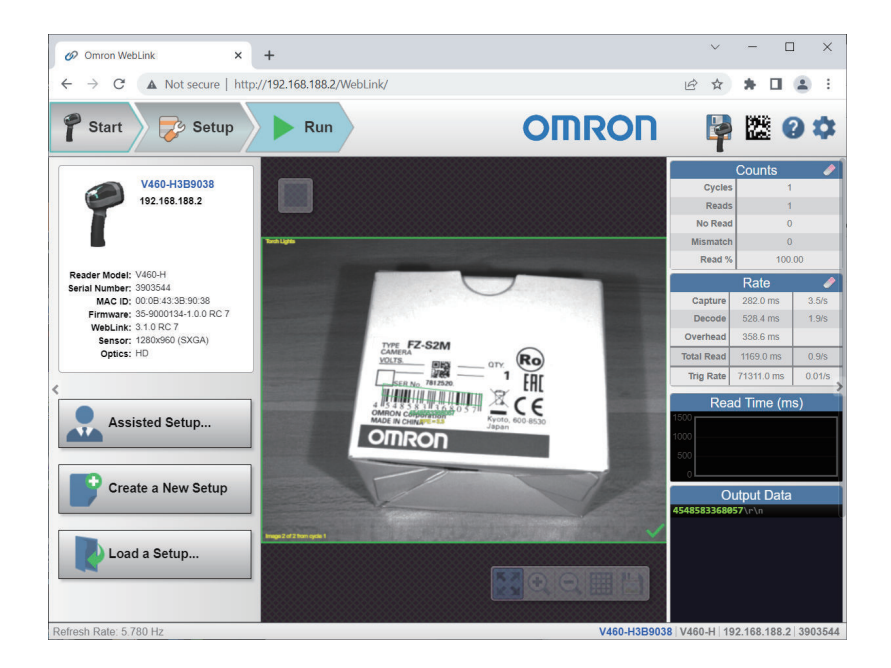

**5** Click on the **Setup** tab and set the *Cycle* to *Triggered*.

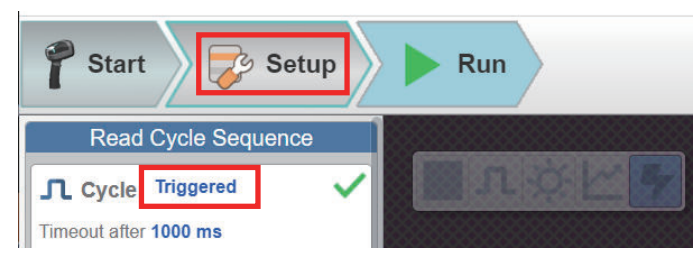

**6** Click on the gear icon on the upper right of the screen to select **Advanced** settings.

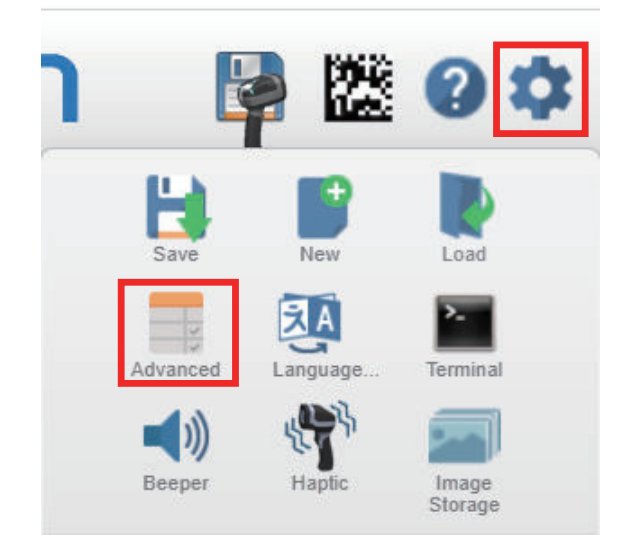

7 The Advanced Settings will appear. Check the settings indicated by the red boxes. EtherNet/IP connection is Enabled by default. Disable EtherNet/IP and set PROFINET to Enabled.

If the IP address needs to be changed (when connecting multiple code readers, for example), configure the **IP Address** as needed for your application.

| 4  | Advanced Settings         |                   |                 |                |              |                         | ×       |
|----|---------------------------|-------------------|-----------------|----------------|--------------|-------------------------|---------|
|    | Camera Setup              | Cycle Symbologies | <b>л</b><br>1/0 | Symbol Quality | Match String | <b>V</b><br>Diagnostics | Image > |
|    | Search for settings       |                   |                 |                |              | *                       | •       |
| v  |                           | Ethernet          |                 |                |              |                         | *       |
| \$ | IP Address                | 192.10            | 8.188.2         |                |              |                         |         |
| ☆  | Subnet                    | 255.2             | 55.0.0          |                |              |                         | - 1     |
| ŵ  | Gateway                   | 0.0.0.0           | )               |                |              |                         |         |
| ☆  | IP Address Mode           | Static            |                 |                |              |                         |         |
|    | TCP Port 1                | 2001              |                 |                |              |                         |         |
|    | TCP Port 2                | 2003              |                 |                |              |                         |         |
|    | Search and Configure Mode | Enabl             | ed              |                |              |                         |         |
|    | EtherNet/IP               | Enabl             | ed              |                |              |                         |         |
|    | EtherNet/IP Byte Swapping | Disab             | led             |                |              |                         |         |
| 습  | PROFINET                  | Enabl             | ed              |                |              |                         |         |
| ☆  | PROFINET Byte Swapping    | Disab             | led             |                |              |                         |         |
| v  |                           | Custom Ethernet   | Link            |                |              |                         |         |
|    | Custom Ethernet Link      | Disab             | led             |                |              |                         |         |
|    | Transport Layer           | TCP               |                 |                |              |                         |         |
| ☆  | Туре                      | Serve             | r               |                |              |                         |         |
|    | Capabilities              | Send/             | Receive         |                |              |                         | _       |

engineering tool manual(s).

Connect the computer (engineering tool), code read-

er, and external devices, and use the engineering

tool to transfer settings and check communication.

# Communications Settings Procedure

To use PROFINET communication, the settings below must be configured. Set in WebLink. Configure Network Settings of code reader Configure Default PROFINET Settings Set in WebLink. Configure IO Supervisor (Computer) Settings · IP Address Settings Configure the settings with the engineering tool. If Configure IO Controller Settings you are setting the code reader as an IO device, in- IP Address Settings stall a GSD file that defines the V460-H IO data CR · PROFINET IO System Settings connection information in the engineering tool. The · IO Device Settings and Assignments GSD file can be downloaded from our website. For PROFINET IO system settings, refer to applicable · Compile and Save Settings

Transfer Parameters

.[

Transfer Settings and Check Connection

Check IO Controller Connection

- Check Connection StatusCheck Data Assignments

**Memory Assignments** 

Refer to A-3 PROFINET - V460-H Input and Output Modules on page A-29 for the definition of input and output modules.

# **3-4 Timing Charts by Module Type**

### **3-4-1** Read is Executed by the Read (TRIG) Signal

The timing signal at completion of storing the Read data to PLC data memory differs by the Input Module type.

# Small Input Module (100)

Small Input Module does not correspond to the Timing Signal for storing Read data.

| Trigger     | ON    | Executes read. | Executes read. |           |
|-------------|-------|----------------|----------------|-----------|
|             | 0FF — | In Read Cycle  | In Read Cycle  |           |
| Decode Date |       |                | Read data      | Read data |

- 1. Reading starts at the rising edge of the Trigger.
- 2. At the end of a Read, the read data is stored in *Decode Data*.

## Large Input Module (101)

Large Input Module is output at the timing of the *Device Status* - *InReadCycle* bit turning from ON to OFF.

| Trigger     | ON        | Executes read.        | Executes read.     |           |
|-------------|-----------|-----------------------|--------------------|-----------|
| InReadCycle | ON<br>OFF | Check to confirm if R | ead is in progress |           |
| Decode Date |           |                       | Read data          | Read data |

- 1. Reading starts at the rising edge of the *Trigger*.
- 2. At the start of a Read, InReadCycle turns ON and Trigger turns OFF.
- 3. At the end of a Read, the Read data is stored in Decode Data and InReadCycle turns OFF.

## MXL Input Module (102)

MXL/Input Module (102) is output at the timing of the **Device Status** - **Decoding** bit turning from ON to OFF.

| Trigger                 | ON OFF                 |
|-------------------------|------------------------|
| Trigger<br>Acknowledged | ON<br>OFF              |
| Exposure Done           | ON OFF OFF             |
| Decoding                | ON OFF                 |
| Data is Ready           | ON OFF OFF             |
| Read Cycle Pass         | ON OFF                 |
| Read Cycle Fail         | ON Turn ON on No Read. |
| Decode Date             | Read data Read data    |

- 1. Reading starts at the rising edge of the **Trigger**.
- 2. **Trigger Acknowledged** turns ON when Trigger ON is detected and turns OFF when Trigger OFF is detected.
- 3. **Exposure Done** turns OFF when exposure starts and turns ON when exposure completes.
- 4. **Decoding** is ON during decoding processing. The Decoding process overlaps the Exposure process.
- 5. **Data is Ready** turns ON at the same time Decode Data / Read Cycle Pass or Read Cycle Fail is confirmed.
- 6. **Read Cycle Pass** turns ON when there is a Good Read and **Read Cycle Fail** turns ON when there is a No Read. The Read data is stored in **Decode Data**.

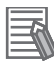

#### **Additional Information**

There can be up to a 10 ms delay in the Output timing of the Symbol data.

7. When the next Trigger is detected, Data is Ready turns OFF.

# 3-5 Sample Ladder Program

A sample ladder program is shown below.

- Input the Trigger Signal to execute Triggered Read.
- The read character string (Decode Data) is compared with the Verification string (Master Symbol) stored in the PLC.
- If they match, it is added to the Match/OK Count, and if they do not match, it is added to the Mismatch/NG Count.

The following Input and Output Modules are used.

- Input Module: MXL/SLC Input Module (102)
- Output Module: Output Module (197)

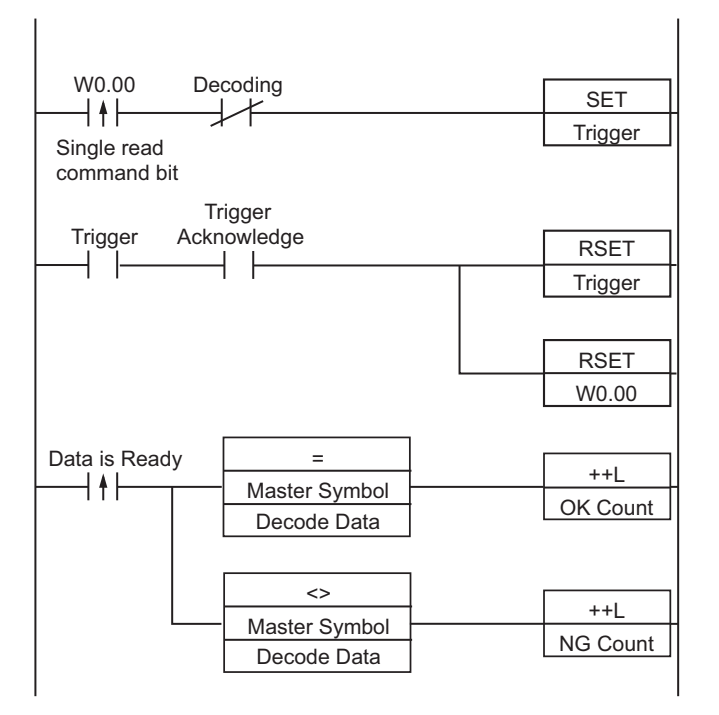

- 1. When the flag for Triggered is ON, The Trigger Bit turns ON.
- 2. The Trigger Acknowledged Bit (for detecting trigger input) is ON.
- 3. When the Trigger Acknowledged Bit ON is detected, the Trigger Bit turns OFF.
- 4. When Read is completed, the Data is Ready Bit turns ON.
- 5. The Read string (Decode Data) is compared with the Verification string (Master Symbol).
- 6. If the two strings match, the Match/OK Count is incremented by 1.
- 7. If the two strings do not match, the Mismatch/NG Count is incremented by 1.

# A

# Appendices

This section describes the industrial communication protocols that you can use with your code reader.

| A-1 | Comm                                    | and List                                                                                         | A-2                          |
|-----|-----------------------------------------|--------------------------------------------------------------------------------------------------|------------------------------|
|     | A-1-1                                   | Command List                                                                                     | A-2                          |
| A-2 | EtherN                                  | let/IP Specifications                                                                            | A-3                          |
|     | A-2-1                                   | EDS Files by Firmware Version                                                                    | A-3                          |
|     | A-2-2                                   | Memory Allocation                                                                                | A-3                          |
|     |                                         |                                                                                                  |                              |
| A-3 | PROFI                                   | NET - V460-H Input and Output Modules                                                            | A-29                         |
| A-3 | PROFI<br>A-3-1                          | NET - V460-H Input and Output Modules<br>Module Types                                            | <b>A-29</b><br>A-29          |
| A-3 | <b>PROFI</b><br>A-3-1<br>A-3-2          | NET - V460-H Input and Output Modules<br>Module Types<br>Data Types                              | <b>A-29</b><br>A-29<br>A-31  |
| A-3 | <b>PROFI</b><br>A-3-1<br>A-3-2<br>A-3-3 | NET - V460-H Input and Output Modules<br>Module Types<br>Data Types<br>PROFINET Base Information | A-29<br>A-29<br>A-31<br>A-32 |

# A-1 Command List

## A-1-1 Command List

This section lists the commands that you can use with this code reader and the communications protocols for which each command is supported.

o: Supported Command, -: Non-Supported Command

| Function                                      | Serial<br>(TCP) | EtherNet/IP |
|-----------------------------------------------|-----------------|-------------|
| Change the settings                           | 0               | -*1         |
| Performs Read                                 | 0               | 0           |
| Starts Read Counts Test                       | 0               | -           |
| Starts Read Rate Test                         | 0               | -           |
| Ends Reads Count Test / Read Rate Test        | 0               | -           |
| Performs Calibration                          | 0               | -           |
| Performs Training                             | 0               | -           |
| Performs Optimization                         | 0               | -           |
| Gets Error information from code reader       | 0               | 0           |
| Gets settings                                 | 0               | _*1         |
| Turns Target Pattern light (Blue LED) ON/OFF  | 0               | 0           |
| Enables / Disables Read Cycle                 | 0               | 0           |
| Gets Counters                                 | 0               | 0           |
| Resets Counters                               | 0               | 0           |
| Gets Version information                      | 0               | -           |
| Saves settings to Code reader                 | 0               | -           |
| Restores code reader factory default settings | 0               | -           |
| Restarts Code reader                          | 0               | -           |
| Writes Read results to the Master Database    | 0               | 0           |
| Gets Code quality grade report                | 0               | -           |

\*1. It can be used for sending serial command over EtherNet/IP message communications.

# A-2 EtherNet/IP Specifications

## A-2-1 EDS Files by Firmware Version

| Product | Code Version | EDS File                  | Version | Product Code | Device Major Rev | Device Minor Rev |
|---------|--------------|---------------------------|---------|--------------|------------------|------------------|
| V460-H  | 1.0.0.xxxx   | V460-H_1_0_0_20211119.eds | 1.0     | 3414         | 1                | 1                |

Function Blocks Library and Sample Program for Omron Controllers are available for download. Please, visit Omron website for Function Blocks Library and Sample Program for additional PLC / Controllers.

#### A-2-2 Memory Allocation

An explanation of the memory allocation of each Input Assembly (code reader  $\rightarrow$  PLC) and each Output Assembly (PLC  $\rightarrow$  code reader).

## Small Input (Instance ID: 100)

It is a compact, lightweight input assembly. It is designed to hold 64 bytes of information in the Read result. When reading multiple symbols, the Read strings are output delimited by Separator Characters. The following table lists the Member Structure of the Small Input Assembly

#### **Small Input Member Structure**

| Member Name                 | Size (Bytes) |
|-----------------------------|--------------|
| USER-DEFINED TAG ECHO       | 4            |
| COMMAND ECHO                | 4            |
| RESERVED                    | 4            |
| READ CYCLE SEQUENCE COUNTER | 4            |
| DECODE DATA LENGTH          | 4            |
| DECODE DATA STRING          | 64           |

Total Size: 84 Bytes

#### Member Description

User-Defined Tag Echo

Returns the value set in the User-Defined Tag field of the Output (Legacy).

Command Echo

Returns the value set in the Command field of the Output (Legacy).

- Read Cycle Sequence Counter
- Stores the current Read Cycle Count.
- Decode Data Length

Stores the number of characters in the Read string.

Decode Data String

Stores the Read string. When additional information such as Print Quality Grading Standard is set, it is stored following the Read string.

|        | Member Name                 | Data Type | Bit Number | Data Length | Byte Offset |
|--------|-----------------------------|-----------|------------|-------------|-------------|
| 32 bit | User Defined Tag Echo       | DINT      |            | 4 Byte      | 0           |
|        | UserTag_1                   |           | 0          | 1 bit       |             |
|        | UserTag_2                   |           | 1          | 1 bit       |             |
|        | UserTag_3                   |           | 2          | 1 bit       |             |
|        | UserTag_4                   |           | 3          | 1 bit       |             |
|        | UserTag_5                   |           | 4          | 1 bit       |             |
|        | UserTag_6                   |           | 5          | 1 bit       |             |
|        | UserTag_7                   |           | 6          | 1 bit       |             |
|        | UserTag_8                   |           | 7          | 1 bit       |             |
|        | UserTag_9                   |           | 8          | 1 bit       |             |
|        | UserTag_10                  |           | 9          | 1 bit       |             |
|        | UserTag_11                  |           | 10         | 1 bit       |             |
|        | UserTag_12                  |           | 11         | 1 bit       |             |
|        | UserTag_13                  |           | 12         | 1 bit       |             |
|        | UserTag_14                  |           | 13         | 1 bit       |             |
|        | UserTag_15                  |           | 14         | 1 bit       |             |
|        | UserTag_16                  |           | 15         | 1 bit       |             |
|        | UserTag_17                  |           | 16         | 1 bit       |             |
|        | UserTag_18                  |           | 17         | 1 bit       |             |
|        | UserTag_19                  |           | 18         | 1 bit       |             |
|        | UserTag_20                  |           | 19         | 1 bit       |             |
|        | UserTag_21                  |           | 20         | 1 bit       |             |
|        | UserTag_22                  |           | 21         | 1 bit       |             |
|        | UserTag_23                  |           | 22         | 1 bit       |             |
|        | UserTag_24                  |           | 23         | 1 bit       |             |
|        | UserTag_25                  |           | 24         | 1 bit       |             |
|        | UserTag_26                  |           | 25         | 1 bit       |             |
|        | UserTag_27                  |           | 26         | 1 bit       |             |
|        | UserTag_28                  |           | 27         | 1 bit       |             |
|        | UserTag_29                  |           | 28         | 1 bit       |             |
|        | UserTag_30                  |           | 29         | 1 bit       | _           |
|        | UserTag_31                  |           | 30         | 1 bit       |             |
|        | UserTag_32                  |           | 31         | 1 bit       |             |
| 32 bit | Command Echo                | DINT      |            | 4 Byte      | 4           |
|        | Trigger_Echo                |           | 0          | 1 bit       | -           |
|        | New Master Echo             |           | 1          | 1 bit       | -           |
|        | Reserved                    |           | 2 - 7      | 6 bit       | -           |
|        | Disable Scanning Echo       |           | 8          | 1 bit       | -           |
|        | Reserved                    |           | 9 - 15     | 7 bit       |             |
|        | Clear Read Cycle Report and |           | 16         | 1 bit       |             |
|        | Counters Echo               |           |            |             | -           |
|        | Reserved                    |           | 17 - 31    | 15 bit      |             |
| 32 bit | Reserved                    | DINT      |            | 4 Byte      | 8           |
| 32 bit | Read Cycle Sequence Counter | UDINT     | 0 - 31     | 4 byte      | 12          |
| 32 bit | Decode Data Length          | UDINT     | 0 - 31     | 4 byte      | 16          |
|        | Decode Data String          | SINT[64]  | 0 - 512    | 64 byte     | 20          |

#### **Memory Allocation**

# Large Input (Instance ID: 101)

Compared to the Small Input, the Large Input holds more Device Status information and Read result character strings of 128 bytes. When reading multiple symbols, the Read strings are output delimited by Separator Characters.

| Member Name                 | Size (Bytes) |
|-----------------------------|--------------|
| USER-DEFINED TAG ECHO       | 4            |
| COMMAND ECHO                | 4            |
| RESERVED                    | 4            |
| RESERVED                    | 4            |
| RESERVED                    | 4            |
| DEVICE STATUS (Legacy)      | 4            |
| READ CYCLE SEQUENCE COUNTER | 4            |
| TRIGGER COUNT               | 4            |
| DECODE/MATCH COUNT          | 4            |
| MISMATCH COUNT              | 4            |
| NOREAD COUNT                | 4            |
| DECODE DATA LENGTH          | 4            |
| DECODE DATA STRING          | 128          |

#### Large Input Member Structure

Total Size: 176 Bytes

#### Member Description

#### • User-Defined Tag Echo Returns the value set in the User-Defined Tag field of the Output (Legacy).

#### Command Echo

Returns the value set in the Command field of the Output (Legacy).

#### • Device Status (Legacy)

Displays code reader Status

| Bit    | State                | Description                                            |
|--------|----------------------|--------------------------------------------------------|
| 0      | Reserved             | -                                                      |
| 1      | New Master Requested | When the bit is ON, the next read result is registered |
|        |                      | as the Master Symbol.                                  |
| 2 - 7  | Reserved             | -                                                      |
| 8      | Scanning Disabled    | When the bit is ON, the Read Cycle is Disabled.        |
| 9 - 15 | Reserved             | -                                                      |
| 16     | In Read Cycle        | Bit is ON when In Read Cycle.                          |
| 17     | Actively Scanning    | Bit is ON when In Read Cycle.                          |

#### Read Cycle Sequence Counter

Stores the current Read Cycle Count.

#### Trigger Counter

Stores the current total number of triggers input.

Decode/Matchcode Counter

Stores one of the following.

1. Total number of Good Reads (When Matchcode: Disabled)

Α

A-2-2 Memory Allocation

2. Total number of matches to the Master Symbol (When Matchcode: Enabled)

#### Mismatch Counter

Stores the total number of Mismatches (not matching Master Symbol).

- No Read Counter Stores the total number of No Reads.
- Decode Data Length

Stores the number of characters in the Read string.

Decode Data String

Stores the Read string. When additional information such as Print Quality Grading Standard is set, it is stored following the Read string.

|        | Member Name           | Data Type | Bit Number | Data Length | Byte Offset |
|--------|-----------------------|-----------|------------|-------------|-------------|
| 32 bit | User Defined Tag Echo | DINT      |            | 4 Byte      | 0           |
|        | UserTag_1             |           | 0          | 1 bit       |             |
|        | UserTag_2             |           | 1          | 1 bit       |             |
|        | UserTag_3             |           | 2          | 1 bit       |             |
|        | UserTag_4             |           | 3          | 1 bit       |             |
|        | UserTag_5             |           | 4          | 1 bit       |             |
|        | UserTag_6             |           | 5          | 1 bit       |             |
|        | UserTag_7             |           | 6          | 1 bit       |             |
|        | UserTag_8             |           | 7          | 1 bit       |             |
|        | UserTag_9             |           | 8          | 1 bit       |             |
|        | UserTag_10            |           | 9          | 1 bit       |             |
|        | UserTag_11            |           | 10         | 1 bit       |             |
|        | UserTag_12            |           | 11         | 1 bit       |             |
|        | UserTag_13            |           | 12         | 1 bit       |             |
|        | UserTag_14            |           | 13         | 1 bit       |             |
|        | UserTag_15            |           | 14         | 1 bit       |             |
|        | UserTag_16            |           | 15         | 1 bit       |             |
|        | UserTag_17            |           | 16         | 1 bit       |             |
|        | UserTag_18            |           | 17         | 1 bit       |             |
|        | UserTag_19            |           | 18         | 1 bit       |             |
|        | UserTag_20            |           | 19         | 1 bit       |             |
|        | UserTag_21            |           | 20         | 1 bit       |             |
|        | UserTag_22            |           | 21         | 1 bit       |             |
|        | UserTag_23            |           | 22         | 1 bit       |             |
|        | UserTag_24            |           | 23         | 1 bit       |             |
|        | UserTag_25            |           | 24         | 1 bit       |             |
|        | UserTag_26            |           | 25         | 1 bit       |             |
|        | UserTag_27            |           | 26         | 1 bit       |             |
|        | UserTag_28            |           | 27         | 1 bit       |             |
|        | UserTag_29            |           | 28         | 1 bit       |             |
|        | UserTag_30            |           | 29         | 1 bit       |             |
|        | UserTag_31            |           | 30         | 1 bit       |             |
|        | UserTag_32            |           | 31         | 1 bit       |             |

#### **Memory Allocation**

|        | Member Name                 | Data Type | Bit Number | Data Length | Byte Offset |
|--------|-----------------------------|-----------|------------|-------------|-------------|
| 32 bit | Command Echo                | DINT      |            | 4 Byte      | 4           |
|        | Trigger Echo                |           | 0          | 1 bit       |             |
|        | New Master Echo             |           | 1          | 1 bit       |             |
|        | Reserved                    |           | 2 - 7      | 6 bit       |             |
|        | Disable Scanning Echo       |           | 8          | 1 bit       |             |
|        | Reserved                    |           | 9 - 15     | 7 bit       |             |
|        | Clear Read Cycle Report and |           | 16         | 1 bit       |             |
|        | Counters Echo               |           |            |             | -           |
|        | Reserved                    |           | 17 - 31    | 15 bit      |             |
| 32 bit | Reserved                    | DINT      |            | 4 Byte      | 8           |
| 32 bit | Reserved                    | DINT      |            | 4 Byte      | 12          |
| 32 bit | Reserved                    | DINT      |            | 4 Byte      | 16          |
| 32 bit | Device Status               | DINT      |            | 4 Byte      | 20          |
|        | Reserved                    |           | 0          | 1 bit       |             |
|        | New Master Requedted        |           | 1          | 1 bit       |             |
|        | Reserved                    |           | 2 - 7      | 6 bit       |             |
|        | Scanning Disabled           |           | 8          | 1 bit       |             |
|        | Reserved                    |           | 9 - 15     | 7 bit       |             |
|        | In Read Cycle               |           | 16         | 1 bit       |             |
|        | Actively Scanning           |           | 17         | 1 bit       |             |
|        | Reserved                    |           | 18 - 31    | 14 bit      |             |
| 32 bit | Read Cycle Sequence Counter | UDINT     | 0 - 31     | 4 byte      | 24          |
| 32 bit | Trigger Count               | UDINT     | 0 - 31     | 4 byte      | 28          |
| 32 bit | Decode/Matchcode Count      | UDINT     | 0 - 31     | 4 byte      | 32          |
| 32 bit | Mismatch Count              | UDINT     | 0 - 31     | 4 byte      | 36          |
| 32 bit | No Read Count               | UDINT     | 0 - 31     | 4 byte      | 40          |
| 32 bit | Decode Data Length          | UDINT     | 0 - 31     | 4 byte      | 44          |
|        | Decode Data String          | SINT[128] | 0 - 1024   | 128 byte    | 48          |

# MXL/SLC Input (Instance ID: 102)

Compared to the Large Input, the MXL/SLC Input holds the more detailed Device Status information and Read result character strings of up to 184 bytes. When reading multiple symbols, the Read strings are output delimited by Separator Characters.

| Member Name         | Size (Bytes) |
|---------------------|--------------|
| RESERVED            | 1            |
| RESERVED            | 1            |
| RESERVED            | 1            |
| RESERVED            | 1            |
| DEVICE STATUS       | 4            |
| RESERVED            | 4            |
| COUNTERS            | 24           |
| READ CYCLE REPORT   | 8            |
| DECODE CYCLE REPORT | 16           |
| DECODE DATA LENGTH  | 4            |

| Member Name        | Size (Bytes) |
|--------------------|--------------|
| DECODE DATA STRING | 184          |

Total Size: 248 Bytes

#### Member Description

#### Device Status

Shows the current status of the code reader.

| Bit     | State                             |
|---------|-----------------------------------|
| 0       | Run Mode                          |
| 1       | Trigger Acknowledged              |
| 2       | Exposure Done                     |
| 3       | Decoding                          |
| 4       | Data Is Ready                     |
| 5       | Read Cycle Pass                   |
| 6       | Read Cycle Fail                   |
| 7       | General Fault                     |
| 8       | Matchcode Master Label Trained    |
| 9       | Matchcode Enabled                 |
| 10      | Image Sensor Calibrating          |
| 11      | Image Sensor Calibration Complete |
| 12      | Training                          |
| 13      | Training Complete                 |
| 14      | Optimizing                        |
| 15      | Optimization Complete             |
| 16      | AutoImage Photometry Enabled      |
| 17      | AutoImage Photometry Complete     |
| 18      | Reserved                          |
| 19      | Reserved                          |
| 20      | Reserved                          |
| 21      | Buffer Overflow                   |
| 22 - 31 | Reserved                          |

- Run Mode

Shows Read Cycle Enabled/Disabled status.

0 = Read Cycle Disabled cannot accept Trigger. However, it can receive a command.

1 = Read Cycle Enabled State in which trigger can be accepted.

- Trigger Acknowledged

This bit becomes 1 when the Trigger bit from the Output Assembly is received.

When the Trigger bit is OFF, Trigger Acknowledged also becomes 0.

- Exposure Done

During exposure, this bit is set to 0.

When Exposure is done, this bit becomes 1.

- Decoding

During image processing, this bit is set to 1.

When image processing is done, this bit becomes 0.

- Data is Ready

When the data from Read Cycle Report and Data Cycle Report is confirmed, this bit becomes *1*. When the next Read starts, this bit becomes *0*.

Α

A-2-2 Memory Allocatior

- Read Cycle Pass

On Good Read, this bit becomes 1.

When the next Read starts, this bit becomes 0.

- Read Cycle Fail

If the read cycle fails for any reason (No Read, Mismatch, etc,) this bit becomes 1. This bit will be set to 0 at the start of a read cycle.

- General Fault

When a code reader error occurs, this bit becomes 1. The user must resolve the problem by refering to the Fault Code field of the error code. After resolving the problem, the user must set "Reset General fault" in the Output Assembly Control to 0.

- Matchcode Master Label Trained

When active, the unit has accepted the data read on the last trigger and the new master label used in the matchcode function.

- Matchcode Enabled

When Matchcode is Enabled, this bit becomes 1.

- Image Sensor Calibrating

This bit is set to 1 while the device is executing the following calibrations.

Exposure

Gain

This bit is set to 0 when the device calibration is complete.

- Image Sensor Calibration Complete

This bit is set to 1 when the device completes executing the following calibrations.

Exposure

Gain

- Training

This bit is set to 1 while Training is in progress.

This bit is set to 0 when Training is complete.

- Training Complete

This bit will be set to 0 during training and will be set to 1 when training is successful. If an error occurs, the bit will remain at 0.

- Optimizing

This bit is set to 1 while Optimization is in progress.

This bit is set to 0 when Optimization is complete.

- Optimization Complete

This bit is set to *1* when Optimization processing is complete. If an error occurs, it is output by Fault Code area.

- AutoImage Photometry Enabled

This bit is set to 1 when Auto Photometry is used.

This bit is set to 0 when AutoImage Photometry is complete.

- AutoImage Photometry Complete

This bit is set to *1* when AutoImage Photometry processing is complete. If an error occurs, it is output by Fault Code area.

- Buffer Overflow

This bit is set to 1 when the read string length exceeds the size of the Decode Data area.

Counters

Various counters of Read results after starting the device are output.

These counters can be set from the Command Field/Area of the Output Assembly.

| Counters                        | Size (Bytes) |
|---------------------------------|--------------|
| No Read Read Cycle Counter      | 4            |
| Mismatch per Read Cycle Counter | 4            |
| No Read Counter                 | 4            |
| Trigger Counter                 | 4            |
| Matchcode Counter               | 4            |
| Mismatch Counter                | 4            |

- No Read Read Cycle Counter

Outputs the total number of Read Cycle No Reads.

- Mismatch per Read Cycle Counter

Outputs the total number of Read Cycle Mismatches.

- No Read Counter

Outputs the total number of No Reads.

- Trigger Counter

Outputs the total number of executed Triggers.

- Matchcode Counter

Outputs one of the following.

1. Total number of matches to the Master Symbol (When Matchcode: Enabled)

2. Total number of Good Reads (When Matchcode: Disabled)

- Mismatch Counter

Outputs the total number of Mismatches (not matching Master Symbol).

Read Cycle Report

| Read Cycle Report     | Size (Bytes) |
|-----------------------|--------------|
| Capture Time          | 2            |
| Decode Time           | 2            |
| Total Read Cycle Time | 2            |
| Reserved              | 2            |

- Capture Time

The time required for image capture of the image that had the successful decode. If none of the images were decoded, this will be the first image capture time. (milliseconds)

#### - Decode Time

The time required for decoding a symbol. If none of the images were decoded, then the time of the first image decode will be reported. (milliseconds)

- Total Read Cycle Time

The total time taken to read symbols. This encompasses the total time of image capture, decoding and overhead. (milliseconds)

#### Decode Cycle Report

Outputs symbol information.

| Symbol Information     | Size (Bytes) |
|------------------------|--------------|
| Decode Location Top    | 2            |
| Decode Location Left   | 2            |
| Decode Location Height | 2            |
| Decode Location Width  | 2            |
| Code Type              | 4            |

| Symbol Information | Size (Bytes) |
|--------------------|--------------|
| Pixels per Element | 4            |

- Decode Location Top

The upper left Y coordinate of the Symbol Detection Region. (pixels)

- Decode Location Left

The upper left X coordinate of the Symbol Detection Region. (pixels)

- Decode Location Height

The height (Y size) of the Symbol Detection Region. (pixels)

- Decode Location Width

The width (X size) of the Symbol Detection Region. (pixels)

- Code Type

A bit indicating the Symbol Type of the decoded symbol is output.

| Bit     | State                |
|---------|----------------------|
| 0       | Aztec Code           |
| 1       | Micro QR Code        |
| 2       | Postal Code          |
| 3       | Code 39              |
| 4       | Codabar              |
| 5       | Interleaved 2 of 5   |
| 6       | UPC/EAN              |
| 7       | Code 128/EAN 128     |
| 8       | Code 93              |
| 9       | PDF417               |
| 10      | Pharma Code          |
| 11      | Data Matrix          |
| 12      | QR Code              |
| 13      | BC412                |
| 14      | GS1 Databar          |
| 15      | GS1 Databar Limited  |
| 16      | GS1 Databar Expanded |
| 17      | Micro PDF            |
| 18      | Composite            |
| 19      | Dot Code             |
| 20 - 31 | Reserved             |

#### Pixels Per Element

Outputs the number of pixels displayed in 1 cell size (or narrow element) on the image.

#### Decode Data Length

Stores the number of characters in the Read string.

#### Decode Data String

Stores the Read string. When additional information such as Print Quality Grading Standard is set, it is stored following the Read string.

|        | Member Name | Data Type | Bit Number | Data Length | Byte Offset |
|--------|-------------|-----------|------------|-------------|-------------|
| 32 bit | Reserved    | SINT      |            | 1 Byte      | 0           |
|        | Reserved    | SINT      |            | 1 Byte      |             |
|        | Reserved    | SINT      |            | 1 Byte      |             |

| Memory | Alloc | ation |
|--------|-------|-------|
|--------|-------|-------|

|         | Member Name                         | Data Type | Bit Number | Data Length | Byte Offset |
|---------|-------------------------------------|-----------|------------|-------------|-------------|
|         | Reserved                            | SINT      |            | 1 byte      |             |
| 32 bit  | DeviceStatus                        | DINT      |            | 4 Byte      | 4           |
|         | Run Mode                            |           | 0          | 1 bit       |             |
|         | Trigger Acknowledged                |           | 1          | 1 bit       |             |
|         | Exposure Done                       |           | 2          | 1 bit       |             |
|         | Decoding                            |           | 3          | 1 bit       |             |
|         | Data is Ready                       |           | 4          | 1 bit       |             |
|         | Read Cycle Pass                     |           | 5          | 1 bit       |             |
|         | Read Cycle Fail                     |           | 6          | 1 bit       |             |
|         | General Fault                       |           | 7          | 1 bit       |             |
|         | Matchcode Master Label              |           | 8          | 1 bit       |             |
|         | Trained                             |           |            |             |             |
|         | Matchcode Enabled                   |           | 9          | 1 bit       | _           |
|         | Image Sensor Calibrating            |           | 10         | 1 bit       |             |
|         | Image Sensor Calibration Com-       |           | 11         | 1 bit       |             |
|         | Training                            |           | 12         | 1 bit       | -           |
|         | Training Complete                   |           | 13         | 1 bit       | -           |
|         | Optimizing                          |           | 14         | 1 bit       | -           |
|         | Optimizing Complete                 |           | 15         | 1 bit       | -           |
|         | Auto Image Photometry Ena-          |           | 16         | 1 bit       | -           |
|         | Auto Image Photometry Com-<br>plete |           | 17         | 1 bit       | -           |
|         | Reserved                            |           | 18         | 1 bit       | -           |
|         | Reserved                            |           | 19         | 1 bit       | -           |
|         | Reserved                            |           | 20         | 1 bit       | -           |
|         | BufferOverflow                      |           | 21         | 1 bit       |             |
|         | Reserved                            |           | 22 - 31    | 10 bit      |             |
| 32 bit  | Reserved                            | DINT      |            | 4 Byte      | 8           |
| 192 bit | Counters                            | UDINT[6]  |            | 24 byte     | 12          |
|         | No Read Read Cycle Counter          |           | 0 - 31     | 4 byte      |             |
|         | Mismatch per Read Cycle<br>Counter  |           | 0 - 31     | 4 byte      |             |
|         | No Read Counter                     |           | 0 - 31     | 4 byte      | -           |
|         | Trigger Counter                     |           | 0 - 31     | 4 byte      |             |
|         | Matchcode Counter                   |           | 0 - 31     | 4 byte      | -           |
|         | Mismatch Counter                    |           | 0 - 31     | 4 byte      |             |
| 64 bit  | Read Cycle Report                   | UINT[4]   |            | 8 byte      | 36          |
|         | Capture Time                        |           | 0 - 15     | 2 byte      |             |
|         | Decode Time                         |           | 0 - 15     | 2 byte      |             |
|         | Total Read Cycle Time               |           | 0 - 15     | 2 byte      |             |
|         | Reserved                            |           | 0 - 15     | 2 byte      |             |
| 128 bit | Decode Cycle Report                 |           |            | 16 Byte     | 44          |
|         | Decode Location Top                 | UINT      | 0 - 15     | 2 byte      | 1           |
|         | Decode Location Left                | UINT      | 0 - 15     | 2 byte      |             |
|         | Decode Location Height              | UINT      | 0 - 15     | 2 byte      |             |
|         | Decode Location Width               | UINT      | 0 - 15     | 2 byte      | 1           |

A-2 EtherNet/IP Specifications

Α

A-2-2 Memory Allocation

|        | Member Name          | Data Type | Bit Number | Data Length | Byte Offset |
|--------|----------------------|-----------|------------|-------------|-------------|
|        | Code Type            | DINT      |            | 4 Byte      | 52          |
|        | Aztec Code           |           | 0          | 1 bit       |             |
|        | Micro QR Code        |           | 1          | 1 bit       |             |
|        | Postal Code          |           | 2          | 1 bit       |             |
|        | Code 39              |           | 3          | 1 bit       |             |
|        | Codabar              |           | 4          | 1 bit       |             |
|        | Interleaved 2 of 5   |           | 5          | 1 bit       |             |
|        | UPC EAN              |           | 6          | 1 bit       |             |
|        | Code 128 EAN 128     |           | 7          | 1 bit       |             |
|        | Code 93              |           | 8          | 1 bit       |             |
|        | PDF417               |           | 9          | 1 bit       |             |
|        | Pharma Code          |           | 10         | 1 bit       |             |
|        | Data Matrix          |           | 11         | 1 bit       |             |
|        | QR Code              |           | 12         | 1 bit       |             |
|        | BC412                |           | 13         | 1 bit       |             |
|        | GS1 Databar          |           | 14         | 1 bit       |             |
|        | GS1 Databar Limited  |           | 15         | 1 bit       |             |
|        | GS1 Databar Expanded |           | 16         | 1 bit       |             |
|        | Micro PDF            |           | 17         | 1 bit       |             |
|        | Composite            |           | 18         | 1 bit       |             |
|        | Dot Code             |           | 19         | 1 bit       |             |
|        | Reserved             |           | 20 - 31    | 12 bit      |             |
|        | Pixels per Element   | REAL      | 0 - 31     | 4 byte      | 56          |
| 32 bit | Decode Data Length   | DINT      | 0 - 31     | 4 byte      | 60          |
|        | Decode Data String   | SINT[184] | 0 - 1471   | 184 byte    | 64          |

# 1 Decode Input (Instance ID: 103)

1 Decode Input is designed to hold a 436 byte Read result string. When reading multiple symbols, the Read strings are output delimited by Separator Characters.

#### 1 Decode Input Member Structure

| Member Name         | Size (Bytes) |
|---------------------|--------------|
| RESERVED            | 1            |
| RESERVED            | 1            |
| RESERVED            | 1            |
| RESERVED            | 1            |
| DEVICE STATUS       | 4            |
| RESERVED            | 4            |
| COUNTERS            | 24           |
| READ CYCLE REPORT   | 8            |
| DECODE CYCLE REPORT | 16           |
| DECODE DATA LENGTH  | 4            |
| DECODE DATA STRING  | 436          |

Total Size: 500 Bytes

Member Description

- Device Status
- MXL/SLC Input (Instance ID: 102) on page A-7 Same structure as
- Counters
   MXL/SLC Input (Instance ID: 102) on page A-7 Same structure as
- Read Cycle Report
   MXL/SLC Input (Instance ID: 102) on page A-7 Same structure as
- Decode Cycle Report MXL/SLC Input (Instance ID: 102) on page A-7 - Same structure as
- Decode Data Length Stores the number of characters in the Read string.
- Decode Data String

Stores the Read string. When additional information such as Print Quality Grading Standard is set, it is stored following the Read string.

|         | Member Name                       | Data<br>Type | Bit Num-<br>ber | Data<br>Length | Byte Off-<br>set |
|---------|-----------------------------------|--------------|-----------------|----------------|------------------|
| 32 bit  | Reserved                          | SINT         |                 | 1 Byte         | 0                |
|         | Reserved                          | SINT         |                 | 1 Byte         |                  |
|         | Reserved                          | SINT         |                 | 1 Byte         |                  |
|         | Reserved                          | SINT         |                 | 1 byte         |                  |
| 32 bit  | DeviceStatus                      | DINT         |                 | 4 Byte         | 4                |
|         | Run Mode                          |              | 0               | 1 bit          |                  |
|         | Trigger Acknowledged              |              | 1               | 1 bit          |                  |
|         | Exposure Done                     |              | 2               | 1 bit          |                  |
|         | Decoding                          |              | 3               | 1 bit          |                  |
|         | Data is Ready                     |              | 4               | 1 bit          |                  |
|         | Read Cycle Pass                   |              | 5               | 1 bit          |                  |
|         | Read Cycle Fail                   |              | 6               | 1 bit          |                  |
|         | General Fault                     |              | 7               | 1 bit          |                  |
|         | Matchcode Master Label Trained    |              | 8               | 1 bit          |                  |
|         | Matchcode Enabled                 |              | 9               | 1 bit          |                  |
|         | Image Sensor Calibrating          |              | 10              | 1 bit          |                  |
|         | Image Sensor Calibration Complete |              | 11              | 1 bit          |                  |
|         | Training                          |              | 12              | 1 bit          |                  |
|         | Training Complete                 |              | 13              | 1 bit          |                  |
|         | Optimizing                        |              | 14              | 1 bit          |                  |
|         | Optimizing Complete               |              | 15              | 1 bit          |                  |
|         | Auto Image Photometry Enabled     |              | 16              | 1 bit          |                  |
|         | Auto Image Photometry Complete    |              | 17              | 1 bit          |                  |
|         | Reserved                          |              | 18              | 1 bit          |                  |
|         | Reserved                          |              | 19              | 1 bit          |                  |
|         | Reserved                          |              | 20              | 1 bit          |                  |
|         | BufferOverflow                    |              | 21              | 1 bit          |                  |
|         | Reserved                          |              | 22 - 31         | 10 bit         |                  |
| 32 bit  | Reserved                          | DINT         |                 | 4 Byte         | 8                |
| 192 bit | Counters                          | UDINT[6]     |                 | 24 byte        | 12               |

#### **Memory Allocation**

|         | Mombor Namo                     | Data     | Bit Num- | Data     | Byte Off- |
|---------|---------------------------------|----------|----------|----------|-----------|
|         |                                 | Туре     | ber      | Length   | set       |
|         | No Read Read Cycle Counter      |          | 0 - 31   | 4 byte   |           |
|         | Mismatch per Read Cycle Counter |          | 0 - 31   | 4 byte   |           |
|         | No Read Counter                 |          | 0 - 31   | 4 byte   |           |
|         | Trigger Counter                 |          | 0 - 31   | 4 byte   |           |
|         | Matchcode Counter               |          | 0 - 31   | 4 byte   |           |
|         | Mismatch Counter                |          | 0 - 31   | 4 byte   |           |
| 64 bit  | Read Cycle Report               | UINT[4]  |          | 8 byte   | 36        |
|         | Capture Time                    |          | 0 - 15   | 2 byte   |           |
|         | Decode Time                     |          | 0 - 15   | 2 byte   |           |
|         | Total Read Cycle Time           |          | 0 - 15   | 2 byte   |           |
|         | Reserved                        |          | 0 - 15   | 2 byte   |           |
| 128 bit | Decode Cycle Report             |          |          | 16 Byte  | 44        |
|         | Decode Location Top             | UINT     | 0 - 15   | 2 byte   |           |
|         | Decode Location Left            | UINT     | 0 - 15   | 2 byte   | -         |
|         | Decode Location Height          | UINT     | 0 - 15   | 2 byte   |           |
|         | Decode Location Width           | UINT     | 0 - 15   | 2 byte   | -         |
|         | Code Type                       | DINT     |          | 4 Byte   | 52        |
|         | Aztec Code                      |          | 0        | 1 bit    |           |
|         | Micro QR Code                   |          | 1        | 1 bit    |           |
|         | Postal Code                     |          | 2        | 1 bit    |           |
|         | Code 39                         |          | 3        | 1 bit    |           |
|         | Codabar                         |          | 4        | 1 bit    |           |
|         | Interleaved 2 of 5              |          | 5        | 1 bit    |           |
|         | UPC EAN                         |          | 6        | 1 bit    |           |
|         | Code 128 EAN 128                |          | 7        | 1 bit    |           |
|         | Code 93                         |          | 8        | 1 bit    |           |
|         | PDF417                          |          | 9        | 1 bit    |           |
|         | Pharma Code                     |          | 10       | 1 bit    |           |
|         | Data Matrix                     |          | 11       | 1 bit    |           |
|         | QR Code                         |          | 12       | 1 bit    |           |
|         | BC412                           |          | 13       | 1 bit    |           |
|         | GS1 Databar                     |          | 14       | 1 bit    |           |
|         | GS1 Databar Limited             |          | 15       | 1 bit    |           |
|         | GS1 Databar Expand-             |          | 16       | 1 bit    |           |
|         | ed                              |          |          |          |           |
|         | Micro PDF                       |          | 17       | 1 bit    | -         |
|         | Composite                       |          | 18       | 1 bit    | 1         |
|         | Dot Code                        |          | 19       | 1 bit    | 1         |
|         | Reserved                        |          | 20 - 31  | 12 bit   | 1         |
|         | Pixels per Element              | REAL     | 0 - 31   | 4 byte   | 56        |
| 32 bit  | Decode Data Length              | DINT     | 0 - 31   | 4 byte   | 60        |
|         | Decode Data String              | SINT[436 | 0 - 3487 | 436 byte | 64        |
|         |                                 | 1        |          |          |           |

# 4 Decode Input (Instance ID: 104)

4 Decode Input is designed to hold the Read result information of 4 symbols. The first Read result is stored in a 160 byte field. The remaining Read results are stored in a 72 byte field. Use this when you want to execute a multiple symbol Read for up to 4 symbols and query symbol information such as symbol position coordinates for each symbol.

#### ATTENTION:

If Format Output is NOT enabled on the reader, the DECODE 'X' DATA, DECODE 'X' LENGTH and DECODE 'X' CYCLE REPORT will reflect the data of each code, grouped all together, i.e., DE-CODE 1 DATA, DECODE 1 LENGTH and DECODE 1 CYCLE REPORT related to the same code. If Format Output is ENABLED on the reader, the DECODE 'X' DATA and DECODE 'X' LENGTH will reflect the format defined by user. However, the DECODE 'X' CYCLE REPORT cannot be affected by the format defined by user, keeping its information in the same way as if the Format Output is NOT enabled on the reader.

Summarizing:

- If Format Output is ENABLED on the reader, the DECODE 'X' CYCLE REPORT cannot be related to such code.
- If you need them, to guarantee the correct information, enable "Output Coordinates" and "Pixel Per Element" and "Include Symbology Identifier" options (I/O tab) to be added to the Format Output, and do consider only the information presented by DECODE 'X' DATA and DECODE 'X' LENGTH, ignoring the information presented by DECODE 'X' CYCLE REPORT.

| Member Name           | Size (Bytes) |
|-----------------------|--------------|
| RESERVED              | 1            |
| RESERVED              | 1            |
| RESERVED              | 1            |
| RESERVED              | 1            |
| DEVICE STATUS         | 4            |
| RESERVED              | 4            |
| COUNTERS              | 24           |
| READ CYCLE REPORT     | 8            |
| DECODE 1 CYCLE REPORT | 16           |
| DECODE 1 LENGTH       | 4            |
| DECODE 1 DATA         | 160          |
| DECODE 2 CYCLE REPORT | 16           |
| DECODE 2 LENGTH       | 4            |
| DECODE 2 DATA         | 72           |
| DECODE 3 CYCLE REPORT | 16           |
| DECODE 3 LENGTH       | 4            |
| DECODE 3 DATA         | 72           |
| DECODE 4 CYCLE REPORT | 16           |
| DECODE 4 LENGTH       | 4            |
| DECODE 4 DATA         | 72           |

#### 4 Decode Input Member Structure

Total Size: 500 Bytes

Member Description

Device Status

A-2 EtherNet/IP Specifications

Α

A-2-2 Memory Allocation

|                                                                       | Reserved                                            | SINT           |              | 1 Byte       |              |  |
|-----------------------------------------------------------------------|-----------------------------------------------------|----------------|--------------|--------------|--------------|--|
|                                                                       | Reserved                                            | SINT           |              | 1 Byte       |              |  |
| 32 bit                                                                | Reserved                                            | SINT           |              | 1 Byte       | 0            |  |
|                                                                       | Member Name                                         | Type           | ber          | Length       | set          |  |
|                                                                       | Memory Allo                                         | cation         |              |              |              |  |
| Clandon                                                               |                                                     |                |              |              |              |  |
| Standar                                                               | d is set, it is stored following the Read string    |                |              |              | , crading    |  |
| Stores th                                                             | ne Read string of the 4th symbol. When addi         | tional informa | tion such as | s Print Qua  | lity Grading |  |
| Decode                                                                | 4 Data String                                       |                |              |              |              |  |
| Stores th                                                             | the number of characters that comprise the 4        | h symbol       |              |              |              |  |
| Decode                                                                | 4 Data Length                                       |                |              | .,           | -            |  |
| MXI /SI                                                               | C Input (Instance ID: 102) on page A-7 - Sar        | ne structure a | is Decode (  | Vole Reno    | -t           |  |
| The info                                                              | rmation for the 4th symbol                          |                |              |              |              |  |
| Decode                                                                | 4 Cycle Report                                      |                |              |              |              |  |
| Standar                                                               | d is set, it is stored following the Read string    |                |              |              |              |  |
| Stores th                                                             | be Read string of the 3rd symbol. When add          | tional informa | tion such a  | s Print Qua  | lity Gradino |  |
|                                                                       | 3 Data String                                       | u symbol.      |              |              |              |  |
| Stores th                                                             | be number of characters that comprise the 3         | rd symbol      |              |              |              |  |
| Decode                                                                | 3 Data Length                                       |                |              |              | L .          |  |
| MXI /SI                                                               | C Input (Instance ID: 102) on page A-7 - Sar        | ne structure a | is Decode (  | Vole Reno    | -t           |  |
| The info                                                              | rmation for the 3rd symbol                          |                |              |              |              |  |
|                                                                       | 3 Cycle Report                                      |                |              |              |              |  |
| Standar                                                               | tis set it is stored following the Read string      |                | adon Such a  |              | anty Grauin  |  |
| Stores th                                                             | a Read string of the 2nd symbol. When add           | itional inform | ation such a | s Print Ous  | ality Gradin |  |
| Decode                                                                | 2 Data String                                       | ia symbol.     |              |              |              |  |
| Stores th                                                             | a number of characters that comprise the 2          | nd symbol      |              |              |              |  |
| Decode                                                                | 2 Data Length                                       |                |              | , oie nepoi  |              |  |
| MXI /SI                                                               | <i>C Input (Instance ID: 102)</i> on page A-7 - Sar | ne structure a | is Decode (  | Vole Repor   | -t           |  |
| The info                                                              | rmation for the 2nd symbol.                         |                |              |              |              |  |
| Decode                                                                | 2 Cvcle Report                                      |                |              |              |              |  |
| Standar                                                               | d is set, it is stored following the Read string    |                |              |              | , 2.2.4.18   |  |
| Stores th                                                             | he Read string of the 1st symbol. When addi         | tional informa | tion such as | s Print Qual | lity Grading |  |
| Decode                                                                | 1 Data String                                       | st symbol.     |              |              |              |  |
| Stores th                                                             | a number of characters that comprise the 1          | st symbol      |              |              |              |  |
|                                                                       | 1 Data Length                                       |                |              | усіе Кероі   | L            |  |
| MXI /SI                                                               | C. Input (Instance ID: 102) on page A-7 - Sar       | ne structure a | is Decode (  | Vole Reno    | -t           |  |
| The info                                                              | rmation for the 1st symbol                          |                |              |              |              |  |
|                                                                       | 1 Cycle Report                                      |                | 15           |              |              |  |
| $MXI/SI \cap Input (Instance  D: 102) on page A.7. Some structure as$ |                                                     |                |              |              |              |  |
| MXL/SLC Input (Instance ID: 102) on page A-7 - Same structure as      |                                                     |                |              |              |              |  |
| Counter                                                               | 'S                                                  |                |              |              |              |  |
| MXL/SL                                                                | <i>C Input (Instance ID: 102)</i> on page A-7 - Sar | ne structure a | IS           |              |              |  |
|                                                                       |                                                     |                |              |              |              |  |

SINT

DINT

0

1

Trigger Acknowledged

Reserved

DeviceStatus

Run Mode

32 bit

1 byte

4 Byte

1 bit

1 bit

4

|         | Member Name                       | Data     | Bit Num- | Data    | Byte Off- |
|---------|-----------------------------------|----------|----------|---------|-----------|
|         |                                   | Туре     | ber      | Length  | set       |
|         | Exposure Done                     |          | 2        | 1 bit   |           |
|         | Decoding                          |          | 3        | 1 bit   |           |
|         | Data is Ready                     |          | 4        | 1 bit   |           |
|         | Read Cycle Pass                   |          | 5        | 1 bit   |           |
|         | Read Cycle Fail                   |          | 6        | 1 bit   |           |
|         | General Fault                     |          | 7        | 1 bit   |           |
|         | Matchcode Master Label Trained    |          | 8        | 1 bit   |           |
|         | Matchcode Enabled                 |          | 9        | 1 bit   |           |
|         | Image Sensor Calibrating          |          | 10       | 1 bit   |           |
|         | Image Sensor Calibration Complete |          | 11       | 1 bit   |           |
|         | Training                          |          | 12       | 1 bit   |           |
|         | Training Complete                 |          | 13       | 1 bit   |           |
|         | Optimizing                        |          | 14       | 1 bit   |           |
|         | Optimizing Complete               |          | 15       | 1 bit   |           |
|         | Auto Image Photometry Enabled     |          | 16       | 1 bit   |           |
|         | Auto Image Photometry Complete    |          | 17       | 1 bit   |           |
|         | Reserved                          |          | 18       | 1 bit   |           |
|         | Reserved                          |          | 19       | 1 bit   |           |
|         | Reserved                          |          | 20       | 1 bit   |           |
|         | BufferOverflow                    |          | 21       | 1 bit   |           |
|         | Reserved                          |          | 22 - 31  | 10 bit  |           |
| 32 bit  | Reserved                          | DINT     |          | 4 Byte  | 8         |
| 192 bit | Counters                          | UDINT[6] |          | 24 byte | 12        |
|         | No Read Read Cycle Counter        |          | 0 - 31   | 4 byte  |           |
|         | Mismatch per Read Cycle Counter   |          | 0 - 31   | 4 byte  |           |
|         | No Read Counter                   |          | 0 - 31   | 4 byte  |           |
|         | Trigger Counter                   |          | 0 - 31   | 4 byte  |           |
|         | Matchcode Counter                 |          | 0 - 31   | 4 byte  |           |
|         | Mismatch Counter                  |          | 0 - 31   | 4 byte  |           |
| 64 bit  | Read Cycle Report                 | UINT[4]  |          | 8 byte  | 36        |
|         | Capture Time                      |          | 0 - 15   | 2 byte  |           |
|         | Decode Time                       |          | 0 - 15   | 2 byte  |           |
|         | Total Read Cycle Time             |          | 0 - 15   | 2 byte  |           |
|         | Reserved                          |          | 0 - 15   | 2 byte  |           |
| 128 bit | Decode 1 Cycle Report             |          |          | 16 byte | 44        |
|         | Decode Location Top               | UINT     | 0 - 15   | 2 byte  |           |
|         | Decode Location Left              | UINT     | 0 - 15   | 2 byte  |           |
|         | Decode Location Height            | UINT     | 0 - 15   | 2 byte  |           |
|         | Decode Location Width             | UINT     | 0 - 15   | 2 byte  |           |
|         | Code Type                         | DINT     |          | 4 Byte  | 52        |
|         | Aztec Code                        |          | 0        | 1 bit   | 1         |
|         | Micro QR Code                     |          | 1        | 1 bit   |           |
|         | Postal Code                       |          | 2        | 1 bit   | 1         |
|         | Code 39                           |          | 3        | 1 bit   | 1         |
|         | Codabar                           |          | 4        | 1 bit   |           |
|         | Interleaved 2 of 5                |          | 5        | 1 bit   | 1         |

|         | Member Name            | Data     | Bit Num- | Data     | Byte Off- |
|---------|------------------------|----------|----------|----------|-----------|
|         |                        | Туре     | Der      | Length   | set       |
|         | UPC EAN                |          | 6        | 1 bit    | -         |
|         | Code 128 EAN 128       | 3        | 7        | 1 bit    | -         |
|         | Code 93                |          | 8        | 1 bit    | -         |
|         | PDF417                 |          | 9        | 1 bit    | -         |
|         | Pharma Code            |          | 10       | 1 bit    | -         |
|         | Data Matrix            |          | 11       | 1 bit    | -         |
|         | QR Code                |          | 12       | 1 bit    | -         |
|         | BC412                  |          | 13       | 1 bit    | -         |
|         | GS1 Databar            |          | 14       | 1 bit    | _         |
|         | GS1 Databar Limit      | ed       | 15       | 1 bit    | -         |
|         | GS1 Databar Expa<br>ed | ind-     | 16       | 1 bit    |           |
|         | Micro PDF              |          | 17       | 1 bit    | -         |
|         | Composite              |          | 18       | 1 bit    | -         |
|         | Dot Code               |          | 19       | 1 bit    | -         |
|         | Reserved               |          | 20 - 31  | 12 bit   | -         |
|         | Pixels per Element     | REAL     | 0 - 31   | 4 bvte   | 56        |
| 32 bit  | Decode 1 Data Length   | DINT     | 0 - 31   | 4 byte   | 60        |
|         | Decode 1 Data String   | SINT[160 | 0 - 1279 | 160 byte | 64        |
| 100 hit | Decede 2 Cycle Penert  | 1        |          | 46 bute  | 224       |
| 128 bit | Decode 2 Cycle Report  |          | 0.15     | 2 bute   | 224       |
|         | Decode Location Top    |          | 0 15     | 2 byte   | -         |
|         |                        |          | 0 15     | 2 Dyte   | -         |
|         |                        |          | 0 15     | 2 byte   | -         |
|         |                        |          | 0 - 15   | 2 Dyte   | 222       |
|         |                        | DINT     | 0        | 4 Dyte   | 232       |
|         | Aziec Code             |          | 0        |          | -         |
|         |                        |          |          |          | -         |
|         |                        |          | 2        |          |           |
|         | Code 39                |          | 3        |          | -         |
|         |                        |          | 4        |          | -         |
|         |                        |          | 5        |          | _         |
|         |                        |          | 6        |          | -         |
|         |                        | 3        | 1        |          | -         |
|         | Code 93                |          | 8        |          | -         |
|         | PDF417                 |          | 9        |          | -         |
|         | Pharma Code            |          | 10       | 1 DIT    | -         |
|         | Data Matrix            |          | 11       | 1 bit    | -         |
|         | QR Code                |          | 12       | 1 bit    | -         |
|         | BC412                  |          | 13       | 1 bit    | -         |
|         | GS1 Databar            |          | 14       | 1 bit    | -         |
|         | GS1 Databar Limit      | ea       | 15       | 1 bit    | -         |
|         | GS1 Databar Expa       | ind-     | 16       | 1 bit    |           |
|         |                        |          | 47       | 4 6:4    | -         |
|         |                        |          | 17       |          | -         |
|         | Composite              |          | 18       |          | -         |
|         | Dot Code               |          | 19       | 1 bit    |           |

|         | Member N               | lame                      | Data     | Bit Num- | Data    | Byte Off- |
|---------|------------------------|---------------------------|----------|----------|---------|-----------|
|         |                        |                           | Туре     | ber      | Length  | set       |
|         | R                      | Reserved                  |          | 20 - 31  | 12 bit  | -         |
|         | Pixels per Element     |                           | REAL     | 0 - 31   | 4 byte  | 236       |
| 32 bit  | Decode 2 Data Length   |                           | DINT     | 0 - 31   | 4 byte  | 240       |
|         | Decode 2 Data String   |                           | SINT[72] | 0 - 575  | 72 byte | 244       |
| 128 bit | Decode 3 Cycle Report  |                           |          |          | 16 byte | 316       |
|         | Decode Location Top    |                           | UINT     | 0 - 15   | 2 byte  | -         |
|         | Decode Location Left   |                           | UINT     | 0 - 15   | 2 byte  | -         |
|         | Decode Location Height |                           | UINT     | 0 - 15   | 2 byte  | -         |
|         | Decode Location Width  |                           | UINT     | 0 - 15   | 2 byte  | -         |
|         | Code Type              |                           | DINT     |          | 4 Byte  | 324       |
|         | A                      | ztec Code                 |          | 0        | 1 bit   | -         |
|         | N                      | licro QR Code             |          | 1        | 1 bit   | -         |
|         | P                      | Postal Code               |          | 2        | 1 bit   | -         |
|         | C                      | Code 39                   |          | 3        | 1 bit   | -         |
|         | C                      | Codabar                   |          | 4        | 1 bit   | -         |
|         | Ir                     | nterleaved 2 of 5         |          | 5        | 1 bit   | -         |
|         | U                      | JPC EAN                   |          | 6        | 1 bit   | _         |
|         | C                      | Code 128 EAN 128          |          | 7        | 1 bit   | _         |
|         | C                      | Code 93                   |          | 8        | 1 bit   | _         |
|         | P                      | PDF417                    |          | 9        | 1 bit   | _         |
|         | P                      | Pharma Code               |          | 10       | 1 bit   | _         |
|         | C                      | Data Matrix               |          | 11       | 1 bit   |           |
|         | G                      | QR Code                   |          | 12       | 1 bit   |           |
|         | В                      | 3C412                     |          | 13       | 1 bit   | _         |
|         | G                      | GS1 Databar               |          | 14       | 1 bit   |           |
|         | G                      | GS1 Databar Limited       |          | 15       | 1 bit   | _         |
|         | e                      | GS1 Databar Expand-<br>ed |          | 16       | 1 bit   |           |
|         | N                      | /licro PDF                |          | 17       | 1 bit   |           |
|         | C                      | Composite                 |          | 18       | 1 bit   |           |
|         | D                      | Dot Code                  |          | 19       | 1 bit   |           |
|         | R                      | Reserved                  |          | 20 - 31  | 12 bit  | -         |
|         | Pixels per Element     |                           | REAL     | 0 - 31   | 4 byte  | 328       |
| 32 bit  | Decode 3 Data Length   |                           | DINT     | 0 - 31   | 4 byte  | 332       |
|         | Decode 3 Data String   |                           | SINT[72] | 0 - 575  | 72 byte | 336       |
| 128 bit | Decode 4 Cycle Report  |                           |          |          | 16 byte | 408       |
|         | Decode Location Top    |                           | UINT     | 0 - 15   | 2 byte  |           |
|         | Decode Location Left   |                           | UINT     | 0 - 15   | 2 byte  |           |
|         | Decode Location Height |                           | UINT     | 0 - 15   | 2 byte  |           |
|         | Decode Location Width  |                           | UINT     | 0 - 15   | 2 byte  |           |
|         | Code Type              |                           | DINT     |          | 4 Byte  | 416       |
|         | A                      | ztec Code                 |          | 0        | 1 bit   | ]         |
|         | Ν                      | /licro QR Code            |          | 1        | 1 bit   |           |
|         | Р                      | Postal Code               |          | 2        | 1 bit   | 1         |
|         | C                      | Code 39                   |          | 3        | 1 bit   | 1         |
|         | C                      | Codabar                   |          | 4        | 1 bit   | 1         |

|        | Member Name          | Data       | Bit Num- | Data    | Byte Off- |
|--------|----------------------|------------|----------|---------|-----------|
|        |                      | Туре       | ber      | Length  | set       |
|        | Interleaved          | 2 of 5     | 5        | 1 bit   |           |
|        | UPC EAN              |            | 6        | 1 bit   |           |
|        | Code 128 E           | AN 128     | 7        | 1 bit   |           |
|        | Code 93              |            | 8        | 1 bit   |           |
|        | PDF417               |            | 9        | 1 bit   |           |
|        | Pharma Co            | de         | 10       | 1 bit   |           |
|        | Data Matrix          |            | 11       | 1 bit   |           |
|        | QR Code              |            | 12       | 1 bit   |           |
|        | BC412                |            | 13       | 1 bit   |           |
|        | GS1 Datab            | ar         | 14       | 1 bit   |           |
|        | GS1 Datab            | ar Limited | 15       | 1 bit   |           |
|        | GS1 Datab            | ar Expand- | 16       | 1 bit   |           |
|        | ed                   |            |          |         |           |
|        | Micro PDF            |            | 17       | 1 bit   |           |
|        | Composite            |            | 18       | 1 bit   |           |
|        | Dot Code             |            | 19       | 1 bit   |           |
|        | Reserved             |            | 20 - 31  | 12 bit  |           |
|        | Pixels per Element   | REAL       | 0 - 31   | 4 byte  | 420       |
| 32 bit | Decode 4 Data Length | DINT       | 0 - 31   | 4 byte  | 424       |
|        | Decode 4 Data String | SINT[72]   | 0 - 575  | 72 byte | 428       |

## N Decode Input (Instance ID: 105)

N Decode Input supports any number of multiple symbol readings. Use this when you want to execute arbitrary number of multiple symbol readings and query symbol information such as symbol position coordinates for each symbol. Since the data structure of the Read result is a variable length up to a maximum of 456 bytes, the user needs to access the data such as the read character string by referencing the data offset value.

#### ATTENTION:

If Format Output is NOT enabled on the reader, the DECODE 'X' DATA, DECODE 'X' LENGTH and DECODE 'X' CYCLE REPORT ("Read Data Structure" from RAW INPUT DATA, please see next table) will reflect the data of each code, grouped all together, i.e., DECODE 1 DATA, DECODE 1 LENGTH and DECODE 1 CYCLE REPORT related to the same code.

If Format Output is ENABLED on the reader, the DECODE 'X' DATA and DECODE 'X' LENGTH will reflect the format defined by user. However, the DECODE 'X' CYCLE REPORT cannot be affected by the format defined by user, keeping its information in the same way as if the Format Output is NOT enabled on the reader.

Summarizing:

- If Format Output is ENABLED on the reader, the DECODE 'X' CYCLE REPORT cannot be related to such code.
- If you need them, to guarantee the correct information, enable "Output Coordinates" and "Pixel Per Element" and "Include Symbology Identifier" options (I/O tab) to be added to the Format Output, and do consider only the information presented by DECODE 'X' DATA and DECODE 'X' LENGTH, ignoring the information presented by DECODE 'X' CYCLE REPORT.

#### N Decode Input Member Structure

| Member Name                      | Size (Bytes) |
|----------------------------------|--------------|
| RESERVED                         | 1            |
| RESERVED                         | 1            |
| RESERVED                         | 1            |
| RESERVED                         | 1            |
| DEVICE STATUS                    | 4            |
| RESERVED                         | 4            |
| COUNTERS                         | 24           |
| READ CYCLE REPORT STATIC MEMBERS | 8            |
| RAW INPUT DATA                   | 456          |

Total Size: 500 Bytes

#### Member Description

#### Device Status

MXL/SLC Input (Instance ID: 102) on page A-7 - Same structure as

#### Counters

MXL/SLC Input (Instance ID: 102) on page A-7 - Same structure as

Read Cycle Report

| Read Cycle Report               | Size (Bytes) |
|---------------------------------|--------------|
| Capture Time                    | 2            |
| Decode Time                     | 2            |
| Total Read Cycle Time           | 2            |
| Number of Decodes in Read Cycle | 1            |
| Number of Decode Reports        | 1            |

- Capture Time

The time required for image capture of the image that had the successful decode. If none of the images were decoded, this will be the first image capture time. (milliseconds)

- Decode Time

The time required for decoding a symbol. If none of the images were decoded, then the time of the first image decode will be reported. (milliseconds)

- Total Read Cycle Time

The total time taken to read symbols. This encompasses the total time of image capture, decoding and overhead. (milliseconds)

- Number of Decodes in Read Cycle

The total number of detected symbols in the Read Cycle.

- Number of Decode Reports

The total number of Decode information data related to detected symbols.

Equal to the total number of detected symbols in the Read Cycle.

#### Raw Input Data

Variable length Read data is stored.

| Read Data Structure | Size (Bytes) | Offset |
|---------------------|--------------|--------|
| Offset of Report 1  | 4            |        |
| Offset of Report 2  | 4            |        |
|                     |              |        |
| Offset of Report N  | 4            |        |

| Read Data Structure                 | Size (Bytes)    | Offset   |
|-------------------------------------|-----------------|----------|
| Decode Cycle Report 1               | 16              | Offset 1 |
| Decode Length 1                     | 4               |          |
| Decode Data 1                       | Variable length |          |
| Decode Cycle Report 2               | 16              | Offset 2 |
| Decode Length 2                     | 4               |          |
| Decode Data 2                       | Variable length |          |
|                                     |                 |          |
| Decode Cycle Report N <sup>*1</sup> | 16              | Offset N |
| Decode Data Length N <sup>*1</sup>  | 4               |          |
| Decode Data String N <sup>*1</sup>  | Variable length |          |

\*1. N is the value output for Number of Decodes in Read Cycle.

#### - Offset of Report (n)

This is the offset value from the Start Address for Raw Input Data to the address where the nth Read result is stored.

- Decode Cycle Report (n)

Information of the nth Symbol.

*MXL/SLC Input (Instance ID: 102)* on page A-7 - Same structure as Decode Cycle Report - Decode Data Length (n)

Stores the number of characters that comprise the nth symbol.

- Decode Data String (n)

Stores the Read string of the nth symbol.

#### **Memory Allocation**

|        | Member Name                       | Data<br>Type | Bit Num-<br>ber | Data<br>Length | Byte Off-<br>set |
|--------|-----------------------------------|--------------|-----------------|----------------|------------------|
| 32 bit | Reserved                          | SINT         |                 | 1 Byte         | 0                |
|        | Reserved                          | SINT         |                 | 1 Byte         |                  |
|        | Reserved                          | SINT         |                 | 1 Byte         |                  |
|        | Reserved                          | SINT         |                 | 1 byte         |                  |
| 32 bit | DeviceStatus                      | DINT         |                 | 4 Byte         | 4                |
|        | Run Mode                          |              | 0               | 1 bit          |                  |
|        | Trigger Acknowledged              |              | 1               | 1 bit          |                  |
|        | Exposure Done                     |              | 2               | 1 bit          |                  |
|        | Decoding                          |              | 3               | 1 bit          |                  |
|        | Data is Ready                     |              | 4               | 1 bit          |                  |
|        | Read Cycle Pass                   |              | 5               | 1 bit          |                  |
|        | Read Cycle Fail                   |              | 6               | 1 bit          |                  |
|        | General Fault                     |              | 7               | 1 bit          |                  |
|        | Matchcode Master Label Trained    |              | 8               | 1 bit          |                  |
|        | Matchcode Enabled                 |              | 9               | 1 bit          |                  |
|        | Image Sensor Calibrating          |              | 10              | 1 bit          |                  |
|        | Image Sensor Calibration Complete |              | 11              | 1 bit          |                  |
|        | Training                          |              | 12              | 1 bit          |                  |
|        | Training Complete                 |              | 13              | 1 bit          |                  |
|        | Optimizing                        |              | 14              | 1 bit          |                  |
|        | Optimizing Complete               |              | 15              | 1 bit          |                  |

|         | Member Name                     | Data     | Bit Num- | Data     | Byte Off- |
|---------|---------------------------------|----------|----------|----------|-----------|
|         |                                 | туре     | Der      | Length   | set       |
|         | Auto Image Photometry Enabled   |          | 16       | 1 bit    | -         |
|         | Auto Image Photometry Complete  |          | 17       | 1 bit    | -         |
|         | Reserved                        |          | 18       | 1 bit    | _         |
|         | Reserved                        |          | 19       | 1 bit    |           |
|         | Reserved                        |          | 20       | 1 bit    |           |
|         | BufferOverflow                  |          | 21       | 1 bit    |           |
|         | Reserved                        |          | 22 - 31  | 10 bit   |           |
| 32 bit  | Reserved                        | DINT     |          | 4 Byte   | 8         |
| 192 bit | Counters                        | UDINT[6] |          | 24 byte  | 12        |
|         | No Read Read Cycle Counter      |          | 0 - 31   | 4 byte   |           |
|         | Mismatch per Read Cycle Counter |          | 0 - 31   | 4 byte   |           |
|         | No Read Counter                 |          | 0 - 31   | 4 byte   |           |
|         | Trigger Counter                 |          | 0 - 31   | 4 byte   |           |
|         | Matchcode Counter               |          | 0 - 31   | 4 byte   |           |
|         | Mismatch Counter                |          | 0 - 31   | 4 byte   |           |
| 64 bit  | Read Cycle Report               | UINT[4]  |          | 8 byte   | 36        |
|         | Capture Time                    |          | 0 - 15   | 2 byte   |           |
|         | Decode Time                     |          | 0 - 15   | 2 byte   |           |
|         | Total Read Cycle Time           |          | 0 - 15   | 2 byte   |           |
|         | Number of Decodes in Read Cycle |          | 0 - 7    | 1 byte   |           |
|         | Number of Decode Reports        |          | 0 - 7    | 1 byte   |           |
|         | RAW Input Data                  |          |          | 456 byte | 44 byte   |

# Output (Instance ID: 197)

The Output can send several commands to the code reader.

This assembly is used with MXL/SLC Input (ID: 102), 1 Decode Input (ID: 103), 4 Decode Input (ID: 104), N Decode Input (ID: 105).

#### **Output Member Structure**

| Member Name | Size (Bytes) |
|-------------|--------------|
| COMMANDS    | 4            |

Total Size: 4 Bytes

Member Description

#### • Commands

An explanation of commands that can be sent to the code reader.

| Bit | Command                         |
|-----|---------------------------------|
| 0   | Run Mode                        |
| 1   | Trigger                         |
| 2   | Enable Matchcode                |
| 3   | Reset General Fault             |
| 4   | Clear No Read Read Cycle Count  |
| 5   | Clear Mismatch Read Cycle Count |
| 6   | Clear No Read Count             |
| Bit     | Command               |
|---------|-----------------------|
| 7       | Clear Trigger Count   |
| 8       | Clear Matchcode Count |
| 9       | Clear Mismatch Count  |
| 10 - 31 | Reserved              |

- Run Mode

Enables / Disables Read Cycle. Immediately after the code reader is started, via serial command or WebLink, Read Cycle will be enabled regardless of this command.

0 = Read Cycle Disabled. No trigger can be accepted. However, other commands can be executed.

1 = Enables Read Cycle.

- Trigger

Executes Read. The code reader recognizes this bit changing from 0 to 1 as the rising edge of the trigger and its change from 1 to 0 as the falling edge of the trigger.

- Enabled Matchcode

Enable / Disable the Matchcode function. Immediately after the code reader is started, the previously saved setting is in effect regardless of this command.

0 = Disable Matchcode function.

1= Enable Matchcode function.

- Reset General Fault

If an error occurs on the code reader, after resolving the error, this bit is used to reset the Fault Code Area of the Input Assembly.

- Clear No Read Read Cycle Count

Resets the No Reads per Read Cycle counter to 0.

- Clear Mismatch Read Cycle Count

Resets the Mismatch per Read Cycle counter to 0.

- Clear No Read Count

Resets the No Reads counter to 0.

- Clear Triger Count

Resets the Trigger counter to 0.

- Clear Matchcode Count

Resets the Matchcode counter to 0.

- Clear Mismatch Count

Resets the Mismatch counter to 0.

|        | Member Name               | Data Type | Bit Number | Data Length | Byte Offset |
|--------|---------------------------|-----------|------------|-------------|-------------|
| 32 bit | Commands                  | DINT      |            | 4 Byte      | 0           |
|        | Run Mode                  |           | 0          | 1 bit       |             |
|        | Trigger                   |           | 1          | 1 bit       |             |
|        | Enable Matchcode          |           | 2          | 1 bit       |             |
|        | Reset General Fault       |           | 3          | 1 bit       |             |
|        | Clear No Read Read Cycle  |           | 4          | 1 bit       |             |
|        | Count                     |           |            |             |             |
|        | Clear Mismatch Read Cycle |           | 5          | 1 bit       |             |
|        | Count                     |           |            |             |             |
|        | Clear No Read Count       |           | 6          | 1 bit       |             |
|        | Clear Trigger Count       |           | 7          | 1 bit       |             |
|        | Clear Matchcode Count     |           | 8          | 1 bit       |             |
|        | Clear Mismatch Count      |           | 9          | 1 bit       |             |
|        | Reserved                  |           | 10 - 31    | 22 bit      |             |

#### **Memory Allocation**

### Output (Legacy) (Instance ID: 198)

The Output (Legacy) can be used to send multiple commands and Command Echo for fixed data to the code reader.

This assembly is used with the Small Input (ID: 100), Large Input (ID: 101).

#### **Output (Legacy) Member Structure**

| Member Name       | Size (Bytes) |
|-------------------|--------------|
| USER-DEFINED TAGS | 4            |
| COMMANDS          | 4            |
| RESERVED          | 4            |

Total Size: 12 Bytes

#### Member Description

• User-Defined Tags

Data set for this Member is echoed back to the USER-DEFINED TAG ECHO area of the Small Input or the Large Input. It is used when you want to uniquely identify multiple code readers.

#### • Commands

An explanation of commands that can be sent to the code reader.

| Bit     | Command                              |
|---------|--------------------------------------|
| 0       | Trigger                              |
| 1       | New Master                           |
| 2 - 7   | Reserved                             |
| 8       | Disable Scanning                     |
| 9 - 15  | Reserved                             |
| 16      | Clear Read Cycle Report and Counters |
| 17 - 31 | Reserved                             |

- Trigger

Executes Read. The code reader recognizes this bit changing from 0 to 1 as the rising edge of the trigger and its change from 1 to 0 as the falling edge of the trigger.

- New Master

When this bit is ON, the next Read result is registered as the Master Symbol.

- Disable Scanning

Enables / Disables Read Cycle.

0 = Read Cycle Enabled.

1 = Read Cycle Disabled. However, other commands can be executed.

- Clear Read Cycle Report and Counters

Reset the Counter area from the Small or Large Input to the Read character string area to 0.

|        | Member Name      | Data Type | Bit Number | Data Length | Byte Offset |
|--------|------------------|-----------|------------|-------------|-------------|
| 32 bit | User Defined Tag | DINT      |            | 4 Byte      | 0           |
|        | UserTag_1        |           | 0          | 1 bit       |             |
|        | UserTag_2        |           | 1          | 1 bit       |             |
|        | UserTag_3        |           | 2          | 1 bit       |             |
|        | UserTag_4        |           | 3          | 1 bit       |             |
|        | UserTag_5        |           | 4          | 1 bit       |             |
|        | UserTag_6        |           | 5          | 1 bit       |             |
|        | UserTag_7        |           | 6          | 1 bit       |             |
|        | UserTag_8        |           | 7          | 1 bit       |             |
|        | UserTag_9        |           | 8          | 1 bit       |             |
|        | UserTag_10       |           | 9          | 1 bit       |             |
|        | UserTag_11       |           | 10         | 1 bit       |             |
|        | UserTag_12       |           | 11         | 1 bit       |             |
|        | UserTag_13       |           | 12         | 1 bit       |             |
|        | UserTag_14       |           | 13         | 1 bit       |             |
|        | UserTag_15       |           | 14         | 1 bit       |             |
|        | UserTag_16       |           | 15         | 1 bit       |             |
|        | UserTag_17       |           | 16         | 1 bit       |             |
|        | UserTag_18       |           | 17         | 1 bit       |             |
|        | UserTag_19       |           | 18         | 1 bit       |             |
|        | UserTag_20       |           | 19         | 1 bit       |             |
|        | UserTag_21       |           | 20         | 1 bit       |             |
|        | UserTag_22       |           | 21         | 1 bit       |             |
|        | UserTag_23       |           | 22         | 1 bit       |             |
|        | UserTag_24       |           | 23         | 1 bit       |             |
|        | UserTag_25       |           | 24         | 1 bit       |             |
|        | UserTag_26       |           | 25         | 1 bit       |             |
|        | UserTag_27       |           | 26         | 1 bit       |             |
|        | UserTag_28       |           | 27         | 1 bit       |             |
|        | UserTag_29       |           | 28         | 1 bit       |             |
|        | UserTag_30       |           | 29         | 1 bit       |             |
|        | UserTag_31       |           | 30         | 1 bit       |             |
|        | UserTag_32       |           | 31         | 1 bit       |             |

### **Memory Allocation**

|        | Member Name                 | Data Type | Bit Number | Data Length | Byte Offset |
|--------|-----------------------------|-----------|------------|-------------|-------------|
| 32 bit | Commands                    | DINT      |            | 4 Byte      | 4           |
|        | Trigger                     |           | 0          | 1 bit       |             |
|        | New Master                  |           | 1          | 1 bit       |             |
|        | Reserved                    |           | 2 - 7      | 6 bit       |             |
|        | Disable Scanning            |           | 8          | 1 bit       |             |
|        | Reserved                    |           | 9 - 15     | 7 bit       |             |
|        | Clear Read Cycle Report and |           | 16         | 1 bit       |             |
|        | Counters                    |           |            |             |             |
|        | Reserved                    |           | 17 - 31    | 15 bit      |             |
| 32 bit | Reserved                    | DINT      |            | 4 Byte      | 8           |

# A-3 PROFINET - V460-H Input and Output Modules

This section lists the commands you can use with the V460-H and the PROFINET industrial protocol.

Function Blocks Library and Sample Program for Omron Controllers are available for download. Please, visit Omron website for Function Blocks Library and Sample Program for additional PLC / Controllers.

### A-3-1 Module Types

There are 7 Input Modules and 2 Output Modules. The layout of each module and the definitions of the data in them will be shown in this appendix.

| Model Item ID | Name                      | Total Size in Bytes | PROFINET Slot Allowed | PNT21 Supported |
|---------------|---------------------------|---------------------|-----------------------|-----------------|
| 100           | Small Legacy Input Module | 84                  | 1                     | Yes             |
| 101           | Big Legacy Input Module   | 176                 | 1                     | Yes             |
| 102           | MXL Input Module          | 248                 | 1                     | Yes             |
| 103           | 1 Decode Input Module     | 500                 | 1                     | No              |
| 104           | 4 Decode Input Module     | 500                 | 1                     | No              |
| 105           | N Decode Input Module     | 500                 | 1                     | No              |
| 106           | Omron Decode Input Module | 442                 | 1                     | Yes             |
| 197           | Premier Output Module     | 4                   | 2                     | Yes             |
| 198           | Legacy Output Module      | 12                  | 2                     | Yes             |

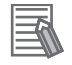

#### **Additional Information**

The maximum Input CR size for the PNT21 is 450 bytes.

### Input/Output Modules

All Input/Output modules and module descriptions are the same as in *A-2 EtherNet/IP Specifications* on page A-3, except the following new addition: Omron Decode Input Module.

### Omron Decode Input ID:106

This input is identical to the 1 Decode Input (103), except for Decode Data String being 378 bytes.

|                   | SHORT DESCRIPTION         | SIZE (BYTES) |  |  |  |  |
|-------------------|---------------------------|--------------|--|--|--|--|
| MODULE HEADER     |                           |              |  |  |  |  |
|                   | RESERVED                  | 1            |  |  |  |  |
|                   | RESERVED                  | 1            |  |  |  |  |
|                   | RESERVED                  | 1            |  |  |  |  |
|                   | RESERVED                  | 1            |  |  |  |  |
| DEVICE STATUS     |                           | 4            |  |  |  |  |
| RESERVED          |                           | 4            |  |  |  |  |
| COL               | INTERS                    | 24           |  |  |  |  |
| READ CYCLE REPORT |                           | 8            |  |  |  |  |
| DEC               | ODE CYCLE REPORT          |              |  |  |  |  |
|                   | DECODE CYCLE REPORT TABLE | 16           |  |  |  |  |
|                   | DECODE DATA LENGTH        | 4            |  |  |  |  |
|                   | DECODE DATA STRING        | 378          |  |  |  |  |

Total Size: 442 Bytes

# A-3-2 Data Types

# User Data Types for Input/Output Modules Table

| MODULE NAME               | USER DATA TYPE NAME                          |
|---------------------------|----------------------------------------------|
| SMALL LEGACY INPUT MODULE | Input_Legacy_Small                           |
|                           | Legacy UserTag Echo                          |
|                           | Legacy_Command_Echo                          |
| BIG LEGACY INPUT MODULE   | Input_Legacy_Big                             |
|                           | Legacy_UserTag_Echo                          |
|                           | Legacy_Command_Echo                          |
|                           | <ul> <li>Legacy_Device_Status</li> </ul>     |
| MXL INPUT MODULE          | Input_MXL_Decode                             |
|                           | Input_Header                                 |
|                           | ReadCycle_Report                             |
|                           | <ul> <li>Input_MXL_Decode_Report</li> </ul>  |
| 1 DECODE INPUT MODULE     | Input_1_Decode                               |
|                           | Input_Header                                 |
|                           | ReadCycle_Report                             |
|                           | Decode_Report_436Bytes                       |
| 4 DECODE INPUT MODULE     | Input_4_Decode                               |
|                           | Input_Header                                 |
|                           | ReadCycle_Report                             |
|                           | <ul> <li>Decode_Report_160Bytes</li> </ul>   |
|                           | Decode_Report_72Bytes                        |
| N DECODE INPUT MODULE     | <ul> <li>Input_N_Decode</li> </ul>           |
|                           | <ul> <li>Input_N_Header</li> </ul>           |
|                           | <ul> <li>Input_N_ReadCycle_Report</li> </ul> |
|                           | Decode_Report_436Bytes                       |
| LEGACY OUTPUT MODULE      | Output_Legacy                                |
|                           | <ul> <li>Legacy_User_Defined_Tags</li> </ul> |
|                           | Legacy_Cmds                                  |
| PREMIER OUTPUT MODULE     | Premier_Cmds                                 |

### A-3-3 PROFINET Base Information

### **Device Identity**

The PROFINET device identity information is as follows:

- Vendor ID The Vendor ID is 0x0257.
- Device ID Refer to the *PROFINET Files by Firmware Version* on page A-32 table below to determine the correct Device ID.
- Vendor Name The Vendor Name is OMRON MICROSCAN SYSTEMS, INC.
- Device Function

The Device Function is:

- MainFamily = Ident Systems
- ProductFamily = V460-H

# **GSDML** File

Refer to the *PROFINET Files by Firmware Version* on page A-32 table below to determine the correct GSDML file for your device.

### **PROFINET Files by Firmware Version**

| Product | Firmware Version | GSDML File                                               |       | Device ID |
|---------|------------------|----------------------------------------------------------|-------|-----------|
| V460-H  | 1.0.0.xxxx       | GSDML-V2.35-OmronMicroscanSystemsInc-V460-H-20210827.xml | V2.35 | 0x3414    |

## **Connection Properties: RT Cyclic Messaging**

Cycle Time: 8 ms

**Definition:** The GSD file contains element MinDeviceInterval, which is 256. Multiply this by 31.25 µs. This is the cycle time. See the PROFINET GSDML specification for more information.

### A-3-4 Timing Diagrams

# Big Legacy Input Module

As the Legacy Input modules have very little user feedback, timing is limited.

| EIP_Output.Trigger                        |
|-------------------------------------------|
| EIP_Input.Trigger_Echo                    |
| EIP_Input.Device_Status_In_Read_Cycle     |
| EIP_Input.Device_Status_Actively_Scanning |

|    |         |     | - |         |        | +   |    |    |      |
|----|---------|-----|---|---------|--------|-----|----|----|------|
|    |         |     |   |         |        |     |    |    |      |
|    |         |     | - |         |        |     |    |    |      |
|    |         |     |   |         |        |     |    |    |      |
|    |         |     |   |         |        |     |    |    |      |
|    |         |     |   |         |        |     |    |    |      |
|    |         |     |   |         |        |     |    |    |      |
| 4  | <u></u> |     |   |         |        | +   |    |    |      |
|    | 100     |     |   | 10      | 00 ' 1 | 000 | 20 | 00 | 1000 |
| -2 | -10     | 000 | , | 10      | 200 2  | 000 | 30 | 00 | 4000 |
|    |         |     |   | Time (m | ls)    |     |    |    |      |
|    |         |     |   |         | ,      |     |    |    |      |

# **Omron Decode Input Module**

- In this example, the trigger is set high for 400ms.
- The trigger was acknowledged 20ms after trigger high and stays high for 30ms after trigger low.
- Decoding is complete and data is ready 39ms after trigger start.

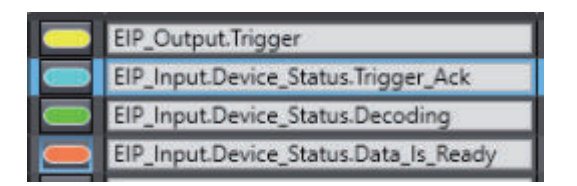

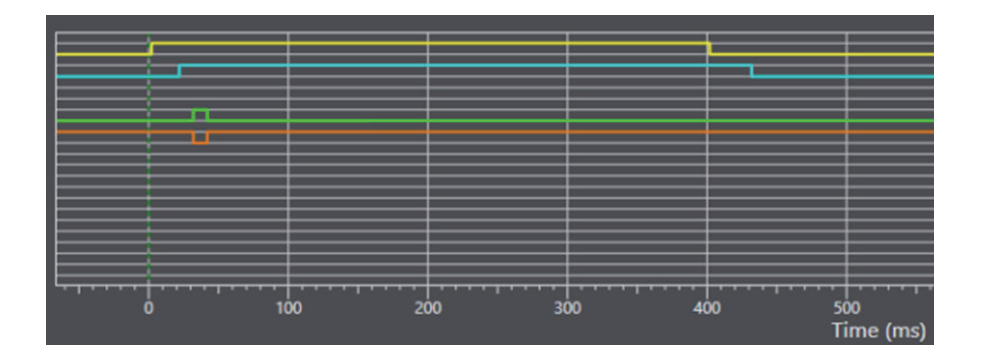

### **OMRON Corporation** Industrial Automation Company

#### Kyoto, JAPAN

#### **Regional Headquarters**

#### OMRON EUROPE B.V.

Wegalaan 67-69, 2132 JD Hoofddorp The Netherlands Tel: (31) 2356-81-300 Fax: (31) 2356-81-388

#### OMRON ASIA PACIFIC PTE. LTD.

438B Alexandra Road, #08-01/02 Alexandra Technopark, Singapore 119968 Tel: (65) 6835-3011 Fax: (65) 6835-2711

Contact : www.ia.omron.com

#### OMRON ELECTRONICS LLC

2895 Greenspoint Parkway, Suite 200 Hoffman Estates, IL 60169 U.S.A. Tel: (1) 847-843-7900 Fax: (1) 847-843-7787

### OMRON (CHINA) CO., LTD. Room 2211, Bank of China Tower,

200 Yin Cheng Zhong Road, PuDong New Area, Shanghai, 200120, China Tel: (86) 21-5037-2222 Fax: (86) 21-5037-2200

Authorized Distributor:

©OMRON Corporation 2023 All Rights Reserved. In the interest of product improvement, specifications are subject to change without notice.

Cat. No. Z462-E1-01 0123